DIPLOMADO DE PROFUNDIZACION CISCO PRUEBA DE HABILIDADES PRACTICAS CCNP

JAIRO ELIAS BELTRAN RODRIGUEZ

UNIVERSIDAD NACIONAL ABIERTA Y A DISTANCIA - UNAD ESCUELA DE CIENCIAS BÁSICAS, TECNOLOGÍA E INGENIERÍA - ECBTI INGENIERÍA ELECTRONICA YOPAL 2022

#### DIPLOMADO DE PROFUNDIZACION CISCO PRUEBA DE HABILIDADES PRÁCTICAS CCNP

JAIRO ELIAS BELTRAN RODRIGUEZ

### Diplomado de opción de grado presentado para optar el título de INGENIERO ELECTRONICO

### DIRECTOR: JUAN ESTEBAN TAPIAS BAENA

UNIVERSIDAD NACIONAL ABIERTA Y A DISTANCIA - UNAD ESCUELA DE CIENCIAS BÁSICAS, TECNOLOGÍA E INGENIERÍA - ECBTI INGENIERÍA ELECTRONICA YOPAL 2022

# NOTA DE ACEPTACIÓN

Firma del Presidente del Jurado

Firma del Jurado

Firma del Jurado

YOPAL, 01 de Diciembre de 2022

#### AGRADECIMIENTOS

Hoy doy gracias a Dios, a mis padres que ya no están, a mi esposa a mis tres niñas, con el apoyo de estas personas las que me animaron a seguir adelante. A esta prestigiosa Universidad UNAD Universidad abierta y a a distancia que brindo todo el apoyo y la asesoría para consolidad esta profesionalización que hoy estamos logrando. A profesores directores, que asesoraron en todo momento, enseñando y exigiendo.

Hoy estoy muy orgullosos y agradecido de haber navegado por los senderos del conocimiento, muchas gracias

# CONTENIDO

| GLOSARIO                            | 9  |
|-------------------------------------|----|
| RESUMEN                             | 10 |
| ABSTRAC                             | 10 |
|                                     | 11 |
| PLANTEAMIENTO DEL PROBLEMA          | 12 |
| DESARROLLO DEL PROYECTO ESCENARIO 1 | 13 |
| DESARROLLO DEL PROYECTO ESCENARIO 2 | 41 |
| VERIFICACION CONFIGRACIÓN           | 59 |

# LISTA DE TABLAS

| Tabla 1. Tabla configuraciones Escenario 1 Parte 1 | 14 |
|----------------------------------------------------|----|
| Tabla 2. Tabla tareas escenario 1 parte 2          | 21 |
| Tabla 3. Tabla tareas escenario 2 parte 1          | 42 |
| Tabla 4. Tabla tareas escenario 2 parte 2          | 45 |

### LISTA DE FIGURAS

| Figura 1. Escenario propuesto a desarrollar               | 12  |
|-----------------------------------------------------------|-----|
| Figura 2. Topología                                       | 13  |
| Figura 3. Configuración Switch D1                         | 22  |
| Figura 4. Configuración Switch D2                         | 23  |
| Figura 5. Configuración Switch A1                         | 24  |
| Figura 6. Configuración Vlan Nativa Switch D1             | 25  |
| Figura 7. Configuración Vlan Nativa Switch D2             | 26  |
| Figura 8. Configuración Vlan Nativa Switch A1             | 27  |
| Figura 9. Configuración Rapid Spanning-Tree Switch D1     | 28  |
| Figura 10. Configuración Rapid Spanning-Tree Switch D2    | 29  |
| Figura 11. Configuración Rapid Spanning-Tree Switch A1    | 29  |
| Figura 12. Configuración puente raiz Switch D1            | .30 |
| Figura 13. Configuración puente raíz Switch D2            | 31  |
| Figura 14. Configuración LACP Switch D1                   | 32  |
| Figura 15. Configuración LACP Switch D2                   | 33  |
| Figura 16. Configuración LACP Switch A1                   | 34  |
| Figura 17. Configuración Puerto acceso host Switch D1     | 35  |
| Figura 18. Configuración Puerto acceso host Switch D2     | 36  |
| Figura 19. Comprobación IP PC1                            | .37 |
| Figura 20. Comprobación IP PC2                            | .37 |
| Figura 21. Comprobación IP PC3                            | .38 |
| Figura 22. Comprobación IP PC4                            | .38 |
| Figura 23. Ping PC1 10.79.100.1                           | 39  |
| Figura 24. Ping Pc2 10.79.102.1 y 10.79.102.2             | 39  |
| Figura 25. Ping Pc3 10.79.101.1 y 10.79.101.2             | 40  |
| Figura 26. Ping Pc4 10.79.100.1, 10.79.100.2, 10.79.100.5 | 40  |
| Figura 27. Configuración OSPF R1                          | .46 |
| Figura 28. Configuración OSPF R3                          | .47 |
| Figura 29. Configuración OSPF D1                          | .48 |
| Figura 30. Configuración OSPF D2                          | .49 |
| Figura 31. Configuración OSPF R1                          | .50 |
| Figura 32. Configuración classic single area OSPF R3      | .51 |
| Figura 33. Configuración MPBGP R2                         | .53 |
| Figura 34. Configuración MPBGP R1                         | 54  |
| Figura 35. Configuración IP SLA D1                        | .55 |
| Figura 36. Configuración IP SLA D2                        | .56 |
| Figura 37. Configuración HSRP D1                          | .57 |
| Figura 38. Configuración HSRP D2                          | .58 |
| Figura 39. Show run   section ip sla D1                   | .59 |
| Figura 40. Show run   section ip sla D2                   | .59 |
| Figura 41. Show standby brief D1                          | .60 |

| Figura 42. Show standby brief D2              | 60 |
|-----------------------------------------------|----|
| Figura 43. Show run   section ^router ospf R1 | 61 |
| Figura 44. Show run   section ^router ospf R3 | 61 |
| Figura 45. Show run   section ^router ospf D1 | 62 |
| Figura 46. Show run   section ^router ospf D2 | 62 |
| Figura 46. Show run   section ^ipv6 D1        | 63 |
| Figura 46. Show run   section ^ipv6 D2        | 63 |
| Figura 46. Show run   section ^ipv6 R1        | 64 |
| Figura 46. Show run   section ^ipv6 R3        | 64 |
| Figura 46. Show ipv6 ospf interface brief R1  | 65 |
| Figura 46. Show ipv6 ospf interface brief R3  | 65 |
| Figura 46. Show ipv6 ospf interface brief D1  | 66 |
| Figura 46. Show ipv6 ospf interface brief D2  | 66 |
| Figura 46. Show run   section bgp R1          | 67 |
| Figura 46. Show ip route   include O B R1     | 67 |
| Figura 46. Show ipv6 route R1                 | 68 |
| Figura 46. Show run   section bgp R2          | 68 |
| Figura 46. Show run   include route R2        | 69 |
| Figura 46. Show ipv6 route ospf R3            | 69 |

#### GLOSARIO

CCNA (Cisco Certified Networking Associate): Es una de las certificaciones más importantes dentro de la industria de la Tecnología de la Información. Esta certificación representa el nivel asociado, orientada a habilidades prácticas en el diagnóstico y solución de problemas específicos de redes

DCHP El Protocolo de configuración dinámica de host (DHCP) es un protocolo cliente/servidor que proporciona automáticamente un host de Protocolo de Internet (IP) con su dirección IP y otra información de configuración relacionada, como la máscara de subred y la puerta de enlace predeterminada.

HSRP El Hot Standby Router Protocol es un protocolo propiedad de CISCO que permite el despliegue de enrutadores redundantes tolerantes de fallos en una red. Este protocolo evita la existencia de puntos de fallo únicos en la red mediante técnicas de redundancia y comprobación del estado de los routers

OSPFv2: Open Shortest Path First, protocolo de enrutamiento dinámico que detecta cambios en la topología, fallas de enlace y converge en una nueva estructura rápidamente, específicamente para IPv4.

Router-On-A-Stick: En informática, un enrutador en un dispositivo, también conocido como enrutador de un solo brazo, es un enrutador que tiene una única conexión física o lógica a una red. Es un método de enrutamiento entre VLAN en el que un enrutador está conectado a un conmutador a través de un solo cable

VLAN, acrónimo de virtual LAN, es un método para crear redes lógicas independientes dentro de una misma red física. Varias VLAN pueden coexistir en un único conmutador físico o en una única red física

VRF: En las redes informáticas basadas en IP, el enrutamiento y reenvío virtual es una tecnología que permite que coexistan múltiples instancias de una tabla de enrutamiento dentro del mismo enrutador al mismo tiempo.

#### RESUMEN

En el siguiente escenario representa el fruto del aprendizaje en las diferentes practicas simuladas en la plataforma CISCO Networking Academy, en la plataforma Netcad para desarrollar toda la temática diseñada por la UNAD para optar por el título de Ingeniero electrónico. El desarrolla de dos escenarios en el programa GNS3, con máquina virtual, Reuter, configurar plataformas, de comunicaciones, con switches, ruoters, Pcs configurar las VLANs en escenarios corporativos, configuraciones de ruoter con direccionamiento IPV6, IPV4 con protocolos OSPF, BGP entre otros

PALABRAS CLAVE: CISCO, CCNP, UNAD, GNS3, Enrutamiento, Redes, Electrónica.

#### ABSTRAC

The following scenario represents the fruit of learning in the different simulated practices on the CISCO Networking Academy platform, on the Netcad platform to develop all the themes designed by UNAD to opt for the title of Electronic Engineer. He develops two scenarios in the GNS3 program, with a virtual machine, Router, configuring platforms, communications, with switches, routers, PCs, configuring VLANs in corporate scenarios, router configurations with IPV6, IPV4 addressing with OSPF, BGP protocols, among others.

KEY WORDS: CISCO, CCNP, UNAD, GNS3, Routing, Networks, Electronics.

#### INTRODUCCION

En este trabajo tiene como propósito de sustentar de una forma practica el uso de dispositivos, equipos maquinas sistemas de sistemas o redes de computadores que están diseñadas para que esta sea efectiva, estableciendo protocolos, optimizando el tiempo, y sobre todo permitir que como estudiante desarrollemos esta tecnóloga de enrutamiento, poniendo en práctica lo aprendido durante toda la capacitación en la plataforma CISCO, las direcciones Ip de cada uno de los equipo o dispositivos, los distintos protocolos de enrutamiento, configuraciones interconexiones de equipos, de puertos trocales, después de adquirir todo este cumulo de conocimientos se estará presentando el proyecto final el cual se desarrolla en GNS3 usando una máquina virtual

#### PLANTEAMIENTO DEL PROBLEMA

En esta evaluación de habilidades, usted es responsable de completar la configuración de la red para que haya una accesibilidad completa de extremo a extremo, para que los hosts tengan compatibilidad confiable con la puerta de enlace predeterminada y para que los protocolos de administración estén operativos dentro de la parte "Red de la empresa" de la topología. Tenga cuidado de verificar que sus configuraciones cumplan con las especificaciones proporcionadas y que los dispositivos funcionen según lo requerido.

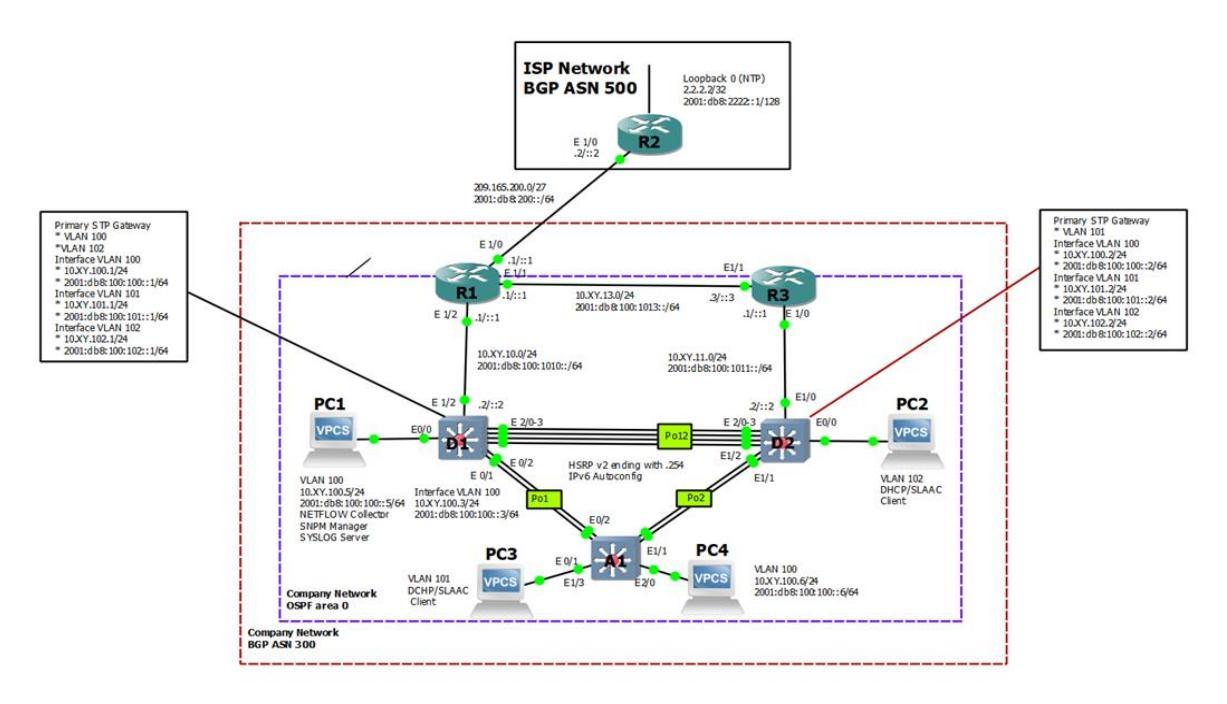

Figura 1. Escenario propuesto a desarrollar

A partir de la siguiente tabla de enrutamiento este proyecto se desarrolla en las siguientes partes:

Parte 1: Construir la red y configurar los ajustes básicos del dispositivo y el direccionamiento de la interfaz

Parte 2: Configurar la red de capa 2 y la compatibilidad con el host

Parte 3: Configurar protocolos de enrutamiento

Parte 4: Configurar la redundancia de primer salto

### DESARROLLO DEL PROYECTO ESCENARIO 1

Parte 1. Construir la red y configurar los ajustes básicos del dispositivo y el direccionamiento de la interfaz

En la Parte 1, configurará la topología de red y configurará los ajustes básicos y el direccionamiento de la interfaz.

Paso1. Cablee la red como se muestra en la topología.

Conecte los dispositivos como se muestra en el diagrama de topología y cablee según sea necesario.

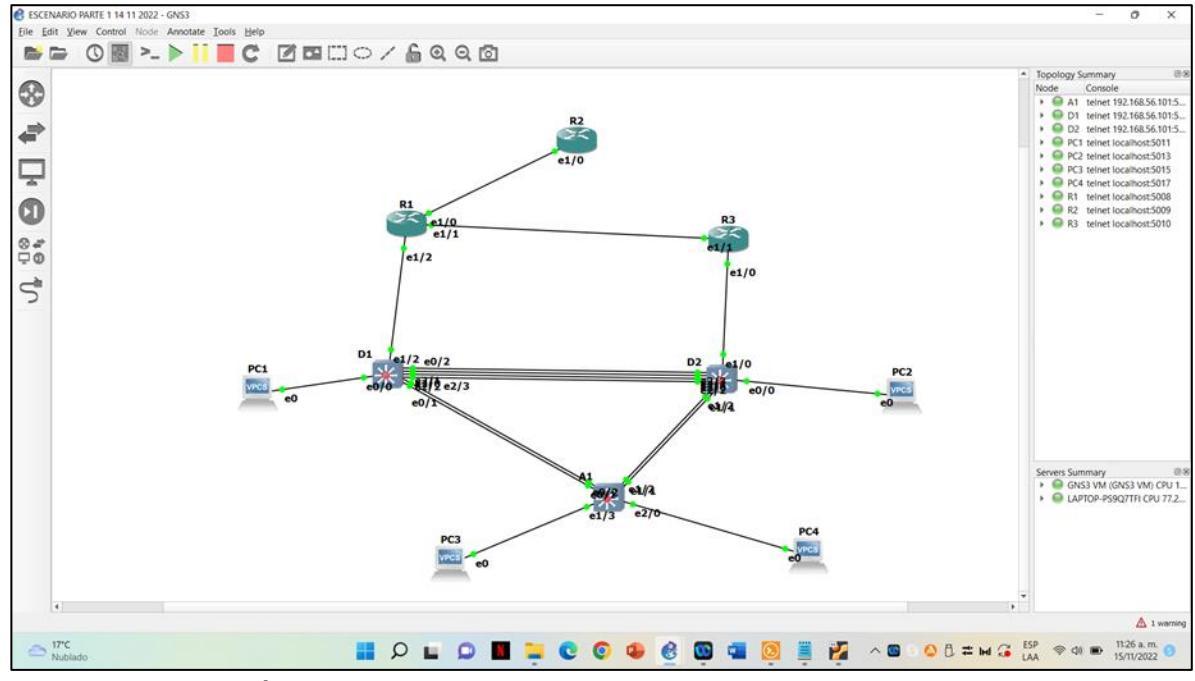

Figura 2. Topología

Paso 2. Configure los ajustes básicos para cada dispositivo.

a. Consola en cada dispositivo, ingrese al modo de configuración global y aplique la configuración básica. Las configuraciones de inicio para cada dispositivo se proporcionan a continuación.

| Device | Interface | IPv4 Address       | IPv6 Address            | IPv6 Link-<br>Local |
|--------|-----------|--------------------|-------------------------|---------------------|
| R1     | E1/0      | 209.165.200.225/27 | 2001:db8:200::1/64      | fe80::1:1           |
|        | E1/2      | 10.XY.10.1/24      | 2001:db8:100:1010::1/64 | fe80::1:2           |
|        | E1/1      | 10. XY.13.1/24     | 2001:db8:100:1013::1/64 | fe80::1:3           |
| R2     | E1/0      | 209.165.200.226/27 | 2001:db8:200::2/64      | fe80::2:1           |
|        | Loopback0 | 2.2.2.2/32         | 2001:db8:2222::1/128    | fe80::2:3           |
| R3     | E1/0      | 10. XY.11.1/24     | 2001:db8:100:1011::1/64 | fe80::3:2           |
|        | E1/1      | 10. XY.13.3/24     | 2001:db8:100:1013::3/64 | fe80::3:3           |
| D1     | E1/2      | 10. XY.10.2/24     | 2001:db8:100:1010::2/64 | fe80::d1:1          |
|        | VLAN 100  | 10. XY.100.1/24    | 2001:db8:100:100::1/64  | fe80::d1:2          |
|        | VLAN 101  | 10.XY.101.1/24     | 2001:db8:100:101::1/64  | fe80::d1:3          |
|        | VLAN 102  | 10.XY.102.1/24     | 2001:db8:100:102::1/64  | fe80::d1:4          |
| D2     | E1/0      | 10.XY.11.2/24      | 2001:db8:100:1011::2/64 | fe80::d2:1          |
|        | VLAN 100  | 10.XY.100.2/24     | 2001:db8:100:100::2/64  | fe80::d2:2          |
|        | VLAN 101  | 10.XY.101.2/24     | 2001:db8:100:101::2/64  | fe80::d2:3          |
|        | VLAN 102  | 10.XY.102.2/24     | 2001:db8:100:102::2/64  | fe80::d2:4          |
| A1     | VLAN 100  | 10.XY.100.3/23     | 2001:db8:100:100::3/64  | fe80::a1:1          |
| PC1    | NIC       | 10.XY.100.5/24     | 2001:db8:100:100::5/64  | EUI-64              |
| PC2    | NIC       | DHCP               | SLAAC                   | EUI-64              |
| PC3    | NIC       | DHCP               | SLAAC                   | EUI-64              |
| PC4    | NIC       | 10.XY.100.6/24     | 2001:db8:100:100::6/64  | EUI-64              |

Tabla 1. Tabla configuraciones Escenario 1 Parte 1

hostname R1 ipv6 unicast-routing no ip domain lookup banner motd # R1, ENCOR Skills Assessment# line con 0 exec-timeout 0 0 logging synchronous exit interface e1/0 ip address 209.165.200.225 255.255.255.224 ipv6 address fe80::1:1 link-local ipv6 address 2001:db8:200::1/64

no shutdown exit interface e1/2 ip address 10.79.10.1 255.255.255.0 ipv6 address fe80::1:2 link-local ipv6 address 2001:db8:100:1010::1/64 no shutdown exit interface e1/1 ip address 10.79.13.1 255.255.255.0 ipv6 address fe80::1:3 link-local ipv6 address 2001:db8:100:1013::1/64 no shutdown exit Router R2 hostname R2 ipv6 unicast-routing no ip domain lookup banner motd # R2, ENCOR Skills Assessment# line con 0 exec-timeout 0 0 logging synchronous exit interface e1/0 ip address 209.165.200.226 255.255.255.224 ipv6 address fe80::2:1 link-local ipv6 address 2001:db8:200::2/64 no shutdown exit interface Loopback 0 ip address 2.2.2.2 255.255.255.255 ipv6 address fe80::2:3 link-local ipv6 address 2001:db8:2222::1/128 no shutdown exit Router R3 hostname R3 ipv6 unicast-routing no ip domain lookup banner motd # R3, ENCOR Skills Assessment# line con 0 exec-timeout 0 0 logging synchronous exit interface e1/0

ip address 10.79.11.1 255.255.255.0 ipv6 address fe80::3:2 link-local ipv6 address 2001:db8:100:1011::1/64 no shutdown exit interface e1/1 ip address 10.79.13.3 255.255.255.0 ipv6 address fe80::3:3 link-local ipv6 address 2001:db8:100:1010::2/64 no shutdown exit Switch D1 hostname D1 ip routing ipv6 unicast-routing no ip domain lookup banner motd # D1, ENCOR Skills Assessment# line con 0 exec-timeout 0 0 logging synchronous exit vlan 100 name Management exit vlan 101 name UserGroupA exit vlan 102 name UserGroupB exit vlan 999 name NATIVE exit interface e1/2no switchport ip address 10.79.10.2 255.255.255.0 ipv6 address fe80::d1:1 link-local ipv6 address 2001:db8:100:1010::2/64 no shutdown exit interface vlan 100 ip address 10.79.100.1 255.255.255.0 ipv6 address fe80::d1:2 link-local ipv6 address 2001:db8:100:100::1/64 no shutdown

exit interface vlan 101 ip address 10.79.101.1 255.255.255.0 ipv6 address fe80::d1:3 link-local ipv6 address 2001:db8:100:101::1/64 no shutdown exit interface vlan 102 ip address 10.79.102.1 255.255.255.0 ipv6 address fe80::d1:4 link-local ipv6 address 2001:db8:100:102::1/64 no shutdown exit ip dhcp excluded-address 10.79.101.1 10.79.101.109 ip dhcp excluded-address 10.79.101.141 10.79.101.254 ip dhcp excluded-address 10.79.102.1 10.79.102.109 ip dhcp excluded-address 10.79.102.141 10.79.102.254 ip dhcp pool VLAN-101 network 10.79.101.0 255.255.255.0 default-router 10.79.101.254 exit ip dhcp pool VLAN-102 network 10.79.102.0 255.255.255.0 default-router 10.79.102.254 exit interface range e0/0-3,e1/0-1,e1/3,e2/0-3,e3/0-3 shutdown exit Switch D2 hostname D2 ip routing ipv6 unicast-routing no ip domain lookup banner motd # D2, ENCOR Skills Assessment# line con 0 exec-timeout 0 0 logging synchronous exit vlan 100 name Management exit vlan 101 name UserGroupA exit vlan 102

name UserGroupB exit vlan 999 name NATIVE exit interface e1/0 no switchport ip address 10.79.11.2 255.255.255.0 ipv6 address fe80::d1:1 link-local ipv6 address 2001:db8:100:1011::2/64 no shutdown exit interface vlan 100 ip address 10.79.100.2 255.255.255.0 ipv6 address fe80::d2:2 link-local ipv6 address 2001:db8:100:100::2/64 no shutdown exit interface vlan 101 ip address 10.79.101.2 255.255.255.0 ipv6 address fe80::d2:3 link-local ipv6 address 2001:db8:100:101::2/64 no shutdown exit interface vlan 102 ip address 10.79.102.2 255.255.255.0 ipv6 address fe80::d2:4 link-local ipv6 address 2001:db8:100:102::2/64 no shutdown exit ip dhcp excluded-address 10.79.101.1 10.79.101.209 ip dhcp excluded-address 10.79.101.241 10.79.101.254 ip dhcp excluded-address 10.79.102.1 10.79.102.209 ip dhcp excluded-address 10.79.102.241 10.79.102.254 ip dhcp pool VLAN-101 network 10.79.101.0 255.255.255.0 default-router XY.0.101.254 exit ip dhcp pool VLAN-102 network 10.79.102.0 255.255.255.0 default-router 10.79.102.254 exit interface range e0/0-3,e1/1-3,e2/0-3,e3/0-3 shutdown exit

Switch A1 hostname A1 no ip domain lookup banner motd # A1, ENCOR Skills Assessment# line con 0 exec-timeout 0 0 logging synchronous exit vlan 100 name Management exit vlan 101 name UserGroupA exit vlan 102 name UserGroupB exit vlan 999 name NATIVE exit interface vlan 100 ip address 10.79.100.3 255.255.255.0 ipv6 address fe80::a1:1 link-local ipv6 address 2001:db8:100:100::3/64 no shutdown exit interface range e0/0,e0/3,e1/0,e2/1-3,e3/0-3 shutdown exit startup-config

- b. Guarde la configuración en ejecución en startup-config en todos los dispositivos.
- c. Configure el direccionamiento de host de PC 1 y PC 4 como se muestra en la tabla de direccionamiento. Asigne una dirección de puerta de enlace predeterminada de 10.XY.100.254, que será la dirección IP virtual HSRP utilizada en la Parte 4.

Parte 2. Configurar la red de capa 2 y la compatibilidad con el host En esta parte de la evaluación de habilidades, completará la configuración de red de capa 2 y configurará el soporte básico de host. Al final de esta parte, todos los interruptores deberían poder comunicarse. PC2 y PC3 deben recibir direccionamiento de DHCP y SLAAC. Las tareas de configuración son las siguientes:

| Task# | Task                                                                                                    | Specification                                                                                                    | Points |
|-------|----------------------------------------------------------------------------------------------------|----------------------------------------------------------------------------------------------------|--------|
| 2.1   | On all switches, configure IEEE<br>802.1Q trunk interfaces on<br>interconnecting switch links                                                                                               | Enable 802.1Q trunk links<br>between:<br>• D1 and D2<br>• D1 and A1<br>• D2 and A1                                                                                      | 6      |
| 2.2   | On all switches, change the native VLAN on trunk links.                                                                                                    | Use VLAN 999 as the native VLAN.                                                                                                    | 6      |
| 2.3   | On all switches, enable the Rapid Spanning-Tree Protocol.                                                                                                    | Use Rapid Spanning Tree.                                                                                                    | 3      |
| 2.4   | On D1 and D2, configure the<br>appropriate RSTP root bridges<br>based on the information in the<br>topology diagram.<br>D1 and D2 must provide<br>backup in case of root bridge<br>failure. | Configure D1 and D2 as root<br>for the appropriate VLANs<br>with mutually supporting<br>priorities in case of switch<br>failure.                                        | 2      |
| 2.5   | On all switches, create LACP<br>EtherChannels as shown in the<br>topology diagram.                                                                                                    | Use the following channel<br>numbers:<br>• D1 to D2 – Port channel<br>12<br>• D1 to A1 – Port channel 1<br>• D2 to A1 – Port channel 2                                  | 3      |
| 2.6   | On all switches, configure host access ports connecting to PC1, PC2, PC3, and PC4.                                                                                                    | Configure access ports with<br>appropriate VLAN settings<br>as shown in the topology<br>diagram.<br>Host ports should transition<br>immediately to forwarding<br>state. | 4      |
| 2.7   | Verify IPv4 DHCP services.                                                                                                    | PC2 and PC3 are DHCP<br>clients and should be<br>receiving valid IPv4<br>addresses.                                                                                     | 1      |

| Task# | Task                           | Specification                                                                                                    | Points |
|-------|--------------------------------|----------------------------------------------------------------------------------------------------|--------|
| 2.8   | Verify local LAN connectivity. | PC1 should successfully<br>ping:<br>• D1: 10.XY.100.1<br>• D2: 10.XY.100.2<br>• PC4: 10.XY.100.6<br>PC2 should successfully<br>ping:<br>• D1: 10.XY.102.1<br>• D2: 10.XY.102.2<br>PC3 should successfully<br>ping:<br>• D1: 10.XY.101.1<br>• D2: 10.XY.101.2<br>PC4 should successfully<br>ping:<br>• D1: 10.XY.100.1<br>• D2: 10.XY.100.2<br>• PC1: 10.XY.100.5 | 1      |

Tabla 2. Tabla tareas escenario 1 parte 2

### 2.1 Configuración IEEE

### Switch D1

Enable Configure t interface range e2/0-3 switchport trunk encapsulation dot1q switchport mode trunk interface range e0/0-1 switchport trunk encapsulation dot1q switchport mode trunk

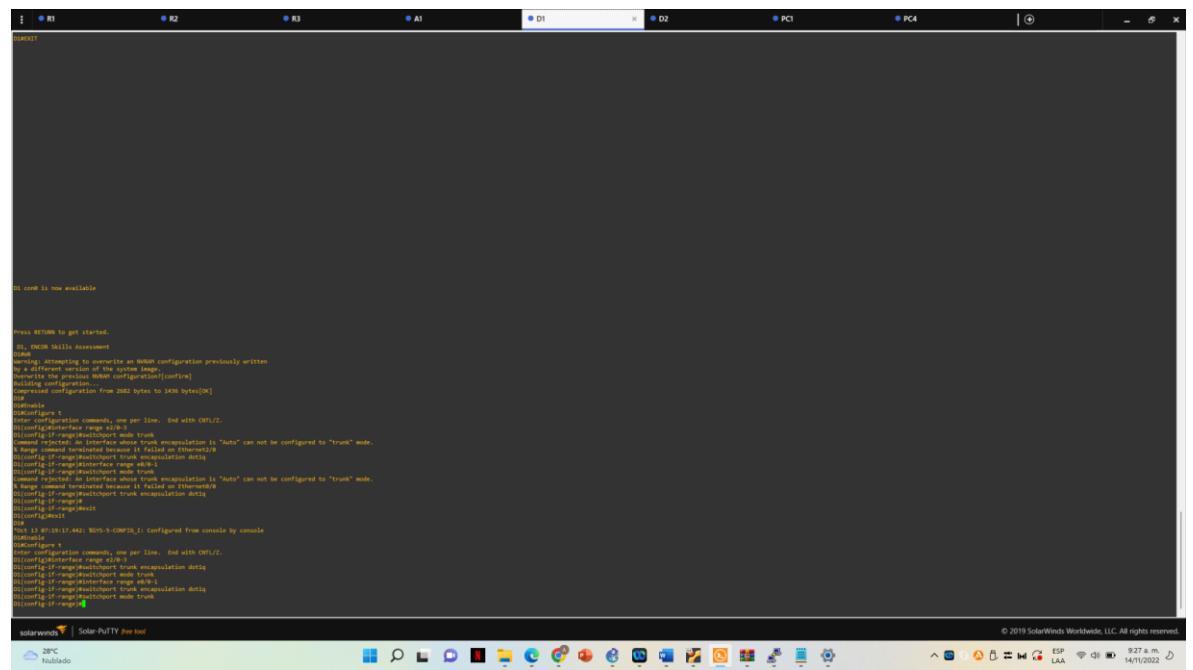

Figura 3. Configuración Switch D1

#### Switch D2

Enable Configure t interface range e2/0-3 switchport trunk encapsulation dot1q switchport mode trunk interface range e1/1-2 switchport trunk encapsulation dot1q switchport mode trunk

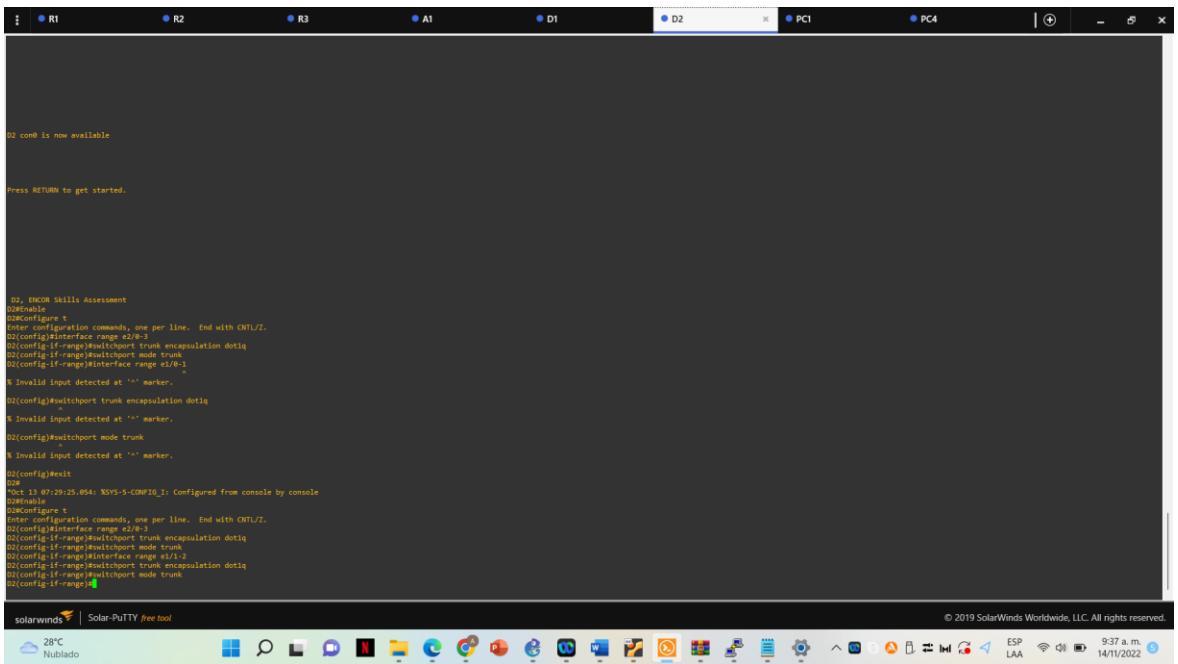

Figura 4. Configuración Switch D2

### Switch A1

Enable Configure t interface range e0/1-2 switchport trunk encapsulation dot1q switchport mode trunk interface range e1/1-2 switchport trunk encapsulation dot1q switchport mode trunk

|                                                                                                    | •                  | - 6                     | ×      |
|----------------------------------------------------------------------------------------------------|--------------------|-------------------------|--------|
|                                                                                                    |                    |                         |        |
|                                                                                                    |                    |                         |        |
|                                                                                                    |                    |                         |        |
|                                                                                                    |                    |                         |        |
|                                                                                                    |                    |                         |        |
|                                                                                                    |                    |                         |        |
|                                                                                                    |                    |                         |        |
| Al come is now available                                                                                                    |                    |                         |        |
| Press 8/1881 to pet started.                                                                                                    |                    |                         |        |
|                                                                                                    |                    |                         |        |
| AL, BKON Skills Assessment<br>Alma                                                                                                    |                    |                         |        |
| Amening: Attempting to concentrite an WAW configuration previously written<br>by a different version of the system lange.<br>Demonite the previous MAWM configuration[[confirm]                                                                                                    |                    |                         |        |
| bullang (orrigention<br>Compressed configuration from 1825 bytes to 1839 bytes[OK]<br>Alffehald                                                                                                    |                    |                         |        |
| Inter configuration commands, one per line. End with OHTL/L.<br>Al(configurationes/and/out)-24<br>Al(configurationes/and/out) truck encapsulation detta                                                                                                    |                    |                         |        |
| Al(config-1f-range)thatchport mode trunk<br>Al(config-1f-range)thatchport mode rath.<br>(localig-1f-range)matchport trunk encogalation dottq                                                                                                    |                    |                         |        |
| Al(config-1f-range)Baskitoport mode trunk<br>Ll[config-1f-range]B<br>Vort 39 071272333552 KLNEPADTO-5-UPDDAH: Line protocol on Interface Ethernet0/3, changed state to down                                                                                                    |                    |                         |        |
| Not 13 073121.199 NLIMBNID-5-UMDAN: Line protocol on Interface themseNJ/, Anaged state to down<br>Not 13 073121.371 NLIMBNID-5-DWDAN: Line protocol on Interface themseNJ/, Anaged state to down<br>Not 13 0712131.372: NLIMBNID-5-UMDAN: Line protocol on Interface (thermetl/), changed state to down                               |                    |                         |        |
| Al(contraj=1-reage)#<br>Voct 3 07/12/57.17% XUBEMOTO-5-UMCONF: Line protocol on Interface Ethernet0/1, changed state to up<br>Voct 3 07/12/55.17% XUBEMOTO-5-UMCONF: Line protocol on Interface Ethernet0/2, changed state to up<br>Not 3 07/12/55.17% XUBEMOTO-5-UMCONF: Line protocol on Interface Ethernet0/2, changed state to up |                    |                         |        |
| Al (offg-if-range)<br>Al (offg-if-range)<br>Al (offg-if-range)                                                                                                    |                    |                         |        |
| solar-PuTTY free tool © 2019 Solar/Winds V                                                                                                    | Vorldwide, LLC. Al | ll rights rese          | erved. |
| 29°C<br>Nublado                                                                                                    | 令 (1) <b>(1)</b>   | 9:40 a.m.<br>14/11/2022 | 0      |
| Figura 5. Configuración Switch A1                                                                                                    |                    |                         |        |

2.2 En todos los switches cambie la VLAN nativa en los enlaces troncales.

### Switch D1

interface range e2/0-3 switchport trunk native vlan 999 exit interface range e0/1-2 switchport trunk native vlan 999 exit

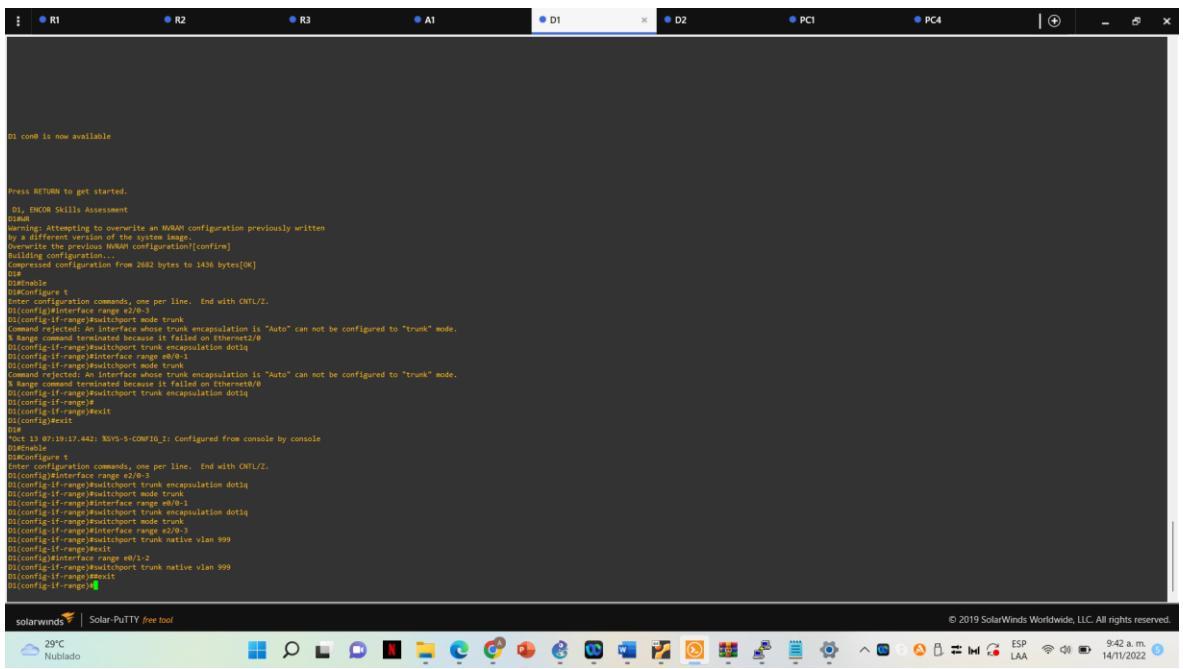

Figura 6. Configuración Vlan Nativa Switch D1

### Switch D2

interface range e2/0-3 switchport trunk native vlan 999 exit interface range e1/1-2 switchport trunk native vlan 999 exit

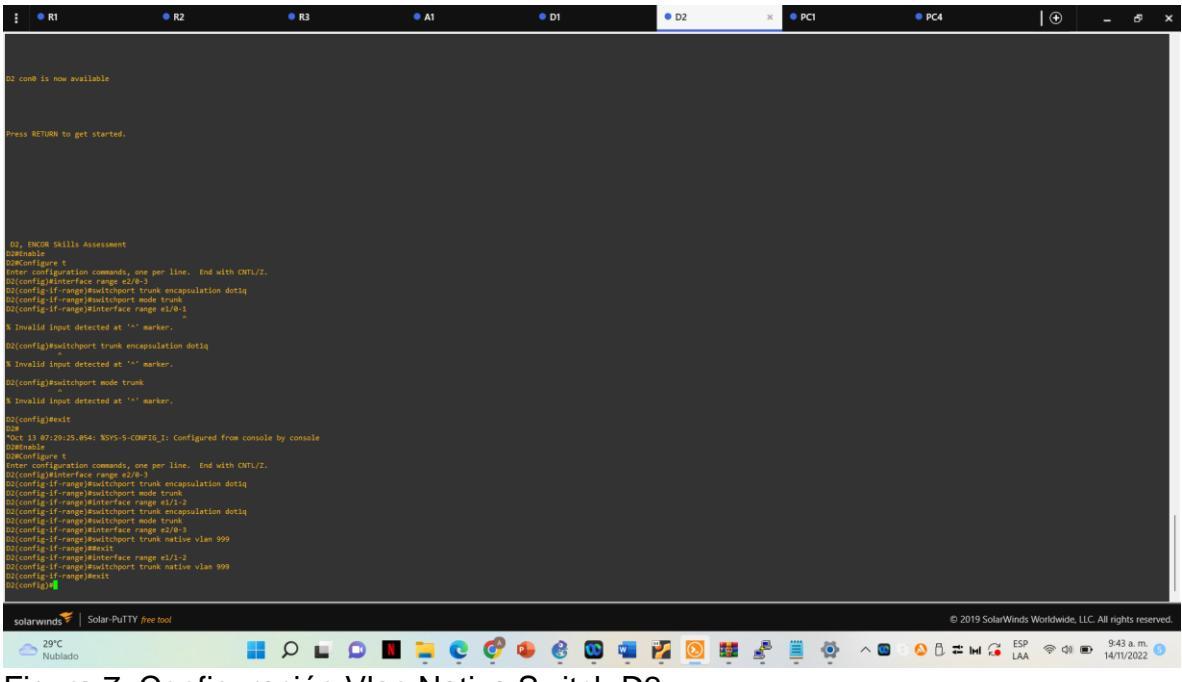

Figura 7. Configuración Vlan Nativa Switch D2

# Switch A1

interface range e0/1-2 switchport trunk native vlan 999 exit interface range e1/1-2 switchport trunk native vlan 999 exit

| 🗄 🔍 R1                                                                                                    | R2                                                                                                    | R3                                                                                                 | • A1                                                                                                    | × • D1 | • D2    | • PC1   | PC4                      | ) 🕀 💶 🗗 🗙                                      |
|----------------------------------------------------------------------------------------------------|----------------------------------------------------------------------------------------------------|----------------------------------------------------------------------------------------------------|----------------------------------------------------------------------------------------------------|--------|---------|---------|--------------------------|------------------------------------------------|
|                                                                                                    |                                                                                                    |                                                                                                    |                                                                                                    |        |         |         |                          |                                                |
|                                                                                                    |                                                                                                    |                                                                                                    |                                                                                                    |        |         |         |                          |                                                |
| Al con0 is now available                                                                                                    |                                                                                                    |                                                                                                    |                                                                                                    |        |         |         |                          |                                                |
|                                                                                                    |                                                                                                    |                                                                                                    |                                                                                                    |        |         |         |                          |                                                |
| Press RETURN to get started.                                                                                                    |                                                                                                    |                                                                                                    |                                                                                                    |        |         |         |                          |                                                |
| Al. ROG Mills Assessed<br>and an anti-<br>maring, Attending to exercise<br>and anti-anti-anti-anti-anti-<br>net anti-anti-anti-anti-anti-<br>net anti-anti-anti-anti-anti-<br>net anti-anti-anti-anti-anti-<br>anti-anti-anti-anti-anti-anti-<br>anti-anti-anti-anti-anti-anti-<br>anti-anti-anti-anti-anti-anti-<br>anti-anti-anti-anti-anti-anti-<br>anti-anti-anti-anti-anti-<br>anti-anti-anti-anti-anti-<br>anti-anti-anti-anti-anti-<br>anti-anti-anti-anti-anti-<br>anti-anti-anti-anti-anti-<br>anti-anti-anti-anti-anti-<br>anti-anti-anti-anti-anti-<br>anti-anti-anti-anti-anti-<br>anti-anti-anti-anti-anti-<br>anti-anti-anti-anti-anti-<br>anti-anti-anti-anti-anti-<br>anti-anti-anti-anti-<br>anti-anti-anti-anti-<br>anti-anti-anti-anti-<br>anti-anti-anti-anti-<br>anti-anti-anti-anti-<br>anti-anti-anti-anti-<br>anti-anti-anti-anti-<br>anti-anti-anti-anti-<br>anti-anti-anti-<br>anti-anti-anti-anti-<br>anti-anti-anti-<br>anti-anti-anti-anti-<br>anti-anti-anti-<br>anti-anti-anti-anti-<br>anti-anti-anti-<br>anti-anti-anti-<br>anti-anti-anti-<br>anti-anti-anti-<br>anti-anti-anti-<br>anti-anti-anti-<br>anti-anti-anti-<br>anti-anti-anti-<br>anti-anti-anti-<br>anti-anti-<br>anti-anti-anti-<br>anti-anti-<br>anti-anti-anti-<br>anti-anti-<br>anti-anti-<br>anti-anti-<br>anti-anti-<br>anti-anti-<br>anti-anti-<br>-anti-<br>-anti-anti-<br>-anti-anti-<br>-anti-anti-<br>-anti-anti-<br>-anti-<br>-anti-anti-<br>-anti-anti-<br>-anti-<br>-anti-anti-<br>-anti-<br>-anti-<br>-anti-<br>-anti<br>-anti | te an MAGNI configuration<br>ya te image.<br>Un figuration (configuration)<br>is a set of the set of the set of the set<br>of the set of the set of the set<br>of the set of the set of the set of the set<br>of the set of the set of the set of the set<br>of the set of the set of the set of the set<br>of the set of the set of the set of the set<br>of the set of the set of the set of the set<br>of the set of the set of the set of the set<br>of the set of the set of the set of the set of the set<br>of the set of the set | n perioaly witten<br>100]<br>001/2.<br>104<br>105<br>105<br>105<br>105<br>105<br>105<br>105<br>105 | nged siste to dawn<br>meg siste to dawn<br>nged siste to dawn<br>nged siste to dawn<br>nged siste to up<br>nged siste to up<br>nged siste to up<br>sign siste to up<br>siste to up |        |         |         |                          |                                                |
| solarwinds Volar-PuTT                                                                                                    | free tool                                                                                                    |                                                                                                    |                                                                                                    |        |         |         | © 2019 S                 | olarWinds Worldwide, LLC. All rights reserved. |
| 29°C<br>Nublado                                                                                                    |                                                                                                    | 🖬 🔉 🖬 🔎                                                                                            | 🛛 📮 🤆                                                                                                    | 🤣 🔹 🚱  | 🖷 🛃 🧕 🖬 | 🖌 🦉 🗒 🔅 | ^ 🔟 © <mark>©</mark> 🛱 ₩ | GESP                                           |

Figura 8. Configuración Vlan Nativa Switch A1

2.3 En todos los switches habilite el protocolo Rapid Spanning-Tree (RSTP)

# Switch D1

spanning-tree mode rapid-pvst

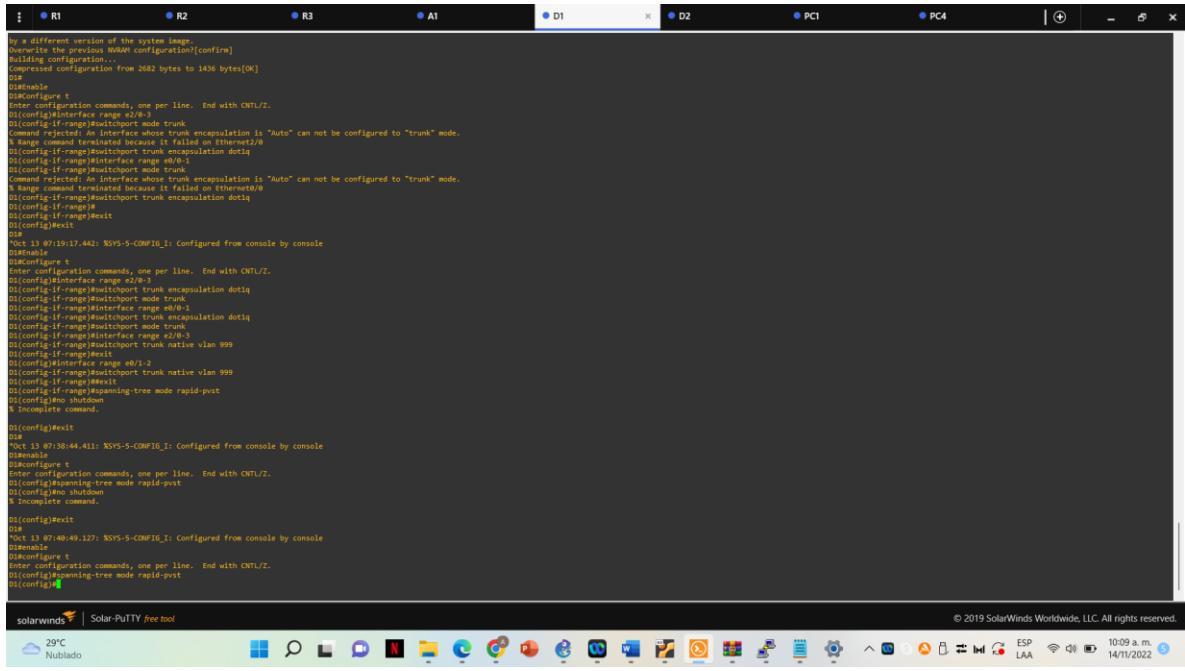

Figura 9. Configuración Rapid Spanning-Tree Switch D1

# Switch D2

spanning-tree mode rapid-pvst

| :                                                                                                    | R1                                                                                                    | R2                                                                                                    | • R3                              | A1    | • D1    | • D2         | × • PC1   | PC4      | <b>⊡</b> –                          | δ×           |
|----------------------------------------------------------------------------------------------------|----------------------------------------------------------------------------------------------------|----------------------------------------------------------------------------------------------------|-----------------------------------|-------|---------|--------------|-----------|----------|-------------------------------------|--------------|
| D2,<br>D2#Er<br>D2#Co<br>Enter<br>D2(co<br>D2(co<br>D2(co                                                                                                    | ENCOR Skills Assessmen<br>table<br>onfigure t<br>- configuration command<br>onfig/Winterface range<br>onfig.if-range)#switchp<br>onfig-if-range)#switchp<br>onfig-if-range)#interfa                                                                                                    | t<br>e2/0-3<br>ort trunk encapsulation d<br>ort mode trunk<br>ce range e1/0-1                                                                                                    | h GNTL/Z.<br>otiq                 |       |         |              |           |          |                                     |              |
| % Inv                                                                                                    |                                                                                                    |                                                                                                    |                                   |       |         |              |           |          |                                     |              |
| D2(co                                                                                                    |                                                                                                    |                                                                                                    |                                   |       |         |              |           |          |                                     |              |
| % Inv                                                                                                    |                                                                                                    |                                                                                                    |                                   |       |         |              |           |          |                                     |              |
| D2(co                                                                                                    |                                                                                                    |                                                                                                    |                                   |       |         |              |           |          |                                     |              |
| % Inv                                                                                                    |                                                                                                    |                                                                                                    |                                   |       |         |              |           |          |                                     |              |
| D2(cc<br>D2#<br>*Oct<br>D2#Cc<br>Enter<br>D2#Cc<br>D2(cc<br>D2(cc)<br>D2(cc<br>D2(cc)<br>D2(cc) | <pre>nfigDexit 10 07:20:23.034: XxYs- babe 10 12 10 07:20:23.034: XxYs- 10 07:20:21.02 0.034 10 07:20:21.02 0.034 10 07:20:21 10 07:20 10 07:20</pre> | 5-COUPID_1: Configured fr<br>s, one per line. End wit<br>20/0-3<br>ort truck encepsulation of<br>ort adde truck<br>cort ange truck<br>cort ange 20/0-3<br>ort truck markie vlam 999<br>cort truck markie vlam 999<br>de repid-post |                                   |       |         |              |           |          |                                     |              |
| D2(cc<br>D2#<br>*Oct<br>D2#er<br>D2#cc<br>Enter<br>D2(cc<br>D2(cc<br>% Inc                                                                                                    | onfig)¥exit<br>13 07:43:31.239: XSV5-<br>nable<br>onfigure t<br>- configuration command<br>onfig)¥spanning-tree mo<br>onfig)¥no shutdown<br>complete command.                                                                                                    | 5-CONFIG_I: Configured fr<br>s, one per line. End wit<br>de rapid-pust                                                                                                    |                                   |       |         |              |           |          |                                     |              |
| D2(co<br>D2#<br>*Oct<br>D2#er<br>D2#co<br>Enter<br>D2(co<br>D2(co                                                                                                    | onfig)#exit<br>13 07:44:36.854: %SYS-<br>nable<br>onfigure t<br>• configuration command<br>onfig)#spanning-tree mo<br>onfig)#                                                                                                    | S-CONFIG_I: Configured fr<br>is, one per line. End wit<br>de rapid-pust                                                                                                    | om console by console<br>h OML/Z. |       |         |              |           |          |                                     |              |
| sol                                                                                                    | larwinds 🗧   Solar-Pu                                                                                                    | ITTY free tool                                                                                                    |                                   |       |         |              |           | © 2019 S | olarWinds Worldwide, LLC. All right | ts reserved. |
| é                                                                                                    | 29°C                                                                                                    |                                                                                                    |                                   | 9 4 1 | 🔗 🐽 🙆 🖬 | <b>2 2</b> 0 | 🖬 🥐 🗎 🍈 🔺 |          | ESP @ 40 D 10:10                    | a. m.        |

Figura 10. Configuración Rapid Spanning-Tree Switch D2

# Switch A1

| spanning                                                                                        | -tree moo                                                                                          | de rapid-p                                                                                         | ovst                               |         |         |         |                     |                           |                 |
|-------------------------------------------------------------------------------------------------|----------------------------------------------------------------------------------------------------|----------------------------------------------------------------------------------------------------|------------------------------------|---------|---------|---------|---------------------|---------------------------|-----------------|
| € • R1                                                                                          | • R2                                                                                               | • R3                                                                                               | • A1 >                             | • D1    | • D2    | • PC1   | PC4                 | <b>⊡</b> –                | ₽ ×             |
|                                                                                                 |                                                                                                    |                                                                                                    |                                    |         |         |         |                     |                           |                 |
|                                                                                                 |                                                                                                    |                                                                                                    |                                    |         |         |         |                     |                           |                 |
|                                                                                                 |                                                                                                    |                                                                                                    |                                    |         |         |         |                     |                           |                 |
|                                                                                                 |                                                                                                    |                                                                                                    |                                    |         |         |         |                     |                           |                 |
| Al con0 is now available                                                                        |                                                                                                    |                                                                                                    |                                    |         |         |         |                     |                           |                 |
|                                                                                                 |                                                                                                    |                                                                                                    |                                    |         |         |         |                     |                           |                 |
| Press RETURN to get started.                                                                    |                                                                                                    |                                                                                                    |                                    |         |         |         |                     |                           |                 |
|                                                                                                 |                                                                                                    |                                                                                                    |                                    |         |         |         |                     |                           |                 |
| A1, ENCOR Skills Assessment<br>A1MNR                                                            |                                                                                                    |                                                                                                    |                                    |         |         |         |                     |                           |                 |
| Warning: Attempting to overwr<br>by a different version of the<br>Overwrite the previous NVRAM  | ite an NVRAM configuration pre<br>system image.<br>configuration?[confirm]                         |                                                                                                    |                                    |         |         |         |                     |                           |                 |
| Building configuration<br>Compressed configuration from<br>Al#Enable                            |                                                                                                    |                                                                                                    |                                    |         |         |         |                     |                           |                 |
| A1#Configure t<br>Enter configuration commands,<br>A1(config)#interface range e0                | one per line. End with CNTL/<br>/1-2                                                               |                                                                                                    |                                    |         |         |         |                     |                           |                 |
| Al(config-if-range)#switchpor<br>Al(config-if-range)#switchpor<br>Al(config-if-range)#interface | t trunk encapsulation dotig<br>t mode trunk<br>range e1/1-2                                        |                                                                                                    |                                    |         |         |         |                     |                           |                 |
| Al(config-if-range)#switchpor<br>Al(config-if-range)#switchpor<br>Al(config-if-range)#          | t trunk encapsulation dotiq<br>t mode trunk                                                        |                                                                                                    |                                    |         |         |         |                     |                           |                 |
| *Oct 13 07:32:32.158: %LINEPR<br>*Oct 13 07:32:32.159: %LINEPR                                  | 0TO-S-UPDOWN: Line protocol or<br>0TO-S-UPDOWN: Line protocol or<br>0TO-S-UPDOWN: Line protocol or | Interface Ethernet0/1, changed<br>Interface Ethernet0/2, changed<br>Interface Ethernet1/1, changed | d state to down<br>d state to down |         |         |         |                     |                           |                 |
| *Oct 13 07:32:32.173: %LINEPR<br>Al(config-if-range)#                                           | 0TO-5-UPDOWN: Line protocol or                                                                     | Interface Ethernet1/2, changed                                                                     |                                    |         |         |         |                     |                           |                 |
| *Oct 13 07:32:35.173: ALINEPR<br>*Oct 13 07:32:35.173: XLINEPR<br>*Oct 13 07:32:35.174: XLINEPR | 0TO-5-UPDOWN: Line protocol or<br>0TO-5-UPDOWN: Line protocol or<br>0TO-5-UPDOWN: Line protocol or | Interface Ethernet0/2, changes<br>Interface Ethernet1/1, changes                                   | state to up<br>I state to up       |         |         |         |                     |                           |                 |
| *Oct 13 07:32:35.174: XLINEPR<br>A1(config-if-range)#<br>*Oct 13 07:33:06.178: XLINK-3          | -UPDOWN: Interface Vlan100, ch                                                                     | anged state to up                                                                                  | state to up                        |         |         |         |                     |                           |                 |
| *Oct 13 07:33:07.187: %LINEPR<br>A1(config-if-range)#interface<br>A1(config-if-range)#switchpor | OTO-S-UPDOWN: Line protocol or<br>range e0/1-2<br>t trunk native vlan 999                          | Interface Viani00, changed st                                                                      | ste to up                          |         |         |         |                     |                           |                 |
| A1(config-if-range)#exit<br>A1(config)#interface range e1<br>A1(config-if-range)#switchpor      |                                                                                                    |                                                                                                    |                                    |         |         |         |                     |                           |                 |
| Al(config-if-range)#exit<br>Al(config)#spanning-tree mode<br>Al(config)#                        |                                                                                                    |                                                                                                    |                                    |         |         |         |                     |                           |                 |
| <b>*</b> Lat. a. <b>*</b>                                                                       |                                                                                                    |                                                                                                    |                                    |         |         |         |                     |                           |                 |
| solarwinds Solar-PuTT                                                                           | Y free tool                                                                                        |                                                                                                    |                                    |         |         |         | © 2019 SolarWinds \ | Norldwide, LLC. All right | is reserved.    |
| 29°C<br>Nublado                                                                                 |                                                                                                    | ρ 🖬 🗅 🛽                                                                                            | u 📜 C 🝼 ı                          | 💶 🕑 😚 🌜 | 🌠 🔕 🗱 🧬 | 🧵 👰 🔺 🔟 | 💊 🛱 🎞 🖬 🎜 🛤         | 令 (4) ■ 10:09 # 14/11/2   | a. m.<br>2022 S |

naning tree mode repid

Figura 11. Configuración Rapid Spanning-Tree Switch A1

**2.4** En D1 y D2, configure los puentes raíz RSTP (root bridges) según la información del diagrama de topología.

D1 y D2 deben proporcionar respaldo en caso de falla del puente raíz (root bridge).

#### Switch D1

spanning-tree vlan 100,102 root primary spanning-tree vlan 101 root secondary

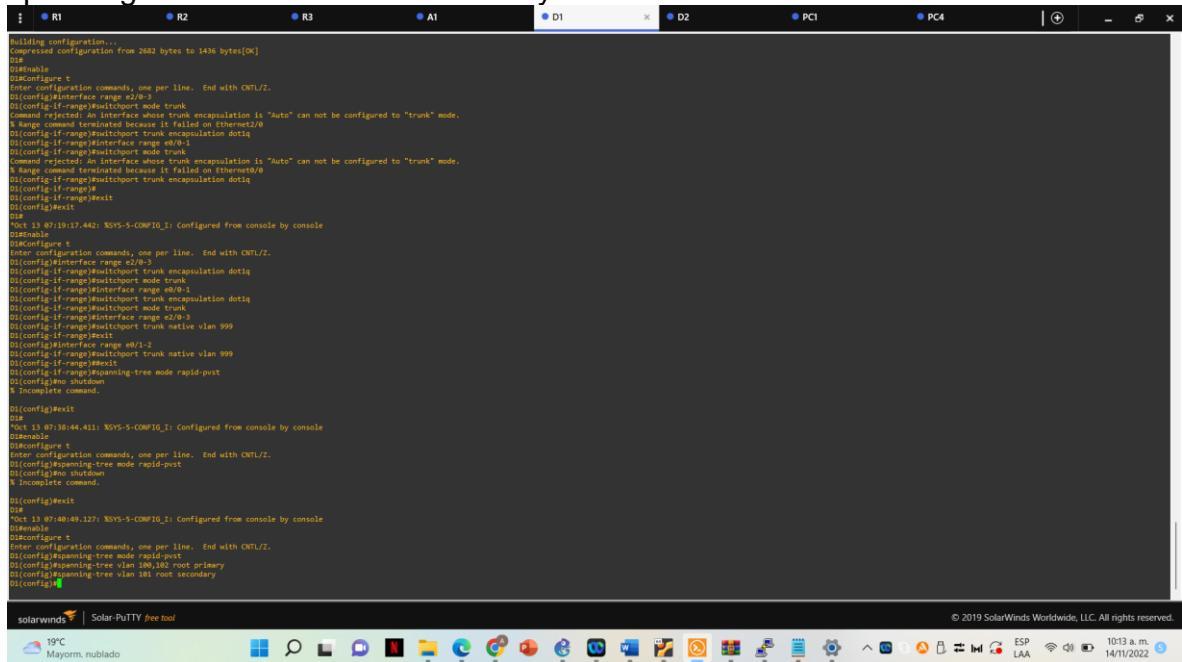

Figura 12. Configuración puente raiz Switch D1

### Switch D2

spanning-tree vlan 101 root primary spanning-tree vlan 100,102 root secondary

| : •                                                                                                    | R1                                                                                                    | R2                                                                                                    | • R3       | A1      | D1     | • D2 ×  | PC1           | PC4               | •                 | - 8                      | ×   |
|----------------------------------------------------------------------------------------------------|----------------------------------------------------------------------------------------------------|----------------------------------------------------------------------------------------------------|------------|---------|--------|---------|---------------|-------------------|-------------------|--------------------------|-----|
| D2#Enable<br>D2#Config<br>Enter con<br>D2(config<br>D2(config<br>D2(config<br>D2(config                                                                                                    | gure t<br>figuration commands, one p<br>g)#interface range e2/0-3<br>g-if-range)≢switchport trun<br>g-if-range)#switchport mode<br>g-if-range)#interface range                                                                                                    | er line. End with CWTL/Z.<br>k encapsulation dotlq<br>trunk<br>el/0-1                                                                                                    |            |         |        |         |               |                   |                   |                          |     |
| % Invalio                                                                                                    | d input detected at '^' mar                                                                                                    |                                                                                                    |            |         |        |         |               |                   |                   |                          |     |
| D2(config                                                                                                    | g)#switchport trunk encapsu<br>^                                                                                                    | lation dotlq                                                                                                    |            |         |        |         |               |                   |                   |                          |     |
| % Invalio                                                                                                    | s input detected at '^' mar                                                                                                    | ker.                                                                                                    |            |         |        |         |               |                   |                   |                          |     |
| DZ(CONTA                                                                                                    | g)#switchport mode trunk                                                                                                    |                                                                                                    |            |         |        |         |               |                   |                   |                          |     |
| D2(config<br>02#<br>0ct 13 (<br>D2#Config<br>02#config<br>02(config<br>02(config)02(config<br>02(config)02(config)02( | Signification of the second second se | 1.1. Configured from console (<br>er line, fod with OUL/2.<br>A morphicalism dott)<br>er/1-2<br>A morphicalism dott)<br>er/1-2<br>A morphicalism dott)<br>er/1-2<br>A matter vian 999<br>er/1-2<br>A watter vian 999<br>er/not |            |         |        |         |               |                   |                   |                          |     |
| D2(config<br>D2#<br>*Oct 13 0<br>D2#enable<br>D2#config<br>Enter cor<br>D2(config<br>D2(config<br>% Incomp)                                                                                                    | g)#exit<br>97:43:31.239: %SYS-5-COMFIG<br>gure t<br>figuration commands, one p<br>g)#spanning-tree mode rapid<br>g)#no shutdown<br>Lete command.                                                                                                    |                                                                                                    |            |         |        |         |               |                   |                   |                          |     |
| D2(config<br>D2#<br>*Oct 13 0<br>D2#enable<br>D2#config<br>Enter con<br>D2(config<br>D2(config<br>D2(config                                                                                                    | g)Wexit<br>97:44:36.854: XSYS-S-CONFIG<br>97:guration commands, one p<br>20spanning-tree mode rapid<br>20spanning-tree vian 101 r<br>20spanning-tree vian 100,1<br>20spanning-tree vian 100,1<br>20st                                                                                                    | _I: Configured from console b<br>er line. End with CNTL/Z.<br>-pvst<br>cot primary<br>02 root secondary                                                                                                    | by console |         |        |         |               |                   |                   |                          |     |
| solarw                                                                                                    | unds V Solar-PuTTY free                                                                                                    | tool                                                                                                    |            |         |        |         |               | © 2019 SolarWinds | Worldwide, LLC. A | ll rights reserv         | ed. |
| 4                                                                                                    | 19°C<br>Mayorm. nublado                                                                                                    |                                                                                                    | P 🖬 🖸 📕    | l 📮 🤤 🧬 | 重 🧕 فِ | 2 🔯 🗱 🧞 | 🚊 🙆 \land 🖬 🛛 |                   | ବ ଏ) 🗈            | 10:13 a.m.<br>14/11/2022 | >   |

Figura 13. Configuración puente raíz Switch D2

**2.5** En todos los switches, cree EtherChannels LACP como se muestra en el diagrama de topología.

#### Switch D1

interface range e2/0-3 channel-group 12 mode active no shutdown exit interface range e0/1-2 channel-group 1 mode active no shutdown exit

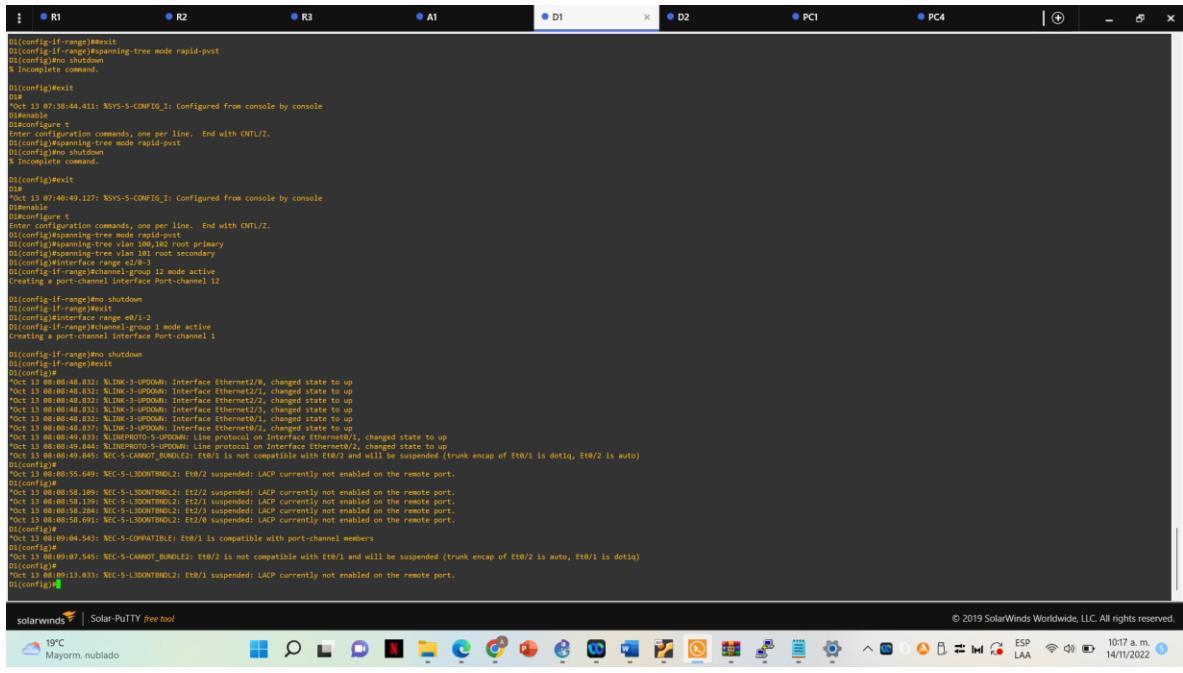

Figura 14. Configuración LACP Switch D1

# Switch D2

interface range e2/0-3 channel-group 12 mode active no shutdown exit interface range e1/1-2 channel-group 1 mode active no shutdown exit

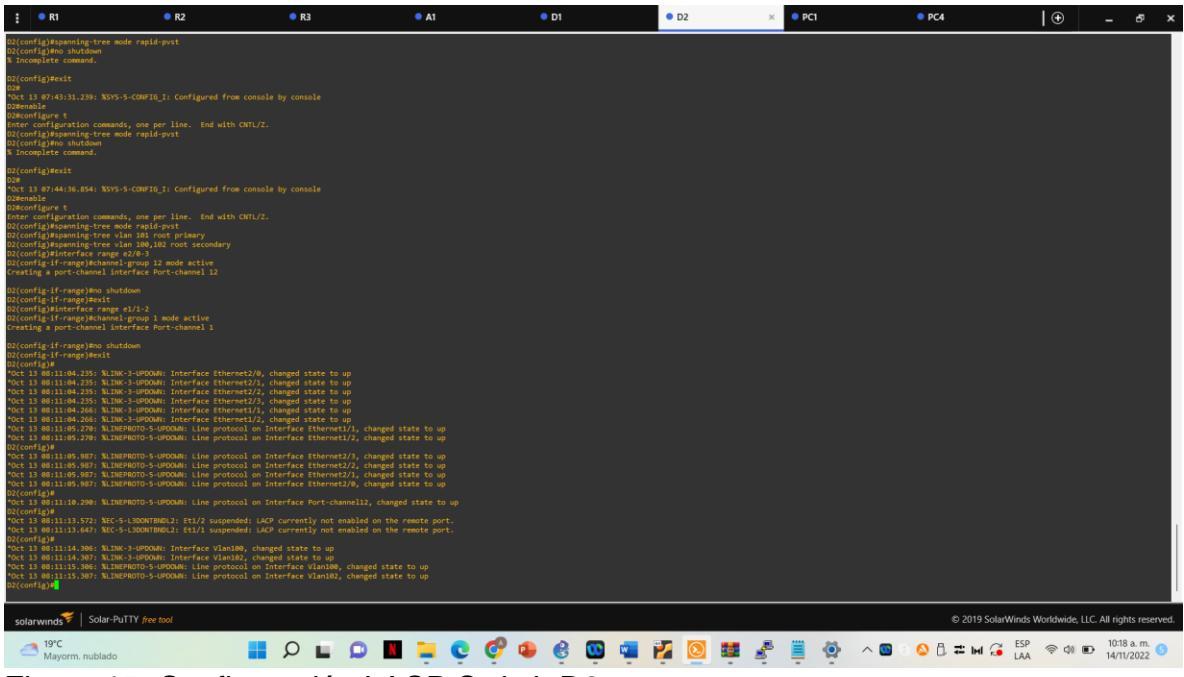

Figura 15. Configuración LACP Switch D2

### Switch A1

interface range e0/1-2 channel-group 1 mode active no shutdown interface range e1/1-2 channel-group 2 mode active no shutdown spanning-tree portfast no shutdown exit

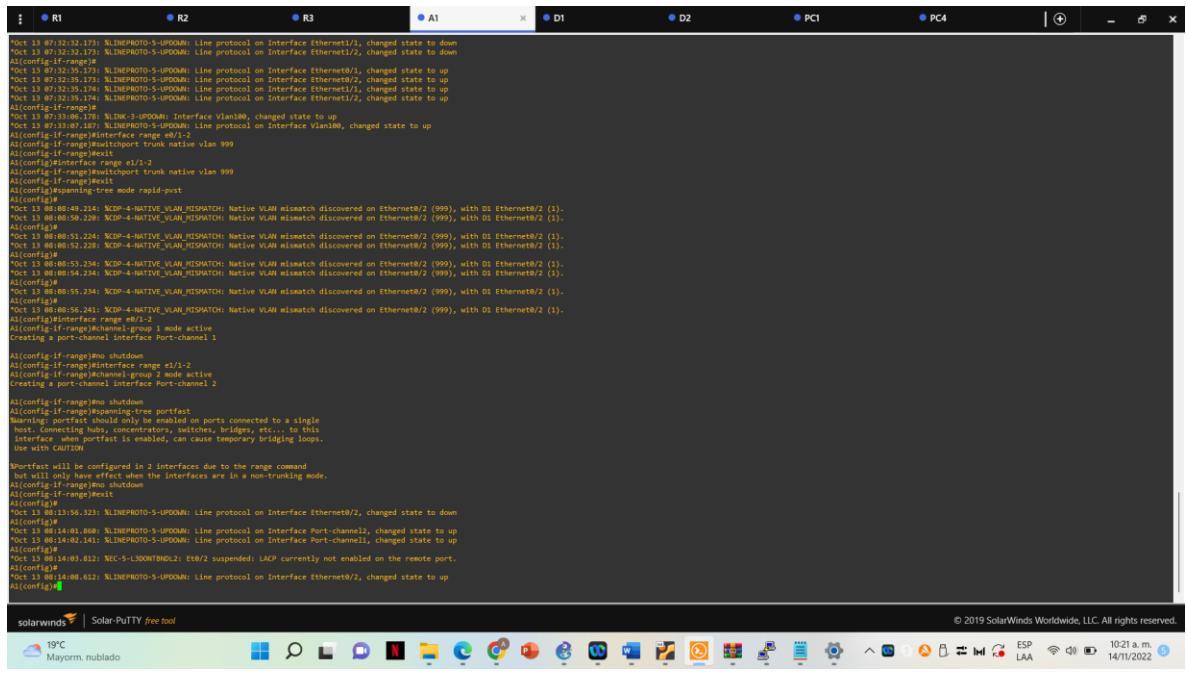

Figura 16. Configuración LACP Switch A1

2.6 En todos los switches, configure los puertos de acceso del host (host access port) que se conectan a PC1, PC2, PC3 y PC4.

### Switch D1

interface e0/0 switchport mode access switchport access vlan 100 spanning-tree portfast no shutdown exit

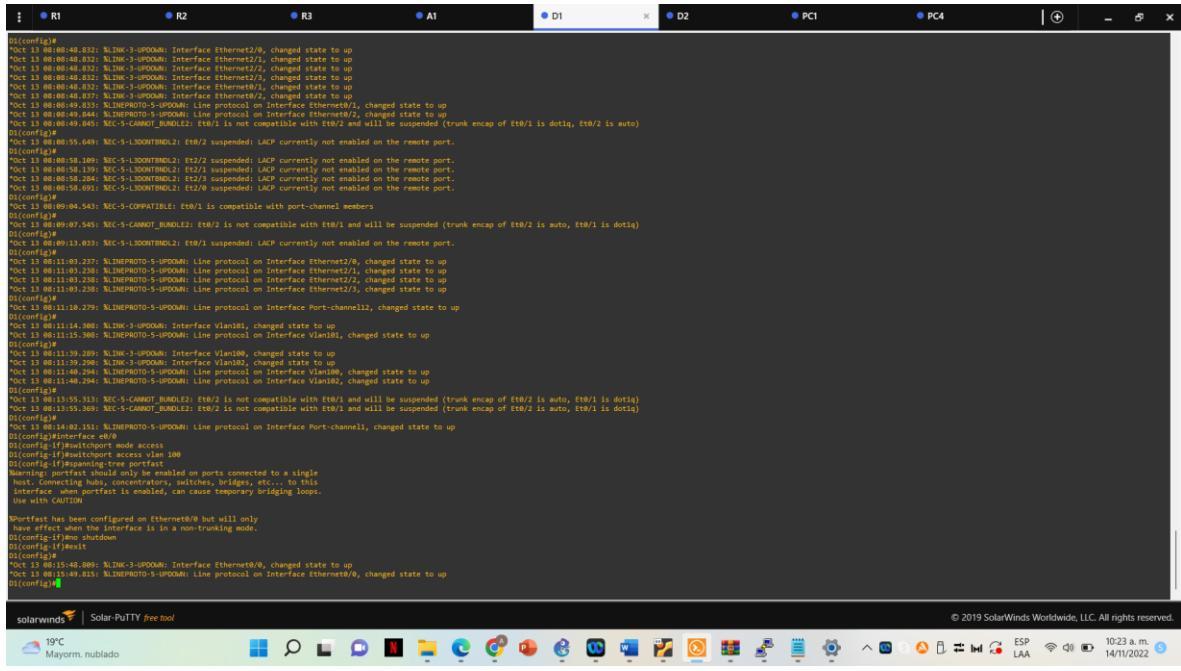

Figura 17. Configuración Puerto acceso host Switch D1

#### Switch D2

interface e0/0 switchport mode access switchport access vlan 102 spanning-tree portfast no shutdown exit

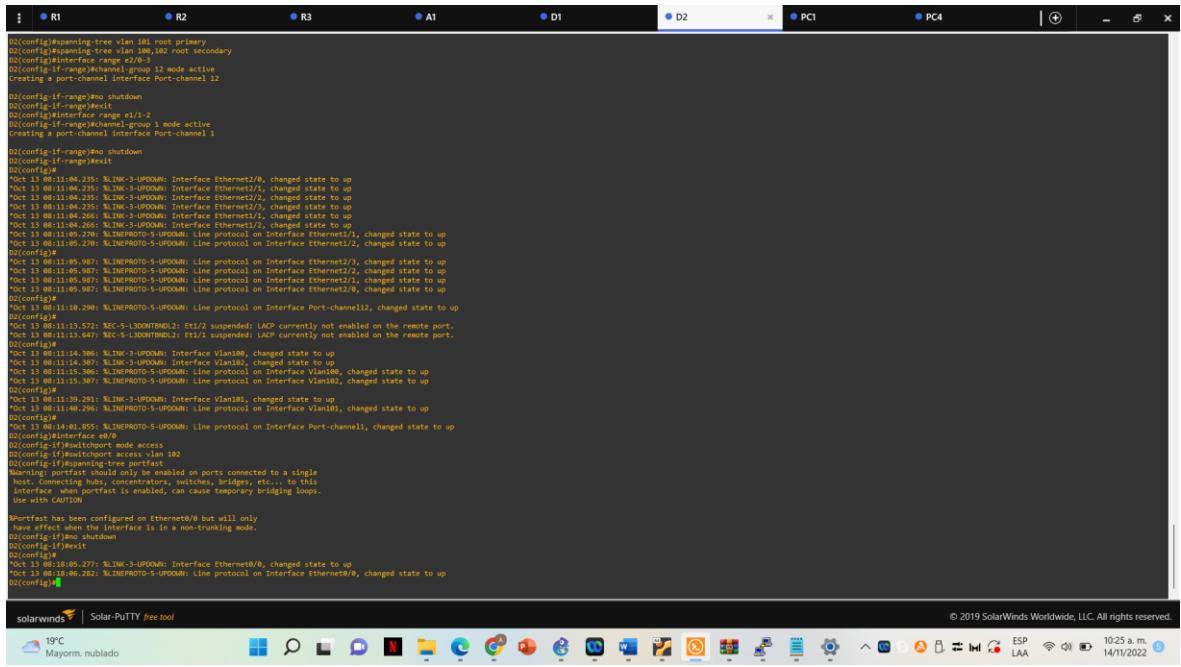

Figura 18. Configuración Puerto acceso host Switch D2

#### Switch A1

interface e1/3 switchport mode access switchport access vlan 101 spanning-tree portfast no shutdown interface e2/0 switchport mode access switchport access vlan 100 spanning-tree portfast no shutdown exit

En este escenario se comprueban configuraciones en P1, PC2, PC3 Y PC4.

| : • D1                                                                                                    | • D2 •                                                                              | R1 🔍                                                     | R2 🔍 R3                                                   | ● P( ×   | PC4 | A1 | PC2      | PC3         | •             | -           | □ ×           |            |                                   |
|----------------------------------------------------------------------------------------------------|-------------------------------------------------------------------------------------|----------------------------------------------------------|-----------------------------------------------------------|----------|-----|----|----------|-------------|---------------|-------------|---------------|------------|-----------------------------------|
| PC1 : 2001:db8:1/<br>PC1> save<br>Saving startup ct<br>. done<br>PC1> ping 10.79.<br>84 bytes from 10<br>84 bytes from 10                                                                                                    | 00:100:2050:79<br>onfiguration t<br>100.1<br>.79.100.1 icmp<br>.79.100.1 icmp       | ff:fe66:680<br>o startup.v<br>_seq=1 ttl=<br>_seq=2 ttl= | 90/64 eui-64<br>/pc<br>*255 time=1.162<br>*255 time=1.095 | ms<br>ms |     |    |          |             |               |             |               |            |                                   |
| 84 bytes from 10<br>84 bytes from 10<br>84 bytes from 10<br>PC1> show ip                                                                                                    | .79.100.1 icmp<br>.79.100.1 icmp<br>.79.100.1 icmp                                  | _seq=3 ttl=<br>_seq=4 ttl=<br>_seq=5 ttl=                | -255 time=1.184<br>-255 time=1.097<br>-255 time=1.152     | ms<br>ms |     |    |          |             |               |             |               |            |                                   |
| NAME         :         PC           IP/MASK         :         10           GATEWAY         :         10           DNS         :         .           MAC         :         00           RHOST:         :         10           RHOST:         :         12           MTU:         :         15 | 1[1]<br>.79.100.5/24<br>.79.100.254<br>:50:79:66:68:0<br>022<br>7.0.0.1:10023<br>00 | ø                                                        |                                                           |          |     |    |          |             |               |             |               | 2          | ervers Summary                    |
| PC1> []                                                                                                    |                                                                                     |                                                          |                                                           |          |     |    |          |             |               |             |               |            |                                   |
| solarwinds                                                                                                    | Solar-PuTT                                                                          | free tool                                                |                                                           |          |     |    | © 2019 S | olarWinds \ | Norldwide, LL | C. All righ | its reserved. | <b>₩ ▼</b> |                                   |
|                                                                                                    |                                                                                     |                                                          |                                                           |          |     |    |          |             |               |             |               |            | 🛕 3 warnings                      |
| D L                                                                                                    |                                                                                     | -                                                        | Ç O                                                       | •        | 3   | 2  |          | <b>P</b>    |               | ~ 🔇         | # IM (        | ESF<br>LAA | ⑦ ● 8:07 p. m.<br>1/12/2022     ④ |

Figura 19. Comprobación IP PC1

| : •                                                                                                    | D1 • D2                                                                                                    | ● R1                                                                                                    | ● R2 | • R3 | PC1 | • PC4 | • A1 | • P( ×   | PC3       | $  \oplus$    | -            | □ ×            |            |                                                    |                                            |
|----------------------------------------------------------------------------------------------------|----------------------------------------------------------------------------------------------------|----------------------------------------------------------------------------------------------------|------|------|-----|-------|------|----------|-----------|---------------|--------------|----------------|------------|----------------------------------------------------|--------------------------------------------|
| NAME<br>IP/MASK<br>GATELIAY<br>DNS<br>DHCP LEASE<br>MAC<br>LPORT<br>RHOST:PORT<br>NTU:<br>PC2> show<br>PC2> show<br>IP/MASK<br>GATELIAY<br>DHCP LEASE<br>DHCP SERVE<br>DHCP LEASE<br>NAC | : PC2[1]<br>: 10.79.102.<br>: 10.79.102.<br>: 10.79.102.<br>: 66150.770.<br>: 06150.770.<br>: 06150.770.<br>: 10024<br>: 10.79.102.<br>: 10.79.102.<br>: 10.79.102.<br>: 10.79.102.<br>: 66150.751.<br>: 10024.<br>: 10094.<br>: 127.0.0.1: | 110/24<br>254<br>1<br>1000/43200/75<br>6:68:01<br>10025<br>110/24<br>254<br>1<br>1000/43200/75<br>6:68:01<br>10025 | 600  |      |     |       |      |          |           |               |              |                | S          | iervers Summary<br>GNS3 VM<br>GNS3 VM<br>LAPTOP-P; | © &<br>(GN53 VM) CPU 1<br>59Q7TFI CPU 65.3 |
| PC2> []                                                                                                    |                                                                                                    |                                                                                                    |      |      |     |       |      |          |           |               |              |                |            |                                                    |                                            |
| solarwir                                                                                                    | ıds <sup>♥</sup>   Solar                                                                                                    | -PuTTY free                                                                                                    | tool |      |     |       |      | © 2019 S | olarWinds | Worldwide, LL | .C. All righ | ts reserved.   | # <b>-</b> |                                                    |                                            |
|                                                                                                    |                                                                                                    |                                                                                                    |      |      |     |       |      |          |           |               |              |                |            |                                                    | 🛆 3 warnings                               |
| P                                                                                                    |                                                                                                    |                                                                                                    | e e  | 0    | •   | 8     | 2    | <b></b>  | ŀ         |               | ~ 🔇          | <b>≕</b> IM (j | ESP<br>LAA | ବ ଦ) 🗈                                             | 8:08 p. m.<br>1/12/2022                    |

Figura 20. Comprobación IP PC2

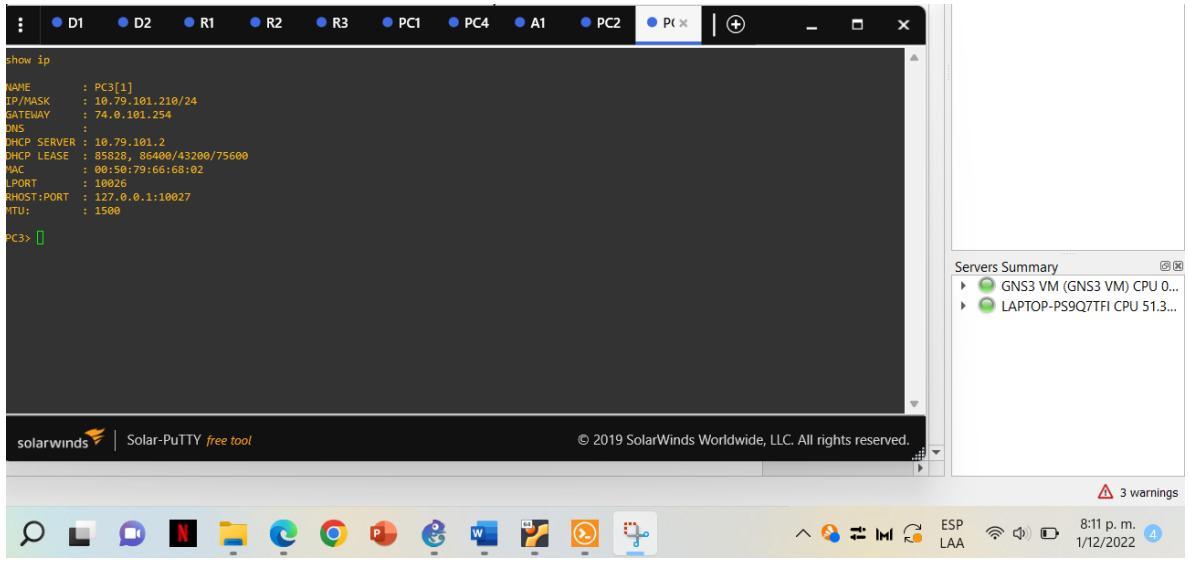

Figura 21. Comprobación IP PC3

| :                                                                                                    | ● D1                                                                                               | • C                                                                                                    | 02                                                                            | R1                                                                                             | ● R                                             | 2                  | <b>R</b> 3 | PC1  | • P( × | • A1 | PC2    | PC3          |            | -                    |            | ×    |            |                                   |                        |                                   |
|----------------------------------------------------------------------------------------------------|----------------------------------------------------------------------------------------------------|----------------------------------------------------------------------------------------------------|-------------------------------------------------------------------------------|------------------------------------------------------------------------------------------------|-------------------------------------------------|--------------------|------------|------|--------|------|--------|--------------|------------|----------------------|------------|------|------------|-----------------------------------|------------------------|-----------------------------------|
| PC4> i<br>Checki<br>PC1 :<br>PC4> PC4> i<br>PC4> s<br>PC4> s<br>PC4> s<br>VAVing<br>PC4> s<br>NAME<br>IP/MAS<br>GATEWA<br>DNS<br>MAC<br>LPORT<br>RHOST:<br>MTU: | p 10.79<br>ing for<br>10.79.1<br>p 2001<br>2001:dl<br>save<br>s startu<br>show ip<br>sk<br>iv<br>v | 9.100.6/2<br>duplicat<br>100.6 255<br>:db8:100:<br>b8:100:10<br>up config<br>: PC4[1]<br>: 10.79.1<br>: 10.79.1<br>: 00:50:7<br>: 00:50:7<br>: 10028<br>: 127.0.0<br>: 1500 | 4 10.<br>e add<br>.255.<br>0:205<br>urati<br>00.6/<br>00.25<br>9:66:<br>.1:10 | 79.100.2<br>ress<br>255.0 gar<br>6/64 EUI<br>0:79ff:fr<br>0: to st:<br>24<br>4<br>68:03<br>829 | 54<br>teway 10<br>-64<br>e66:6803,<br>artup.vpd | .79.100<br>/64 eui | -64        |      |        |      |        |              |            |                      |            |      | Ser<br>•   | vers Summar<br>GNS3 VN<br>LAPTOP- | /<br>1 (GNS3<br>PS9Q7T | @ 函<br>3 VM) CPU 1<br>FI CPU 50.2 |
| -C+/ [                                                                                                    | 1                                                                                                  |                                                                                                    |                                                                               |                                                                                                |                                                 |                    |            |      |        |      |        |              |            |                      |            |      |            |                                   |                        |                                   |
| sola                                                                                                    | irwinds                                                                                            | s₹  Sa                                                                                                    | olar-P                                                                        | uTTY <i>free</i>                                                                               | e tool                                          |                    |            |      |        |      | © 2019 | SolarWinds   | Worldwide, | LLC. All ri <u>c</u> | hts rese   | ved. | •          |                                   |                        |                                   |
|                                                                                                    |                                                                                                    |                                                                                                    |                                                                               |                                                                                                |                                                 |                    |            |      |        |      |        |              |            |                      |            |      |            |                                   |                        | ⚠ 3 warnings                      |
| Q                                                                                                    |                                                                                                    |                                                                                                    |                                                                               | N                                                                                              | - (                                             | Ç                  | 0          | •    | 3      | 2    |        | <del>}</del> |            | ~ 6                  | ) <b>≓</b> | 1 🕄  | ESP<br>LAA | <u>ଚ</u> ୍ଚ ଦ) 🗉                  | 8:07                   | 7 p. m.<br>2/2022 4               |
| Fig                                                                                                    | gura                                                                                               | a 22                                                                                                    | . C                                                                           | Com                                                                                            | prol                                            | bac                | ión        | IP P | C4     |      |        |              |            |                      |            |      |            |                                   |                        |                                   |

Se hace ping para verificar conexiones en P1, PC2, PC3 Y PC4.

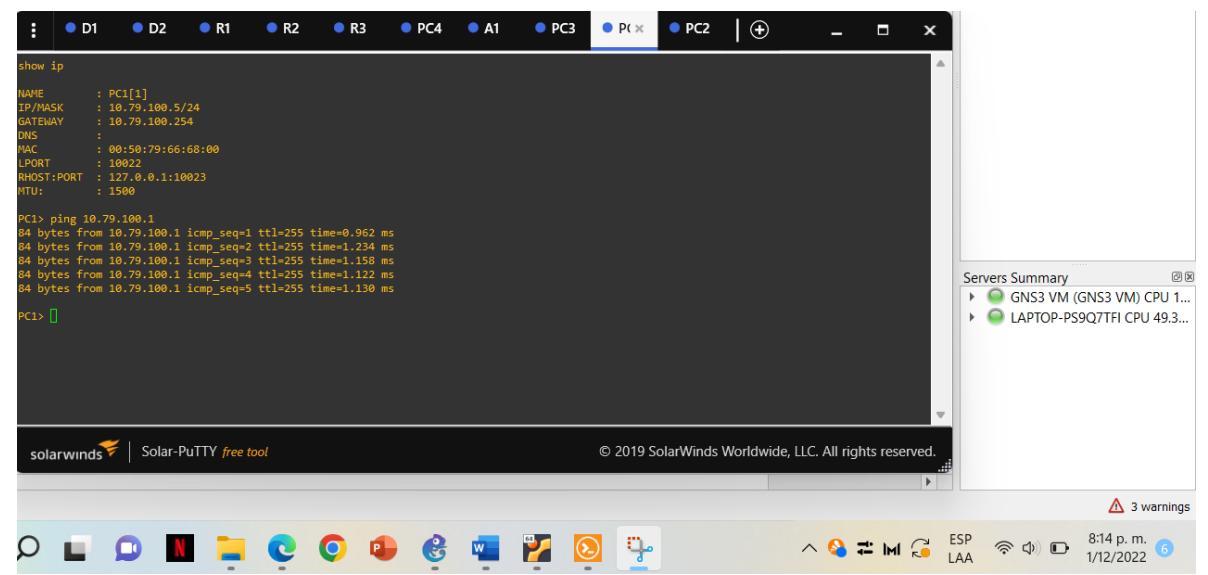

Figura 23. Ping PC1 10.79.100.1

| :                                                                                                    | • D1                                                                                                    | • D2                                                                                                    | R1                                                                                                    | ● R2                                                                                                    | • R3                                                                                                    | PC4                                                                              | • A1  | PC3  | PC1      | • P( ×    | 🕀             | -            |           | ×    |                                                                               |
|----------------------------------------------------------------------------------------------------|----------------------------------------------------------------------------------------------------|----------------------------------------------------------------------------------------------------|----------------------------------------------------------------------------------------------------|----------------------------------------------------------------------------------------------------|----------------------------------------------------------------------------------------------------|----------------------------------------------------------------------------------|-------|------|----------|-----------|---------------|--------------|-----------|------|-------------------------------------------------------------------------------|
| IP/MA           GATEW           DNS           DHCP           DHCP           DHCP           RHOST           MAC           PC2>           84 by           84 by | SK :<br>AY :<br>SERVER :<br>LEASE :<br>PORT :<br>PORT :<br>ping 10.<br>tes from<br>tes from<br>tes from<br>tes from<br>tes from<br>tes from<br>tes from<br>tes from<br>tes from<br>tes from<br>tes from | 10.79.102.1<br>10.79.102.2<br>10.79.102.1<br>856:1,86:40<br>86:50.3<br>856:1,86:40<br>879.102.1<br>10024<br>127.6.6.1:10<br>1500<br>79.102.1<br>10.79.102.1<br>10.79.102.1<br>10.79.102.2<br>10.79.102.2<br>10.79.102.1<br>10.79.102.1<br>10.79.102.1<br>10.79.102.1<br>10.79.102.2<br>10.79.102.2 | 10/24<br>54<br>0/43200/75<br>58:01<br>0025<br>icmp_seq=<br>icmp_seq=<br>icmp_seq=<br>icmp_seq=<br>icmp_seq=<br>icmp_seq=<br>icmp_seq=<br>icmp_seq=<br>icmp_seq= | 600<br>1 ttl=255<br>2 ttl=255<br>3 ttl=255<br>4 ttl=255<br>1 ttl=255<br>2 ttl=255<br>3 ttl=255<br>5 ttl=255<br>5 ttl=255 | time=1.929<br>time=1.669<br>time=1.963<br>time=2.141<br>time=0.935<br>time=2.141<br>time=0.935<br>time=1.359 | n5<br>m5<br>m5<br>m5<br>m5<br>m5<br>m5<br>m5<br>m5<br>m5<br>m5<br>m5<br>m5<br>m5 |       |      |          |           |               |              |           |      | Servers Summary @<br>→ GNS3 VM (GNS3 VM) CPU 1<br>→ CLAPTOP-PS9Q7TFI CPU 46.1 |
| PC2> [<br>sola                                                                                                    | arwinds                                                                                                    | Solar-F                                                                                                    | PuTTY free                                                                                                    | tool                                                                                                    |                                                                                                    |                                                                                  |       |      | © 2019 S | olarWinds | Worldwide, LL | .C. All rigl | hts reser | ved. | ŧ.                                                                            |
|                                                                                                    |                                                                                                    |                                                                                                    |                                                                                                    |                                                                                                    |                                                                                                    |                                                                                  |       |      |          |           |               |              |           |      | 🛕 3 warnings                                                                  |
| Q                                                                                                    |                                                                                                    | <b>D</b>                                                                                                    |                                                                                                    | Ģ                                                                                                    | 0                                                                                                    | 6                                                                                | -     | 2    | 2        |           | ,             | ~ 🔇 :        | ≓ IMI     |      | ESP 중 Ф) <b>⊡</b> 8:17 p. m. 4<br>LAA 중 Ф) <b>⊡</b> 1/12/2022 4               |
| Fig                                                                                                    | uiro                                                                                                    | 24 0                                                                                                    | ina [                                                                                                    | 2~2                                                                                                    | 10 70                                                                                                    | 102                                                                              | 1 1 1 | 0 70 | 102      | 2         |               |              |           |      |                                                                               |

Figura 24. Ping Pc2 10.79.102.1 y 10.79.102.2

| :                                                                                                    | • D1                                                                                                    | • D2                                                                                                    | • R1                                                                                                    | • R2                                                                            | • R3                                                                                                    | PC4                                     | • A1 | ● P( ×   | • PC1    | PC2         | $\bullet$     | -            |              | <        |                                            |                                         |
|----------------------------------------------------------------------------------------------------|----------------------------------------------------------------------------------------------------|----------------------------------------------------------------------------------------------------|----------------------------------------------------------------------------------------------------|---------------------------------------------------------------------------------|----------------------------------------------------------------------------------------------------|-----------------------------------------|------|----------|----------|-------------|---------------|--------------|--------------|----------|--------------------------------------------|-----------------------------------------|
| IP/MA<br>GATEL<br>DNCP<br>DHCP<br>LPORT<br>RHOST<br>KHOST<br>KH | SK :<br>SERVER :<br>LEASE :<br>LEASE :<br>PORT :<br>ping 10.<br>tres from<br>tres from<br>tres from<br>tres from<br>tres from<br>tres from<br>tres from<br>tres from<br>tres from<br>tres from<br>tres from<br>tres from<br>tres from<br>tres from<br>tres from | 10.79.101.2<br>74.0.101.25<br>10.79.101.2<br>85228,5640<br>85288,5640<br>86528,572.66<br>10925<br>127.0.0.8.11<br>1550<br>79.101.1<br>10.79.101.1<br>10.79.101.1<br>10.79.101.1<br>10.79.101.2<br>10.79.101.2<br>10.79.101.2<br>10.79.101.2 | 10/24<br>4<br>4<br>668:02<br>9027<br>icmp_seq=1<br>icmp_seq=2<br>icmp_seq=4<br>icmp_seq=4<br>icmp_seq=4<br>icmp_seq=4<br>icmp_seq=4<br>icmp_seq=4 | 00<br>ttl=255<br>ttl=255<br>ttl=255<br>ttl=255<br>ttl=255<br>ttl=255<br>ttl=255 | time=2.509 m<br>time=2.202 m<br>time=2.305 m<br>time=2.305 m<br>time=2.446 m<br>time=1.635 m<br>time=1.657 m | 6 6 6 6 6 6 6 6 6 6 6 6 6 6 6 6 6 6 6 6 |      |          |          |             |               |              |              | S        | ervers Summary<br>GNS3 VM (G<br>LAPTOP-PSS | @ @<br>iNS3 VM) CPU 1<br>Q7TFI CPU 59.5 |
| sol                                                                                                    | arwinds                                                                                                    | ኛ   Solar-F                                                                                                    | PuTTY <i>free t</i>                                                                                                    | ool                                                                             |                                                                                                    | _                                       |      | _        | © 2019 S | olarWinds \ | Worldwide, LL | C. All rigl  | nts reserved | i.<br>ii |                                            | A 3 warnings                            |
| 0                                                                                                    |                                                                                                    | •                                                                                                    |                                                                                                    | 0                                                                               | 0 4                                                                                                    |                                         | w    | <b>9</b> |          |             | /             | ∧ <u>∩</u> : |              | ESP      | \$ 4) <b>D</b>                             | 8:19 p. m.                              |
| ~                                                                                                    | -                                                                                                    | -                                                                                                    | -                                                                                                    | -                                                                               | •                                                                                                    |                                         | -    |          |          |             |               |              | K            | LAA      | , _                                        | 1/12/2022                               |

Figura 25. Ping Pc3 10.79.101.1 y 10.79.101.2

|      | :                          | • D1               | • D2                       | 单 R1                         | • R2               | ● R3                           | • P( ×   | • A1 | PC3  | PC1        | PC2       | •             | -            |             | ×  |                                            |
|------|----------------------------|--------------------|----------------------------|------------------------------|--------------------|--------------------------------|----------|------|------|------------|-----------|---------------|--------------|-------------|----|--------------------------------------------|
|      | RHOST:<br>MTU:             | PORT :             | 127.0.0.1:1<br>1500        | 0029                         |                    |                                |          |      |      |            |           |               |              |             |    |                                            |
| 1    | PC4> p<br>84 bvt           | ing 10.<br>es from | 79.100.1<br>10.79.100.1    | l icmp sea=1                 | ttl=255            | time=1.801 m                   |          |      |      |            |           |               |              |             |    |                                            |
| 1111 | 84 byt<br>84 byt           | es from            | 10.79.100.1<br>10.79.100.1 | icmp_seq=2<br>icmp_seq=3     | ttl=255<br>ttl=255 | time=1.983 m<br>time=1.890 m   | 5        |      |      |            |           |               |              |             |    |                                            |
| •    | 84 byt<br>84 byt           | es from<br>es from | 10.79.100.1<br>10.79.100.1 | l icmp_seq=4<br>l icmp_seq=5 | ttl=255<br>ttl=255 | time=1.780 m<br>time=1.711 m   | is<br>Is |      |      |            |           |               |              |             |    |                                            |
|      | PC4> p                     | ing 10.            | 79.100.2                   |                              | ++1 255            | tine 2 400 -                   |          |      |      |            |           |               |              |             |    |                                            |
|      | 84 byt<br>84 byt<br>84 byt | es from<br>es from | 10.79.100.2                | icmp_seq=1<br>icmp_seq=2     | ttl=255<br>ttl=255 | time=2.408 m<br>time=2.301 m   | 15<br>15 |      |      |            |           |               |              |             |    |                                            |
|      | 84 byt<br>84 byt           | es from            | 10.79.100.2                | icmp_seq=4                   | ttl=255            | time=2.754 n<br>time=2.438 n   | 15       |      |      |            |           |               |              |             |    | Servers Summany @1                         |
|      | РС4> р                     | ing 10.            | 79.100.5                   |                              |                    |                                |          |      |      |            |           |               |              |             | Ш  | GNS3 VM (GNS3 VM) CPU 1                    |
|      | 84 byt<br>84 byt           | es from            | 10.79.100.5                | icmp_seq=1<br>icmp_seq=2     | ttl=64<br>ttl=64   | time=2.560 ms<br>time=2.852 ms |          |      |      |            |           |               |              |             | Ш  | LAPTOP-PS9Q7TFI CPU 48.6                   |
|      | 84 byt<br>84 byt<br>84 byt | es from<br>es from | 10.79.100.5                | icmp_seq=3                   | tt1=64<br>tt1=64   | time=2.681 ms<br>time=2.373 ms |          |      |      |            |           |               |              |             | Ш  |                                            |
|      | PC4>                       | ]                  | 10.79.100.5                | , remb <sup>-</sup> sed-s    |                    | cime=2.057 ms                  |          |      |      |            |           |               |              |             | Ш  |                                            |
|      |                            | ·                  |                            |                              |                    |                                |          |      |      |            |           |               |              |             |    |                                            |
|      | sola                       | rwinds             | ኛ   Solar-                 | PuTTY <i>free t</i>          | ool                |                                |          |      |      | © 2019 S   | olarWinds | Worldwide, Ll | LC. All righ | hts reserve | d. |                                            |
| _    |                            |                    |                            |                              |                    |                                |          |      |      |            |           |               |              |             | •  | A 2                                        |
|      |                            |                    |                            |                              |                    |                                |          |      |      |            |           |               |              |             |    | ZI 3 warnings                              |
|      | ρ                          |                    |                            |                              | Ç                  | 0                              | e        | w    | 2    | ) <u>}</u> |           |               | ^ 💊 :        | i ini 🕄     | E: | SP 중 Ф) <b>⊡</b> 8:20 p. m.<br>1/12/2022 ④ |
| F    | lia                        | Ira                | 26 P                       | ina E                        | $r^{1}$            | 10 70                          | 100      | 1 10 | 70 1 | 100.2      | 10        | 70 10         | 05           |             |    |                                            |

Figura 26. Ping Pc4 10.79.100.1, 10.79.100.2, 10.79.100.5

### DESARROLLO DEL PROYECTO ESCENARIO 2

Parte 1. Configurar protocolos de enrutamiento

En esta parte, configurará los protocolos de enrutamiento IPv4 e IPv6. Al final de esta parte, la red debe ser completamente convergente. Los pings IPv4 e IPv6 a la interfaz Loopback 0 desde D1 y D2 deberían realizarse correctamente. Nota: Los pings de los hosts no se realizarán correctamente porque sus puertas de enlace predeterminadas apuntan a la dirección HSRP que se habilitará en la Parte 4.

Las tareas de configuración son las siguientes:

| Task# | Task                                                                                                    | Specification                                                                                                    | Points |
|-------|----------------------------------------------------------------------------------------------------|----------------------------------------------------------------------------------------------------|--------|
| 3.1   | On the "Company Network"<br>(i.e., R1, R3, D1, and D2),<br>configure single-area OSPFv2<br>in area 0.         | <ul> <li>Use OSPF Process ID 4 and assign the following router-IDs:</li> <li>R1: 0.0.4.1</li> <li>R3: 0.0.4.3</li> <li>D1: 0.0.4.131</li> <li>D2: 0.0.4.132</li> <li>On R1, R3, D1, and D2, advertise all directly connected networks / VLANs in Area 0.</li> <li>On R1, do not advertise the R1 – R2 network.</li> <li>On R1, propagate a default route. Note that the default route will be provided by BGP.</li> <li>Disable OSPFv2 advertisements on:</li> <li>D1: All interfaces except E1/2</li> <li>D2: All interfaces except E1/0</li> </ul>                         | 8      |
| 3.2   | On the "Company Network"<br>(i.e., R1, R3, D1, and D2),<br>configure classic single-area<br>OSPFv3 in area 0. | <ul> <li>Use OSPF Process ID 6 and assign the following router-IDs: <ul> <li>R1: 0.0.6.1</li> <li>R3: 0.0.6.3</li> <li>D1: 0.0.6.131</li> <li>D2: 0.0.6.132</li> </ul> </li> <li>On R1, R3, D1, and D2, advertise all directly connected networks / VLANs in Area 0.</li> <li>On R1, do not advertise the R1 – R2 network.</li> <li>On R1, propagate a default route. Note that the default route will be provided by BGP.</li> <li>Disable OSPFv3 advertisements on: <ul> <li>D1: All interfaces except E1/2</li> <li>D2: All interfaces except E1/0</li> </ul> </li> </ul> | 8      |

| Task# | Task                                             | Specification                                                                                                    | Points |
|-------|--------------------------------------------------|----------------------------------------------------------------------------------------------------|--------|
| 3.3   | On R2 in the "ISP Network",<br>configure MP-BGP. | <ul> <li>Configure two default static routes via interface Loopback 0:</li> <li>An IPv4 default static route.</li> <li>An IPv6 default static route.</li> <li>Configure R2 in BGP ASN <b>500</b> and use the router-id 2.2.2.2.</li> <li>Configure and enable an IPv4 and IPv6 neighbor relationship with R1 in ASN 300.</li> <li>In IPv4 address family, advertise:</li> <li>The Loopback 0 IPv4 network (/32).</li> <li>The default route (0.0.0.0/0).</li> <li>In IPv6 address family, advertise:</li> <li>The Loopback 0 IPv4 network (/128).</li> <li>The default route (::/0).</li> </ul>                                                                                                    | 4      |
| 3.4   | On R1 in the "ISP Network",<br>configure MP-BGP. | <ul> <li>Configure two static summary routes to interface Null 0:</li> <li>A summary IPv4 route for 10.XY.0.0/8.</li> <li>A summary IPv6 route for 2001:db8:100::/48.</li> <li>Configure R1 in BGP ASN 300 and use the router-id 1.1.1.1.</li> <li>Configure an IPv4 and IPv6 neighbor relationship with R2 in ASN 500.</li> <li>In IPv4 address family:</li> <li>Disable the IPv6 neighbor relationship.</li> <li>Enable the IPv4 neighbor relationship.</li> <li>Advertise the 10.XY.0.0/8 network.</li> <li>In IPv6 address family:</li> <li>Disable the IPv4 neighbor relationship.</li> <li>Advertise the 10.XY.0.0/8 network.</li> <li>In IPv6 address family:</li> <li>Advertise the IPv6 neighbor relationship.</li> <li>Enable the IPv6 neighbor relationship.</li> <li>Advertise the 2001:db8:100::/48 network.</li> </ul> | 4      |

Tabla 3. Tabla tareas escenario 2 parte 1

Parte 2. Configurar redundancia de primer salto

En esta parte, configurará HSRP versión 2 para proporcionar redundancia de primer salto para hosts en la "Red de la empresa".

Las tareas de configuración son las siguientes:

| Task# | Task                                                                         | Specification                                                                                                    | Points |
|-------|------------------------------------------------------------------------------|----------------------------------------------------------------------------------------------------|--------|
| 4.1   | On D1, create IP SLAs<br>that test the reachability<br>of R1 interface E1/2. | <ul> <li>Create two IP SLAs.</li> <li>Use SLA number 4 for IPv4.</li> <li>Use SLA number 6 for IPv6.</li> <li>The IP SLAs will test availability of R1 E1/2 interface every 5 seconds.</li> <li>Schedule the SLA for immediate implementation with no end time.</li> <li>Create an IP SLA object for IP SLA 4 and one for IP SLA 6.</li> <li>Use track number 4 for IP SLA 4.</li> <li>Use track number 6 for IP SLA 6.</li> <li>The tracked objects should notify D1 if the IP SLA state changes from down to up after 10 seconds, or from up to down after 15 seconds.</li> </ul> | 2      |
| 4.2   | On D2, create IP SLAs<br>that test the reachability<br>of R3 interface E1/0. | <ul> <li>Create two IP SLAs.</li> <li>Use SLA number 4 for IPv4.</li> <li>Use SLA number 6 for IPv6.</li> <li>The IP SLAs will test availability of R3 E1/0 interface every 5 seconds.</li> <li>Schedule the SLA for immediate implementation with no end time.</li> <li>Create an IP SLA object for IP SLA 4 and one for IP SLA 6.</li> <li>Use track number 4 for IP SLA 4.</li> <li>Use track number 6 for IP SLA 6.</li> <li>The tracked objects should notify D1 if the IP SLA state changes from down to up after 10 seconds, or from up to down after 15 seconds.</li> </ul> | 2      |

| Task# | Task                        | Specification                                                                                                    | Points |
|-------|-----------------------------|----------------------------------------------------------------------------------------------------|--------|
| 4.3   | On D1, configure<br>HSRPv2. | <ul> <li>D1 is the primary router for VLANs 100 and 102; therefore, their priority will also be changed to 150.</li> <li>Configure HSRP version 2.</li> <li>Configure IPv4 HSRP group 104 for VLAN 100: <ul> <li>Assign the virtual IP address 10.XY.100.254.</li> <li>Set the group priority to 150.</li> <li>Enable preemption.</li> <li>Track object 4 and decrement by 60.</li> </ul> </li> <li>Configure IPv4 HSRP group 114 for VLAN 101: <ul> <li>Assign the virtual IP address 10.XY.101.254.</li> <li>Enable preemption.</li> <li>Track object 4 and decrement by 60.</li> </ul> </li> <li>Configure IPv4 HSRP group 114 for VLAN 101: <ul> <li>Assign the virtual IP address 10.XY.101.254.</li> <li>Enable preemption.</li> <li>Track object 4 to decrement by 60.</li> </ul> </li> <li>Configure IPv4 HSRP group 124 for VLAN 102: <ul> <li>Assign the virtual IP address 10.XY.102.254.</li> <li>Enable preemption.</li> <li>Track object 4 to decrement by 60.</li> </ul> </li> <li>Configure IPv4 HSRP group 124 for VLAN 102: <ul> <li>Assign the virtual IP address 10.XY.102.254.</li> </ul> </li> <li>Set the group priority to 150.</li> <li>Enable preemption.</li> <li>Track object 4 to decrement by 60.</li> </ul> <li>Configure IPv6 HSRP group 106 for VLAN 100: <ul> <li>Assign the virtual IP address using ipv6 autoconfig.</li> <li>Set the group priority to 150.</li> <li>Enable preemption.</li> <li>Track object 6 and decrement by 60.</li> </ul> </li> <li>Configure IPv6 HSRP group 116 for VLAN 101: <ul> <li>Assign the virtual IP address using ipv6 autoconfig.</li> <li>Enable preemption.</li> <li>Track object 6 and decrement by 60.</li> </ul> </li> <li>Configure IPv6 HSRP group 126 for VLAN 102: <ul> <li>Assign the virtual IP address using ipv6 autoconfig.</li> <li>Enable preemption.</li> <li>Track object 6 and decrement by 60.</li> </ul> </li> <li>Configure IPv6 HSRP group 126 for VLAN 102: <ul> <li>Assign the virtual IP address using ipv6 autoconfig.</li> <li>Enable preemption.</li> <li>Track object 6 and decrement by 60.</li> </ul> </li> | 8      |

| Task# | Task                        | Specification                                                                                                    | Points |
|-------|-----------------------------|----------------------------------------------------------------------------------------------------|--------|
|       | On D2, configure<br>HSRPv2. | <ul> <li>D2 is the primary router for VLAN 101; therefore, the priority will also be changed to 150.</li> <li>Configure HSRP version 2.</li> <li>Configure IPv4 HSRP group 104 for VLAN 100: <ul> <li>Assign the virtual IP address 10.XY.100.254.</li> <li>Enable preemption.</li> <li>Track object 4 and decrement by 60.</li> </ul> </li> <li>Configure IPv4 HSRP group 114 for VLAN 101: <ul> <li>Assign the virtual IP address 10.XY.101.254.</li> <li>Enable preemption.</li> <li>Track object 4 to decrement by 60.</li> </ul> </li> <li>Configure IPv4 HSRP group 114 for VLAN 101: <ul> <li>Assign the virtual IP address 10.XY.101.254.</li> <li>Set the group priority to 150.</li> <li>Enable preemption.</li> <li>Track object 4 to decrement by 60.</li> </ul> </li> <li>Configure IPv4 HSRP group 124 for VLAN 102: <ul> <li>Assign the virtual IP address 10.XY.102.254.</li> </ul> </li> <li>Enable preemption.</li> <li>Track object 4 to decrement by 60.</li> </ul> <li>Configure IPv6 HSRP group 106 for VLAN 100: <ul> <li>Assign the virtual IP address using ipv6 autoconfig.</li> <li>Enable preemption.</li> <li>Track object 6 and decrement by 60.</li> </ul> </li> <li>Configure IPv6 HSRP group 116 for VLAN 101: <ul> <li>Assign the virtual IP address using ipv6 autoconfig.</li> <li>Enable preemption.</li> <li>Track object 6 and decrement by 60.</li> </ul> </li> <li>Configure IPv6 HSRP group 116 for VLAN 101: <ul> <li>Assign the virtual IP address using ipv6 autoconfig.</li> <li>Set the group priority to 150.</li> <li>Enable preemption.</li> <li>Track object 6 and decrement by 60.</li> </ul> </li> <li>Configure IPv6 HSRP group 126 for VLAN 102: <ul> <li>Assign the virtual IP address using ipv6 autoconfig.</li> <li>Enable preemption.</li> <li>Track object 6 and decrement by 60.</li> </ul> </li> <li>Configure IPv6 HSRP group 126 for VLAN 102: <ul> <li>Assign the virtual IP address using ipv6 autoconfig.</li> <li>Enable preemption.</li> <li>Track object 6 and decrement by 60.</li> </ul> </li> |        |

Tabla 4. Tabla tareas escenario 2 parte 2

#### 3.1 RUOTER 1

Enable Configure t router ospf 4 router-id 0.0.4.1 network 10.79.10.0 0.0.0.255 area 0 network 10.79.13.0 0.0.0.255 area 0 default-information originate exit

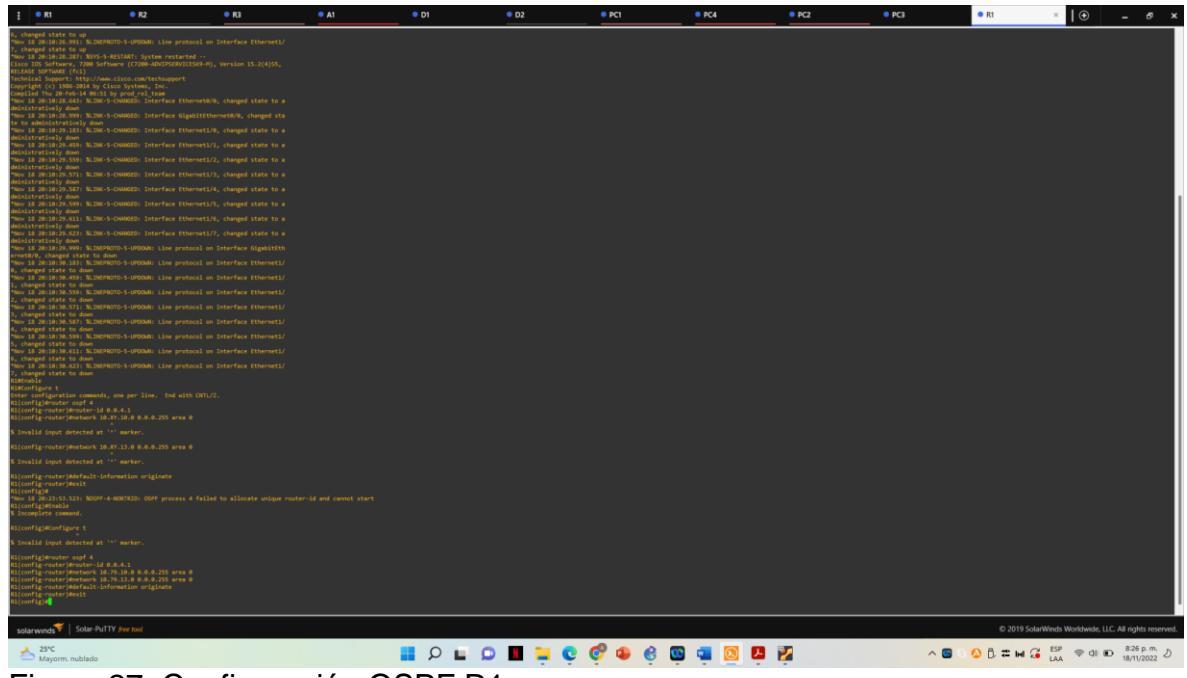

Figura 27. Configuración OSPF R1

3.1 ROUTER 3

Enable Configure t router ospf 4 router-id 0.0.4.3 network 10.79.11.0 0.0.0.255 area 0 network 10.79.13.0 0.0.0.255 area 0 default-information originate exit

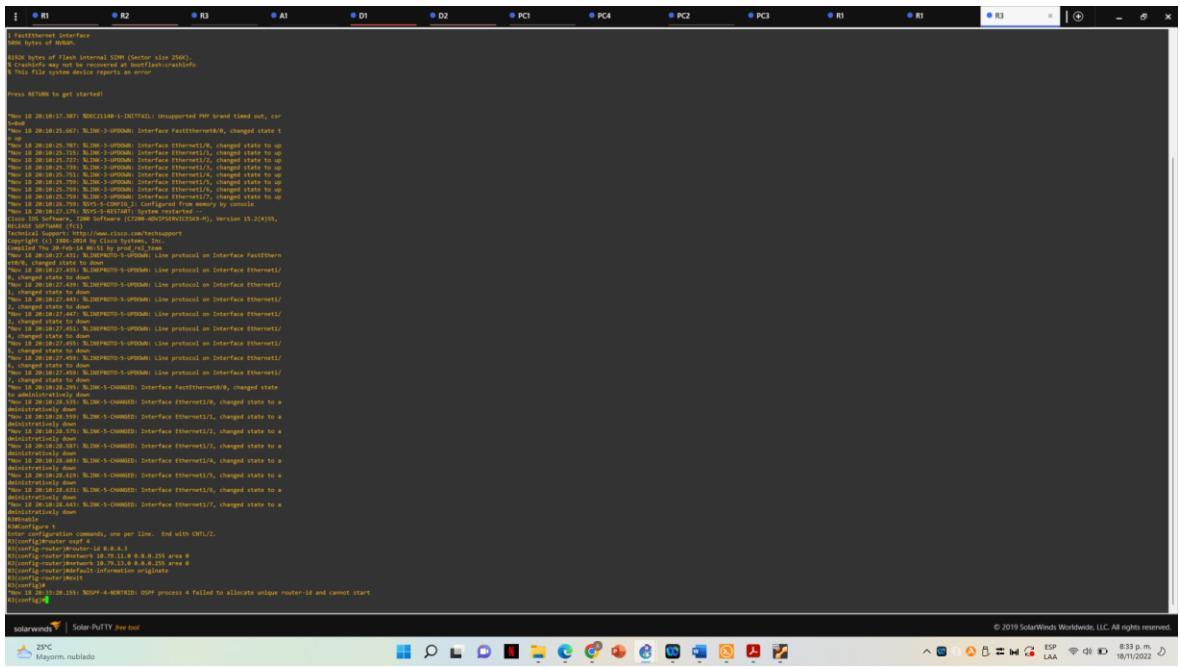

Figura 28. Configuración OSPF R3

3.1 SWICH D1 Enable Configure t router ospf 4 router-id 0.0.4.131 network 10.79.100.0 0.0.0.255 area 0 network 10.79.101.0 0.0.0.255 area 0 network 10.79.102.0 0.0.0.255 area 0 network 10.79.10.0 0.0.0.255 area 0 passive-interface default passive-interface e1/2 exit

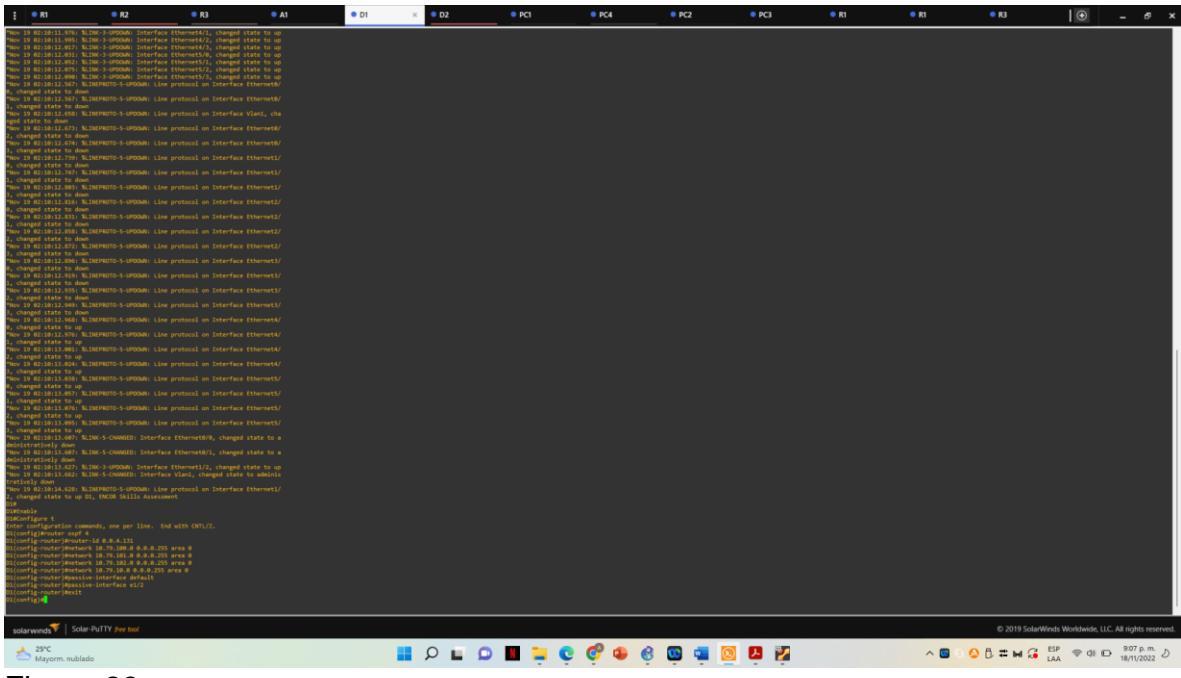

Figura 29. Configuración OSPF D1

3.1 SWICH D2 enable configure t router ospf 4 router-id 0.0.4.132 network 10.79.100.0 0.0.0.255 area 0 network 10.79.101.0 0.0.0.255 area 0 network 10.79.102.0 0.0.0.255 area 0 network 10.79.11.0 0.0.0.255 area 0 passive-interface default passive-interface e1/2 exit

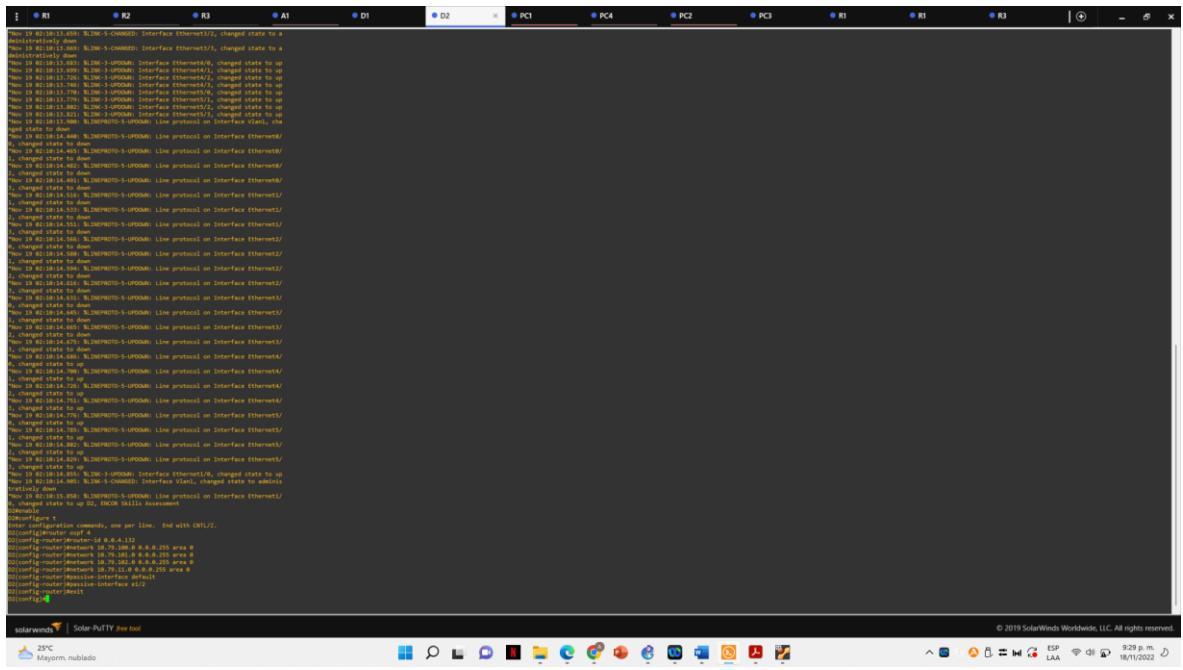

Figura 30. Configuración OSPF D2

#### 3.2

ROUTER R1 ipv6 router ospf 6 router-id 0.0.6.1 default-information originate exit interface e1/2 ipv6 ospf 6 area 0 exit interface e1/1 ipv6 ospf 6 area 0 exit

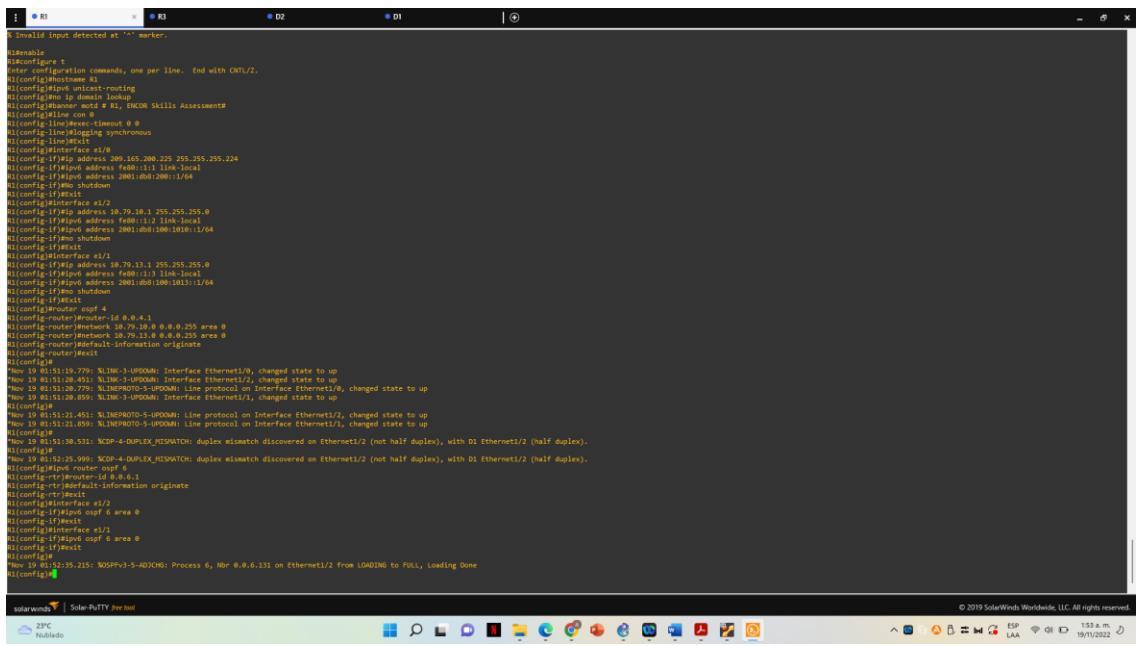

Figura 31. Configuración OSPF R1

#### 3.2 ROUTER R3

ipv6 router ospf 6 router-id 0.0.6.3 default-information originate exit interface e1/1 ipv6 ospf 6 area 0 exit interface e1/0 ipv6 ospf 6 area 0 exit end

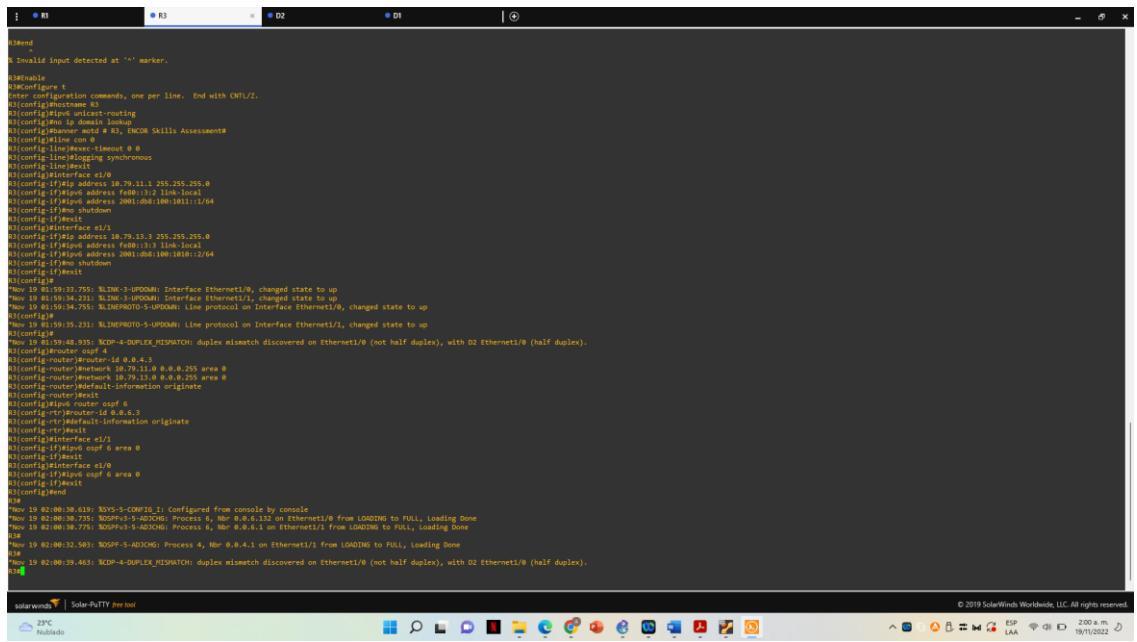

Figura 32. Configuración classic single area OSPF R3

#### 3.2 SWICH D2

ipv6 router ospf 6 router-id 0.0.6.132 passive-interface default no passive-interface e1/0 exit interface e1/0 ipv6 ospf 6 area 0 exit interface vlan 100 ipv6 ospf 6 area 0 exit interface vlan 101 ipv6 ospf 6 area 0 exit interface vlan 102 ipv6 ospf 6 area 0 exit

#### 3.2 SWCH D1

ipv6 router ospf 6 router-id 0.0.6.131 passive-interface default no passive-interface e1/2 exit interface e1/2 ipv6 ospf 6 area 0 exit interface vlan 100 ipv6 ospf 6 area 0 exit interface vlan 101 ipv6 ospf 6 area 0 exit interface vlan 102 ipv6 ospf 6 area 0 exit end

#### 3.3 ROUTER R2

ip route 0.0.0.0 0.0.0.0 loopback 0 ipv6 route ::/0 loopback 0 router bgp 500 bgp router-id 2.2.2.2 neighbor 209.165.200.225 remote-as 300 neighbor 2001:db8:200::1 remote-as 300 address-family ipv4 neighbor 209.165.200.225 activate no neighbor 2001:db8:200::1 activate network 2.2.2.2 mask 255.255.255.255 network 0.0.0.0 exit-address-family address-family ipv6 no neighbor 209.165.200.225 activate neighbor 2001:db8:200::1 activate network 2001:db8:2222::/128 network ::/0 exit-address-family

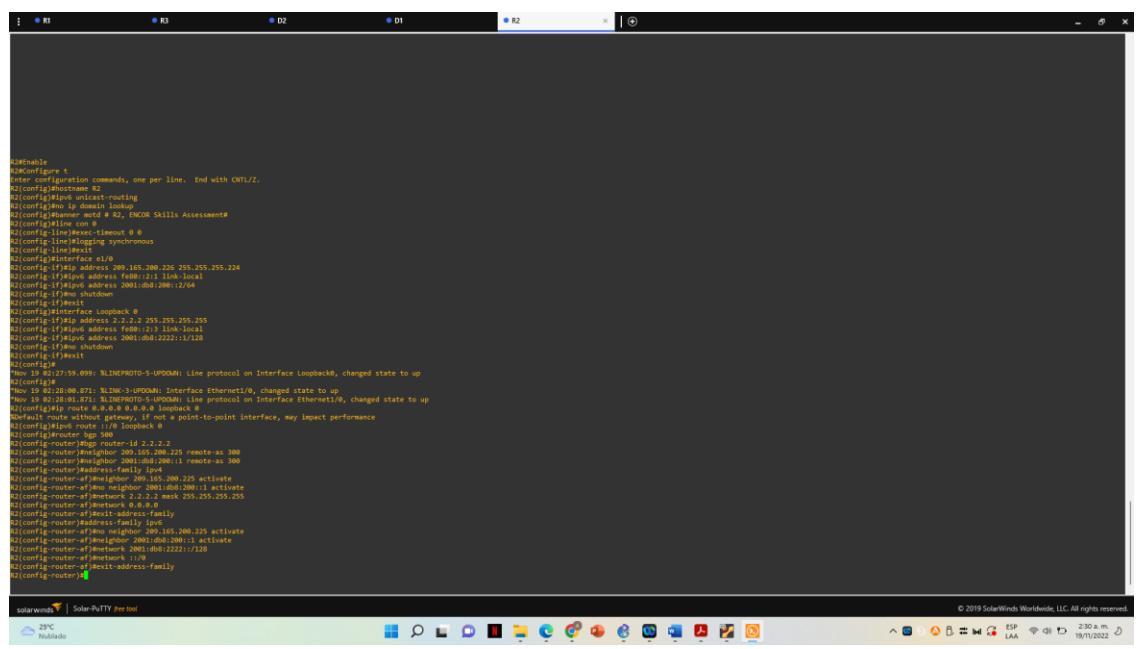

Figura 33. Configuración MPBGP R2

#### 3.4 ROUTER R1

ip route 10.79.0.0 255.0.0.0 null0 ipv6 route 2001:db8:100::/48 null0 router bgp 300 bgp router-id 1.1.1.1 neighbor 209.165.200.226 remote-as 500 neighbor 2001:db8:200::2 remote-as 500 address-family ipv4 unicast neighbor 209.165.200.226 activate no neighbor 2001:db8:200::2 activate network 10.0.0.0 mask 255.0.0.0 exit-address-family address-family ipv6 unicast no neighbor 209.165.200.226 activate neighbor 2001:db8:200::2 activate network 2001:db8:100::/48 exit-address-family

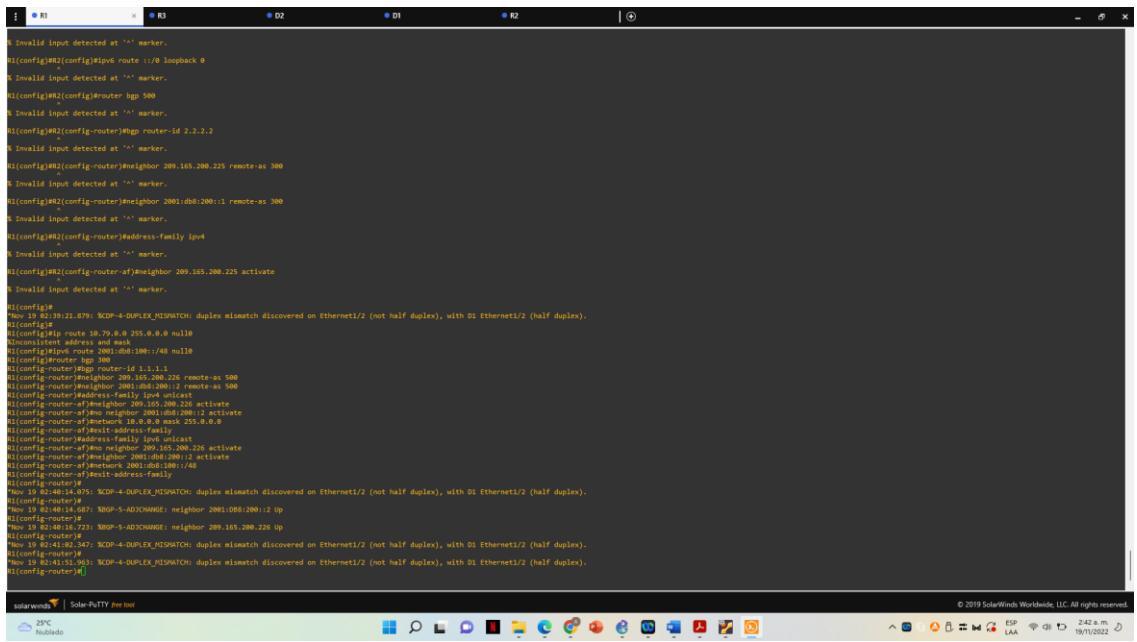

Figura 34. Configuración MPBGP R1

#### 4.1 SWCH D1

ip sla 4 icmp-echo 10.79.10.1 frequency 5 exit ip sla 6 icmp-echo 2001:db8:100:1010::1 frequency 5 exit ip sla schedule 4 life forever start-time now ip sla schedule 6 life forever start-time now track 4 ip sla 4 delay down 10 up 15 exit track 6 ip sla 6 delay down 10 up 15 exit

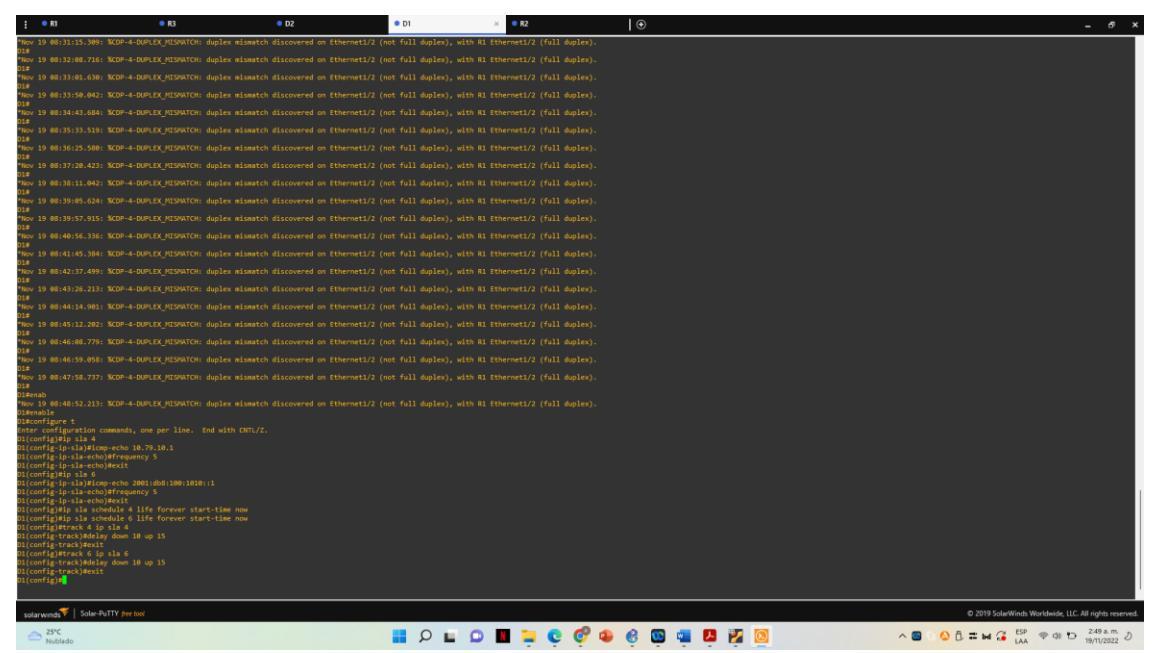

Figura 35. Configuración IP SLA D1

4.2 SWCHC D2

ip sla 4 icmp-echo 10.79.11.1 source-ip 10.79.11.2 frequency 5 exit ip sla 6 icmp-echo 2001:db8:100:1011::1 frequency 5 exit ip sla schedule 4 life forever start-time now ip sla schedule 6 life forever start-time now track 4 ip sla 4 delay up 10 down 15 exit track 6 ip sla 6 delay up 10 down 15 exit

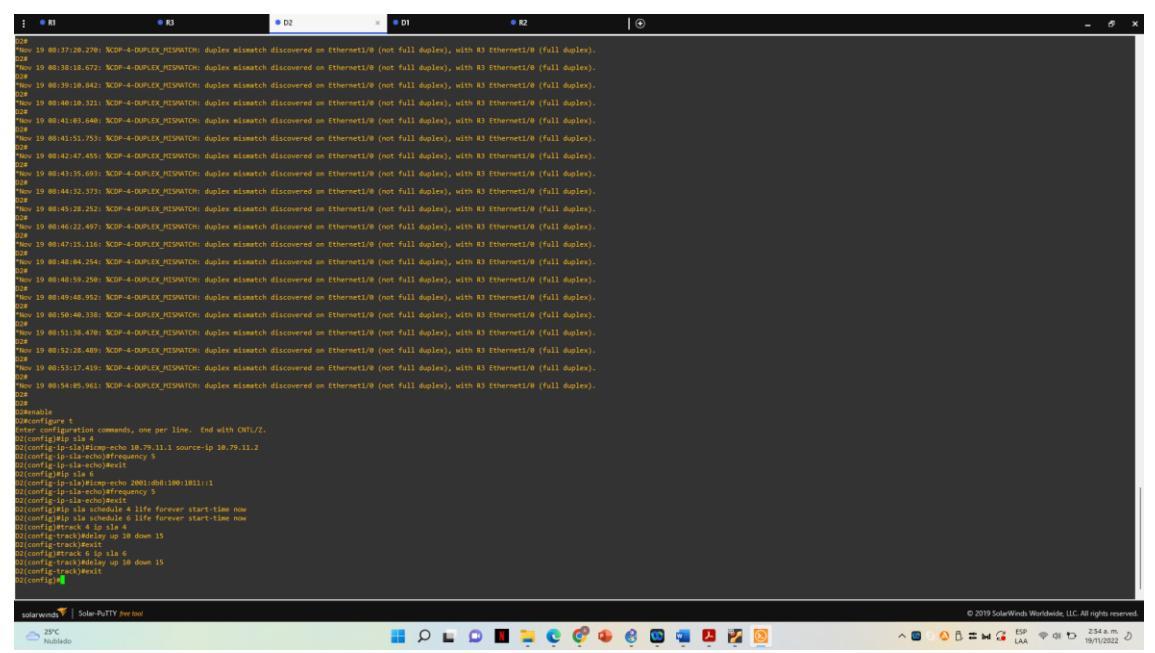

Figura 36. Configuración IP SLA D2

#### 4.3 SWICH D1

interface vlan100 standby version 2 standby 104 ip 10.79.100.254 standby 104 priority 150 standby 104 preempt standby 104 track 4 decrement 60 standby 106 ipv6 autoconfig standby 106 priority 150 standby 106 preempt standby 106 track 6 decrement 60 exit interface vlan101 standby version 2 standby 114 ip 10.79.101.254 standby 114 preempt standby 114 track 4 decrement 60 standby 116 ipv6 autoconfig standby 116 preempt standby 116 track 6 decrement 60 exit interface vlan102 standby version 2 standby 124 ip 10.79.102.254 standby 124 priority 150

standby 124 preempt standby 124 track 4 decrement 60 standby 126 ipv6 autoconfig standby 126 priority 150 standby 126 preempt standby 126 track 6 decrement 60 exit end

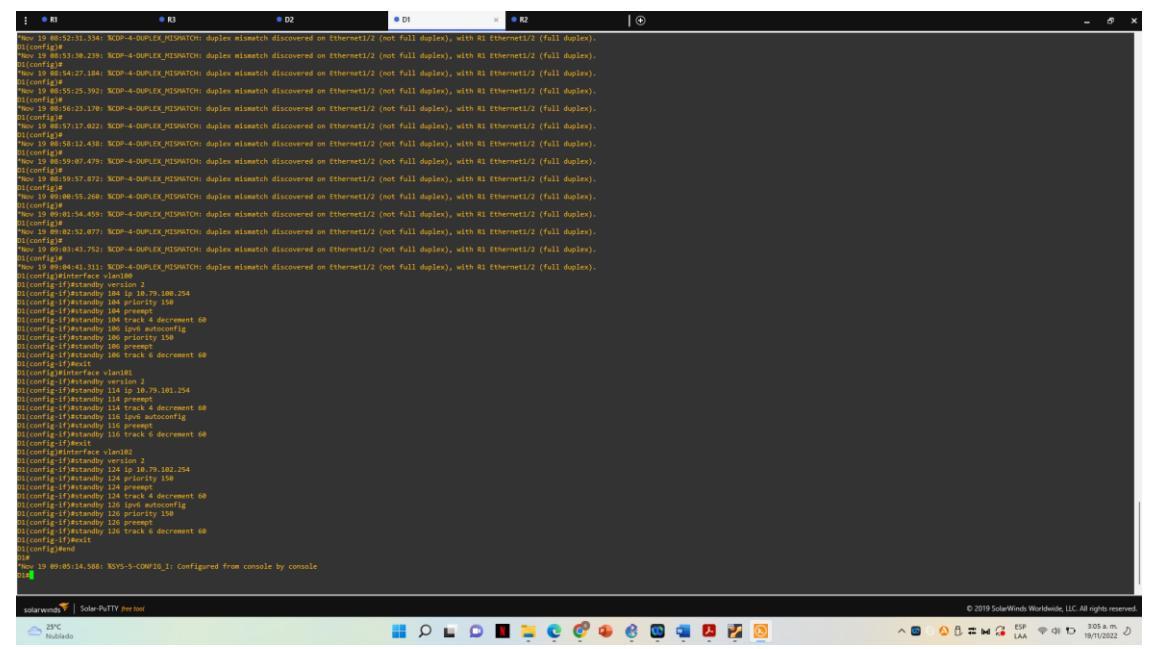

Figura 37. Configuración HSRP D1

#### 4.4 D2

interface vlan100 standby version 2 standby 104 ip 10.79.100.254 standby 104 preempt standby 104 track 4 decrement 60 standby 106 ipv6 autoconfig standby 106 preempt standby 106 track 6 decrement 60 exit interface vlan101 standby version 2 standby 114 ip 10.79.101.254 standby 114 priority 150 standby 114 preempt standby 114 track 4 decrement 60 standby 116 ipv6 autoconfig standby 116 priority 150 standby 116 preempt standby 116 track 6 decrement 60 exit interface vlan102 standby version 2 standby 124 ip 10.79.102.254 standby 124 preempt standby 124 track 4 decrement 60 standby 126 ipv6 autoconfig standby 126 preempt standby 126 track 6 decrement 60 exit end

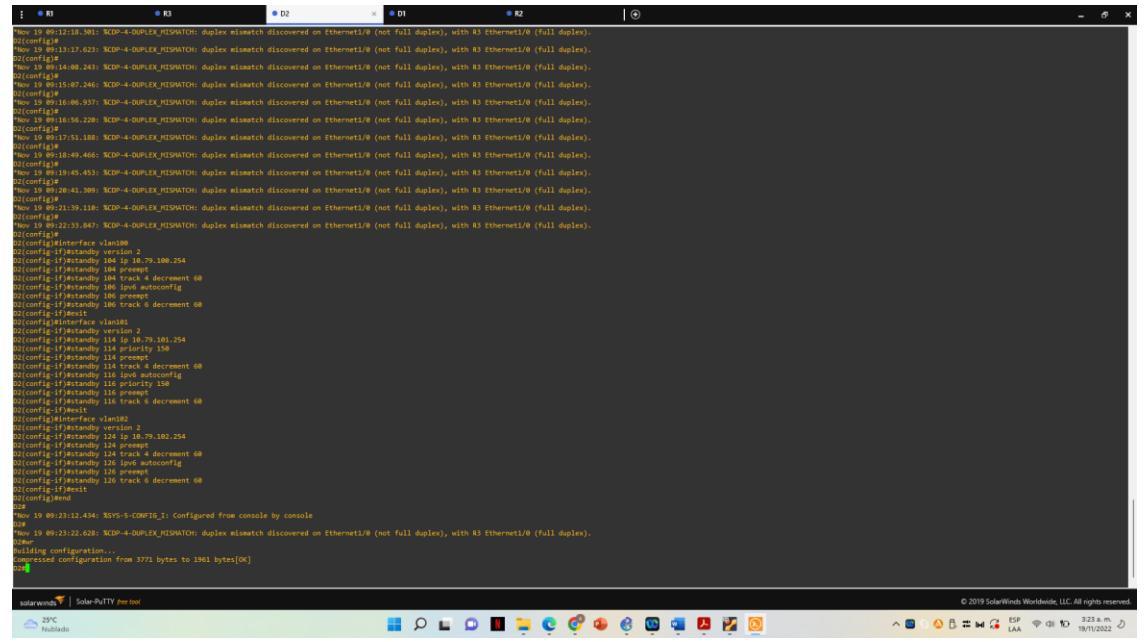

Figura 38. Configuración HSRP D2

# VERIFICACION CONFIGRACIÓN

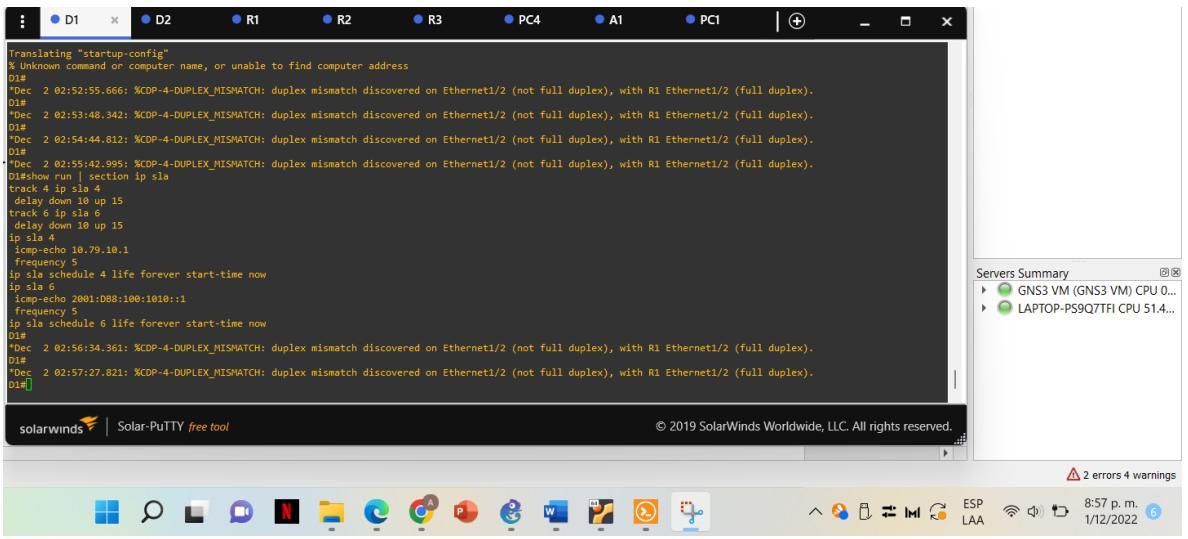

Figura 39. Show run | section ip sla D1

| 🚦 🔍 D1                                                                                                    | • D                                                                                                    | 2 × •                                                                                                    | R1 🔍 R2                                                                                                    | • R3                                                                                                    | PC4                                                                          | A1                                                                                               | PC1                                                                     | 🕀                                                                                                    | _ 🗆 ×                    |                                                                      |                  |
|----------------------------------------------------------------------------------------------------|----------------------------------------------------------------------------------------------------|----------------------------------------------------------------------------------------------------|----------------------------------------------------------------------------------------------------|----------------------------------------------------------------------------------------------------|------------------------------------------------------------------------------|--------------------------------------------------------------------------------------------------|-------------------------------------------------------------------------|----------------------------------------------------------------------------------------------------|--------------------------|----------------------------------------------------------------------|------------------|
| 028<br>028<br>028<br>026<br>026<br>028<br>026<br>026<br>027<br>026<br>027<br>026<br>028<br>028<br>028<br>028<br>028<br>028<br>028<br>028<br>028<br>028 | 9.043: %CDP-<br>0.618: %CDP-<br>1.192: %CDP-<br>7.436: %CDP-<br>7.103: %CDP-<br>1.192: %CDP-<br>1.192: %CDP-<br>1.11: source<br>6 11fe fore<br>6 11fe fore | 4-DUPLEX_MISWAT<br>4-DUPLEX_MISWAT<br>4-DUPLEX_MISWA | CH: duplex mismatcl<br>CH: duplex mismatcl<br>CH: duplex mismatcl<br>CH: duplex mismatcl<br>CH: duplex mismatcl<br>now | ) discovered an Ethernet<br>h discovered an Ethernet<br>h discovered an Ethernet<br>h discovered an Ethernet<br>h discovered an Ethernet<br>h discovered an Ethernet | /0 (not full<br>/0 (not full<br>/0 (not full<br>/0 (not full<br>/0 (not full | duplex), with R3<br>duplex), with R3<br>duplex), with R3<br>duplex), with R3<br>duplex), with R3 | Ethernetl/0<br>Ethernetl/0<br>Ethernetl/0<br>Ethernetl/0<br>Ethernetl/0 | (full duplex).<br>(full duplex).<br>(full duplex).<br>(full duplex).<br>(full duplex).<br>(full duplex). |                          | Servers Summary<br>► GNS3 VM (GNS3 VM) CP<br>► CAPTOP-PS9Q7TFI CPU 4 | @%<br>U 0<br>6.3 |
| solarwinds                                                                                                    | Solar-Pu                                                                                                    | TTY free tool                                                                                                    |                                                                                                    |                                                                                                    |                                                                              | (                                                                                                | D 2019 SolarV                                                           | Vinds Worldwide, L                                                                                       | LC. All rights reserved. | <u>.</u>                                                             |                  |
|                                                                                                    |                                                                                                    |                                                                                                    |                                                                                                    |                                                                                                    |                                                                              |                                                                                                  |                                                                         |                                                                                                    |                          | ▲ 2 errors 4 war                                                     | nings            |
| 1                                                                                                    | P                                                                                                    | •                                                                                                    |                                                                                                    | Ç 🔮 🗣                                                                                                    | e 🖷                                                                          | 2                                                                                                | 9-                                                                      | ^                                                                                                    | 💊 🖞 🎞 м 💪                | ESP < 🗇 🔁 8:58 p. m.<br>LAA 🗢 Ф) 1/12/2022                           | 5                |
| Figura                                                                                                    | 10 9                                                                                                    | Show                                                                                                    |                                                                                                    | ction in ele                                                                                                    | 201                                                                          |                                                                                                  |                                                                         |                                                                                                    |                          |                                                                      |                  |

Figura 40. Show run | section ip sla D2

| -                                                             |                                                                                                    | D1                                                                                   |                                                                                                    | ×                                                                 | • D2                                                                                 | 2                                                                         | • R1                                                          |                                                                               | • R2                                 |                                                                        | • R3                                                                            |                                     | PC4                                              |                                          | • A1                                         |                                  | •                                            | PC1                              |                               |                            |          | -         |         | ×      |                                                                                                    |          |                           |                          |                         |            |
|---------------------------------------------------------------|----------------------------------------------------------------------------------------------------|--------------------------------------------------------------------------------------|----------------------------------------------------------------------------------------------------|-------------------------------------------------------------------|--------------------------------------------------------------------------------------|---------------------------------------------------------------------------|---------------------------------------------------------------|-------------------------------------------------------------------------------|--------------------------------------|------------------------------------------------------------------------|---------------------------------------------------------------------------------|-------------------------------------|--------------------------------------------------|------------------------------------------|----------------------------------------------|----------------------------------|----------------------------------------------|----------------------------------|-------------------------------|----------------------------|----------|-----------|---------|--------|----------------------------------------------------------------------------------------------------|----------|---------------------------|--------------------------|-------------------------|------------|
| de<br>ip<br>ic<br>fr<br>ip<br>D1#<br>*De<br>D1#<br>*De<br>D1# | lay d<br>sla 4<br>mp-ec<br>equen<br>sla s<br>sla 6<br>mp-ec<br>equen<br>sla s<br>c 2<br>c 2<br>c 2<br>c 2<br>c 2<br>c 2 | own 1<br>ho 10<br>cy 5<br>chedu<br>ho 20<br>cy 5<br>chedu<br>02:56<br>02:57<br>02:58 | 10 up<br>1 2 3.79.<br>1 2 4<br>1 2 4 | <pre>&gt; 15 .10.1 11f 088:1 5 1if .361: .821: .017: .252: </pre> | e forev<br>00:1010<br>e forev<br>%CDP-4<br>%CDP-4<br>%CDP-4                          | er start<br>::1<br>-DUPLEX_<br>-DUPLEX_<br>-DUPLEX_<br>-DUPLEX_           | -time now<br>-time now<br>MISMATCH:<br>MISMATCH:<br>MISMATCH: | /<br>: duplex :<br>: duplex :<br>: duplex :<br>: duplex :                     | mismatch<br>mismatch<br>mismatch     | discover<br>discover<br>discover<br>discover                           | red on Eti<br>red on Eti<br>red on Eti<br>red on Eti                            | hernet1/:<br>hernet1/:<br>hernet1/: | 2 (not fi<br>2 (not fi<br>2 (not fi<br>2 (not fi | ull dup<br>ull dup<br>ull dup<br>ull dup | lex), w:<br>lex), w:<br>lex), w:<br>lex), w: | ith R<br>ith R<br>ith R<br>ith R | 1 Ethern<br>1 Ethern<br>1 Ethern<br>1 Ethern | et1/2<br>et1/2<br>et1/2<br>et1/2 | (full (<br>(full (<br>(full ( | uplex)<br>uplex)<br>uplex) |          |           |         |        | and the second second se |          |                           |                          |                         |            |
| Int<br>V11<br>V12<br>V12<br>V12<br>V12<br>V12<br>V12<br>D1#   | erfac<br>00<br>01<br>01<br>02<br>02<br>02<br>02                                                                         | e 6<br>1<br>1<br>1<br>1<br>1                                                         | irp<br>104<br>106<br>114<br>116<br>124<br>126                                                                                                    | Pri<br>150<br>150<br>100<br>150<br>150                            | P indic<br>P State<br>P State<br>P Activ<br>P Activ<br>P Stand<br>P Activ<br>P Activ | Activ<br>e local<br>e local<br>by 10.79<br>by FE80:<br>e local<br>e local | figured t<br>e<br>.101.2<br>:D2:3                             | 50 preemp<br>Standb<br>10.79.<br>FE80::<br>local<br>local<br>10.79.<br>FE80:: | t.<br>100.2<br>D2:2<br>102.2<br>D2:4 | Virtual<br>10.79.1<br>FE80:5<br>10.79.1<br>FE80:5<br>10.79.1<br>FE80:5 | L IP<br>100.254<br>5:73FF:FE/<br>101.254<br>5:73FF:FE/<br>102.254<br>5:73FF:FE/ | A0:6A<br>A0:74<br>A0:7E             |                                                  |                                          |                                              |                                  | © 2019 :                                     | SolarW                           | finds V                       | /orldwid                   | le, LLC. | . All rig | hts res | erved. | S                                                                                                    | ervers : | Summa<br>SNS3 V<br>LAPTOP | ny<br>'M (GNS<br>9-PS9Q7 | 3 VM) CPU<br>TFI CPU 48 | J 1<br>3.2 |
|                                                               |                                                                                                    |                                                                                      |                                                                                                    |                                                                   |                                                                                      |                                                                           |                                                               |                                                                               |                                      |                                                                        |                                                                                 |                                     |                                                  |                                          |                                              |                                  |                                              |                                  |                               |                            |          |           |         | •      | #                                                                                                    |          |                           | ۸ -                      |                         |            |
|                                                               |                                                                                                    |                                                                                      |                                                                                                    |                                                                   |                                                                                      |                                                                           |                                                               |                                                                               |                                      |                                                                        |                                                                                 |                                     |                                                  |                                          |                                              |                                  |                                              |                                  |                               |                            |          |           |         |        |                                                                                                    |          |                           | <u>∠1</u> 2 er           | rrors 4 warr            | nings      |
|                                                               |                                                                                                    |                                                                                      |                                                                                                    |                                                                   | Q                                                                                    |                                                                           | 0                                                             | N                                                                             | -                                    | Ģ                                                                      | Ç,                                                                              |                                     | <b>e</b> 1                                       |                                          | 2                                            | ٤.                               | 3                                            |                                  |                               |                            | ^ 💊      | 0:        | ≓ ім    | Ç      | ESP<br>LAA                                                                                                    | ((:      | ф) <b>1</b> .             | → 8:5<br>1/1             | 9 p. m.<br>2/2022       | 3          |
| -                                                             | • • • •                                                                                                    |                                                                                      | _                                                                                                    |                                                                   |                                                                                      |                                                                           |                                                               |                                                                               |                                      | In set                                                                 | - ( D                                                                           |                                     |                                                  |                                          |                                              |                                  |                                              |                                  |                               |                            |          |           |         |        |                                                                                                    |          |                           |                          |                         |            |

Figura 41. Show standby brief D1

| D1<br>D2#show run   section<br>track 4 ip sla 4<br>delay down 15 up la6<br>delay down 15 up la6<br>delay down 15 up la6<br>icgla echo 18.79.11.1<br>frequency 5<br>ip sla 6<br>icgla echo 2801:082:1<br>frequency 5 | • D2 × • R1<br>• p sla<br>1 source-ip 10.79.11.2<br>fe forever start-time now<br>100:1011:1                                                                                                    | • R2                                                                     | • R3                                                                                                    | • PC4 | • A1 • PC1  |                    | _ 0                | ×      |                                                                                                    |
|----------------------------------------------------------------------------------------------------|----------------------------------------------------------------------------------------------------|--------------------------------------------------------------------------|----------------------------------------------------------------------------------------------------|-------|-------------|--------------------|--------------------|--------|----------------------------------------------------------------------------------------------------|
| D2#show run   section<br>track 4 ip sla 4<br>delay down 15 up 10<br>track 6 ip sla 6<br>delay down 15 up 10<br>ip sla 4<br>icmp-echo 10.79.11.1<br>frequency 5<br>ip sla 6<br>imp-echo 20011088:1<br>frequency 5    | n ip sla<br>1 source-ip 10.79.11.2<br>fe forever start-time now<br>100:1011::1                                                                                                    | ı                                                                        |                                                                                                    |       |             |                    |                    |        |                                                                                                    |
| ip sla schedule 6 lif<br>D2#<br>*Dec 2 02:58:45.007:<br>D2#                                                                                                    | te forever start-time now<br>: %CDP-4-DUPLEX_MISMATCH:                                                                                                    |                                                                          |                                                                                                    |       |             |                    |                    |        |                                                                                                    |
| *Dec 2 02:59:38.500:<br>D2# show standby brid                                                                                                    | : %CDP-4-DUPLEX_MISMATCH:<br>ef                                                                                                    |                                                                          |                                                                                                    |       |             |                    |                    |        | Convers Summany                                                                                                    |
| Interface Grp Pri<br>V1:00 104 109<br>V1:00 166 100<br>V1:01 114 150<br>V1:01 116 150<br>V1:02 124 100<br>V1:02 126 100<br>D2#                                                                                      | <pre>P Indicates conligored i<br/>P State Active<br/>P Standby 18.79.100.1<br/>P Standby FE80:101:2<br/>P Active local<br/>P Active local<br/>P Standby 10.79.102.1<br/>P Standby FE80:101:4</pre> | Standby<br>local<br>local<br>10.79.101.1<br>FEB0::D1:3<br>local<br>local | Virtual IP<br>10.79.100.254<br>FE80:15:73FF;FEA0:6A<br>10.79.101.254<br>FE80:15:73FF;FEA0:74<br>10.79.102.254<br>FE80:15:73FF;FEA0:7E |       |             |                    |                    | I      | <ul> <li>General Summary</li> <li>General Sum (GNS3 VM) CPU 1.</li> <li>► Constraints (CPU 1.</li> <li>► Constraints (CPU 1.</li> <li>►</li></ul> |
| solarwinds ኛ 🛛 S                                                                                                    | olar-PuTTY <i>free tool</i>                                                                                                    |                                                                          |                                                                                                    |       | © 2019 Sola | Winds Worldwide, I | LC. All rights res | erved. |                                                                                                    |
|                                                                                                    |                                                                                                    |                                                                          |                                                                                                    |       |             |                    |                    | Þ      | ▲ 2 errors 4 warning                                                                                                    |
|                                                                                                    | ρ 🖬 🖸                                                                                                    |                                                                          | e 🤣 🔹                                                                                                    | e 🖷 🖡 | Z 💽 🏆       | ^                  | <u>ବ</u> 🖞 ≭ M     | Ç, L   | SP 奈 Φ) ₱ 9:00 p. m.<br>AA 奈 Φ) ₱ 1/12/2022 5                                                                                                    |

Figura 42. Show standby brief D2

| :              | • D1                               | • D2            | • R1       | × •         | R2 (           | R3             | PC4       | • A1        | • PC1             |         | •             | -            | □ ×          | د 🛛                                    |    |
|----------------|------------------------------------|-----------------|------------|-------------|----------------|----------------|-----------|-------------|-------------------|---------|---------------|--------------|--------------|----------------------------------------|----|
| *Dec :         | 1 20:55:02.587:                    | %CDP-4-DUPLEX   | _MISMATCH: | duplex mism | tch discovered | on Ethernet1/2 | (not half | duplex), wi | th D1 Ethernet1/2 | (half   | duplex).      |              |              |                                        |    |
| *Dec           |                                    |                 |            |             |                |                |           |             |                   |         | duplex).      |              |              |                                        |    |
| *Dec :         |                                    |                 |            |             |                |                |           |             |                   |         |               |              |              |                                        |    |
| *Dec :         |                                    |                 |            |             |                |                |           |             |                   |         | duplex).      |              |              |                                        |    |
| *Dec :         |                                    |                 |            |             |                |                |           |             |                   |         |               |              |              |                                        |    |
| *Dec :         |                                    |                 |            |             |                |                |           |             |                   |         | duplex).      |              |              |                                        |    |
| *Dec :<br>81#  |                                    |                 |            |             |                |                |           |             |                   |         | duplex).      |              |              |                                        |    |
| *Dec :<br>R1#  |                                    |                 |            |             |                |                |           |             |                   |         |               |              |              |                                        |    |
| *Dec<br>R1#sho | 1 21:02:16.427:<br>w run   section | %CDP-4-DUPLEX   |            |             |                |                |           |             |                   |         |               |              |              |                                        |    |
| router         | ospf 4<br>r-id 0.0.4.1             |                 |            |             |                |                |           |             |                   |         |               |              |              | Servers Summary                        | 38 |
| netwo          | rk 10.79.10.0 0                    | .0.0.255 area   | 0<br>0     |             |                |                |           |             |                   |         |               |              |              | LAPTOP-PS9Q7TFI CPU 49.4               | 4  |
| defau<br>R1#   |                                    |                 |            |             |                |                |           |             |                   |         |               |              |              |                                        |    |
| *Dec :<br>R1#  |                                    |                 |            |             |                |                |           |             |                   |         | duplex).      |              |              |                                        |    |
| *Dec :<br>R1#  | 1 21:04:04.851:                    |                 |            |             |                |                |           |             |                   |         |               |              |              |                                        |    |
|                |                                    |                 |            |             |                |                |           |             |                   |         |               |              |              |                                        |    |
| sola           | rwinds 🖗 🛛 So                      | olar-PuTTY free | tool       |             |                |                |           |             | © 2019 Solar      | Winds V | Vorldwide, LL | .C. All righ | ts reserved. | 1.<br>                                 |    |
|                |                                    |                 |            |             |                |                |           |             |                   |         |               |              | •            |                                        |    |
|                |                                    |                 |            |             |                | -              |           |             |                   |         |               |              |              |                                        |    |
|                |                                    | D L             |            |             | 0              | 🦻 🔹 (          | 8         | 2           | ې 💫               |         | ~ (           | ۵ ۵          | - IMI 🧲      | ESP (⇒ Φ) (⊃ 9:04 p. m.<br>1/12/2022 5 |    |
|                |                                    |                 |            | -           | -              | -              |           | -           | -                 |         |               |              |              |                                        |    |

Figura 43. Show run | section ^router ospf R1

| :                                      | • D1                                                       |                                          | • D2                       | • R1          | • R2            | •          | R3 ×          | PC4         | • A1         | • PC1            | 🕀              | -              | □ ×            |                                             |
|----------------------------------------|------------------------------------------------------------|------------------------------------------|----------------------------|---------------|-----------------|------------|---------------|-------------|--------------|------------------|----------------|----------------|----------------|---------------------------------------------|
| *Dec<br>R3#                            | 1 20:56                                                    | :44.463:                                 | %CDP-4-DUPI                | LEX_MISMATCH: | duplex mismatch | discovered | on Ethernet1/ | 0 (not half | duplex), wit | h D2 Ethernet1/0 | (half duplex). |                |                |                                             |
| *Dec<br>R3#                            |                                                            |                                          |                            | LEX_MISMATCH: |                 |            |               |             |              |                  |                |                |                |                                             |
| *Dec<br>R3#                            |                                                            |                                          |                            | LEX_MISMATCH: |                 |            |               |             |              |                  |                |                |                |                                             |
| *Dec<br>R3#                            |                                                            |                                          |                            | LEX_MISMATCH: |                 |            |               |             |              |                  |                |                |                |                                             |
| *Dec<br>R3#                            |                                                            |                                          |                            | LEX_MISMATCH: |                 |            |               |             |              |                  |                |                |                |                                             |
| *Dec                                   |                                                            |                                          |                            | LEX_MISMATCH: |                 |            |               |             |              |                  |                |                |                |                                             |
| *Dec<br>R3#sh<br>route<br>rout<br>netw | 1 21:02:<br>ow run  <br>r ospf 4<br>er-id 0.0<br>ork 10.79 | :19.015:<br>section<br>0.4.3<br>9.11.0 0 | %CDP-4-DUPL<br>^router osp | LEX_MISMATCH: |                 |            |               |             |              |                  |                |                |                |                                             |
| defa                                   | ult-infor                                                  | rmation (                                | originate                  | 24 0          |                 |            |               |             |              |                  |                |                |                | Servers Summary 🛛 🗷                         |
| *Dec                                   |                                                            |                                          |                            | LEX_MISMATCH: |                 |            |               |             |              |                  |                |                |                | GNS3 VM (GNS3 VM) CPU 1                     |
| *Dec                                   |                                                            |                                          |                            | LEX_MISMATCH: |                 |            |               |             |              |                  |                |                |                | Barlor Histophile of Station                |
| *Dec                                   |                                                            |                                          |                            | LEX_MISMATCH: |                 |            |               |             |              |                  |                |                |                | 1                                           |
| *Dec<br>R3#                            |                                                            |                                          |                            | LEX_MISMATCH: |                 |            |               |             |              |                  |                |                |                |                                             |
| sol                                    | arwinds                                                    | ኛ   So                                   | lar-PuTTY 🌈                | ree tool      |                 |            |               |             |              | © 2019 Solar     | Winds Worldwid | e, LLC. All ri | ghts reserved. |                                             |
|                                        |                                                            |                                          |                            |               |                 |            |               |             |              |                  |                |                | •              |                                             |
|                                        |                                                            |                                          | P                          | •             |                 | Ç Ç        | 9 🔹           | e 🖷         |              | 0                | /              | s 🔒 🖞          | <b>₩ </b>      | ESP<br>LAA 중 Ф) ₽ 9:06 p. m.<br>1/12/2022 5 |

Figura 44. Show run | section ^router ospf R3

| : ● D1 × ● D2 ● R1 ● R2 ● R3 ● PC4 ● A1 ● PC1 ⊕ _ □ ×                                                                                                    |                                                                        |
|----------------------------------------------------------------------------------------------------|------------------------------------------------------------------------|
| % Invalid input detected at '*' marker.                                                                                                    |                                                                        |
| DI#network ::/0                                                                                                    |                                                                        |
| X Invalid input detected at '^' marker.                                                                                                    |                                                                        |
| DI#exit-address-family<br>Translating "exit-address-family"                                                                                                    |                                                                        |
| Translating "exit-address-family"                                                                                                    |                                                                        |
| Transliting "wit-address-family"<br>K Unbown command or computer name, or unable to find computer address<br>DI#<br>DI#<br>DD#<br>Tote 2 03:04:28.566: %CDP-4-DUPLEX_NISMATCH: duplex mismatch discovered on Ethernet1/2 (not full duplex), with RI Ethernet1/2 (full duplex).<br>DI#Show run   section ^router ospf<br>router-id 0.0.4.131<br>passive-interface default<br>network 10.79.100.0 0.0.0255 area 0<br>network 10.79.100.0 0.0.0255 area 0<br>network 10.79.100.0 0.0.0255 area 0<br>network 10.79.100.0 0.0.0255 area 0<br>network 10.79.100.0 0.0.0255 area 0<br>DI#<br>DD#<br>DD#<br>DD#<br>DD#<br>DD#<br>DD#<br>DD# | Servers Summary<br>GNS3 VM (GNS3 VM) CPU 0<br>LAPTOP-PS9Q7TFI CPU 48.1 |
| solarwinds 🐔 Solar-PuTTY free tool © 2019 SolarWinds Worldwide, LLC. All rights reserved.                                                                                                    |                                                                        |
|                                                                                                    |                                                                        |
| 🖬 🔎 🖬 💭 📓 📜 🤤 🧐 🗣 🎯 🖷 🎽 🔯 🚰 🔷 🗠 🛇 🗄 # 🖬 🛱 🛱                                                                                                    | iP 奈 Φ) ₱ 9:06 p. m.<br>A 奈 Φ) ₱ 1/12/2022 5                           |

Figura 45. Show run | section ^router ospf D1

| :                                                                                                    | • D1                                                                                                    |                                                                                              | • D2                                                                                                    | ×                                                                                                    | • R1                                                                              | • R2                                                                                                    | • R3                                                                                                    | • PC4                                                                                        | • A1                                                                                        | PC1                                                                                    | Ð                                                                                      | _ 🗆 ×                      |                                                                                  |
|----------------------------------------------------------------------------------------------------|----------------------------------------------------------------------------------------------------|----------------------------------------------------------------------------------------------|----------------------------------------------------------------------------------------------------|----------------------------------------------------------------------------------------------------|-----------------------------------------------------------------------------------|----------------------------------------------------------------------------------------------------|----------------------------------------------------------------------------------------------------|----------------------------------------------------------------------------------------------|---------------------------------------------------------------------------------------------|----------------------------------------------------------------------------------------|----------------------------------------------------------------------------------------|----------------------------|----------------------------------------------------------------------------------|
| V1100<br>V1101<br>V1101<br>V1102<br>D2#<br>*Dec<br>D2#<br>*Dec<br>D2#<br>*DEC<br>D2#<br>*DEC<br>D2#<br>*<br>*DEC<br>D2#<br>*<br>*DEC<br>D2#<br>*<br>*DEC<br>D2#<br>*<br>*<br>*<br>*<br>*<br>*<br>*<br>*<br>*<br>*<br>*<br>*<br>*<br>*<br>*<br>*<br>*<br>*<br>* | 106<br>114<br>126<br>2 03:00:3<br>2 03:01:3<br>2 03:02:2<br>2 03:03:2<br>2 03:03:2<br>2 03:04:2<br>w run   s<br>'ospf 4<br>v-id 0.0.<br>ve-interfirk 10.79.<br>rk 10.79.<br>rk 10.79.<br>rk 10.79. | <pre>&gt; 100 &gt; 100 &gt; 150 &gt; 150 &gt; 100 &gt; 100 &gt; 100 &gt; 100 &gt; 100 </pre> | P Standb<br>P Active<br>P Active<br>P Standb<br>P Standb<br>: %CDP-4-<br>: %CDP-4-<br>: %CDP-4-<br>: %CDP-4-<br>: %CDP-4-<br>: %CDP-4-<br>: %CDP-4-<br>: %CDP-4-<br>: %CDP-4-<br>: 0.0.255<br>0.0.25<br>0.0.25<br>: 0.0.25<br>: %CDP-4- | y FE80::C<br>local<br>local<br>y FE80::C<br>DUPLEX_MJ<br>DUPLEX_MJ<br>DUPLEX_MJ<br>DUPLEX_MJ<br>DUPLEX_MJ<br>OSPF<br>area 0<br>5 area 0<br>5 area 0<br>5 area 0<br>5 area 0 | D1:2<br>L02.1<br>D1:4<br>CSMATCH:<br>CSMATCH:<br>CSMATCH:<br>CSMATCH:<br>CSMATCH: | local<br>10.79.101.1<br>FEB0:1013<br>local<br>duplex mismatch<br>duplex mismatch<br>duplex mismatch<br>duplex mismatch | FE80:15:73F:FEA0<br>10.79.10.254<br>FE80:15:73F:FEA0<br>10.79.102.254<br>discovered on Ether<br>discovered on Ether<br>discovered on Ether<br>discovered on Ether | 6A<br>74<br>75<br>76<br>76<br>76<br>70<br>70<br>70<br>70<br>70<br>70<br>70<br>70<br>70<br>70 | . duplex), with<br>. duplex), with<br>. duplex), with<br>. duplex), with<br>. duplex), with | R3 Ethernet1/0<br>R3 Ethernet1/0<br>R3 Ethernet1/0<br>R3 Ethernet1/0<br>R3 Ethernet1/0 | (full duplex).<br>(full duplex).<br>(full duplex).<br>(full duplex).<br>(full duplex). |                            | Servers Summary<br>→<br>GNS3 VM (GNS3 VM) CPU 1<br>→<br>LAPTOP-PS9Q7TFI CPU 49.6 |
| sola                                                                                                    | rwinds                                                                                                    | =   Si                                                                                       | olar-PuTT                                                                                                    | Y free too                                                                                                    | ol                                                                                | dupiex mismatch                                                                                                    | alscovered on Ether                                                                                                    | net1/0 (not ful                                                                              | l duplex), with                                                                             | © 2019 SolarW                                                                          | (full auplex).<br>/inds Worldwide, Ll                                                  | C. All rights reserved.    |                                                                                  |
|                                                                                                    |                                                                                                    |                                                                                              |                                                                                                    |                                                                                                    |                                                                                   |                                                                                                    |                                                                                                    |                                                                                              |                                                                                             |                                                                                        |                                                                                        | •                          | ▲ 2 errors 4 warnings                                                            |
|                                                                                                    |                                                                                                    |                                                                                              | Q                                                                                                    |                                                                                                    | D                                                                                 |                                                                                                    | ç 🧖 🕯                                                                                                    | 6                                                                                            | 2                                                                                           | 2 💡                                                                                    | ~ (                                                                                    | <mark>} ਹੈ ≕ </mark> M 🧭 [ | SP 奈 Φ) ➡ 9:06 p. m.<br>AA ⑦ Φ) ➡ 1/12/2022 5                                    |

Figura 46. Show run | section ^router ospf D2

| :                                                                                                    | •                                                                                           | D1                                                                                                    | ×                                                                                                    | •                                                                                                    | D2                                                                                                    |                                                                                                    | <b>R</b> 1                                                                                                    |                                                                                                    | • R                                                                                                    | 2                                                                                                    |                                                                                 | • R3                                                                                                    |                                                                                             | •                          | PC4                           |                               | <b>A</b> 1                    |                         | • P(                 | :1                               |                  | Ð                       |        | -               |            | 2      | ×        |           |                     |                        |                       |                     |                        |
|----------------------------------------------------------------------------------------------------|---------------------------------------------------------------------------------------------|----------------------------------------------------------------------------------------------------|----------------------------------------------------------------------------------------------------|----------------------------------------------------------------------------------------------------|----------------------------------------------------------------------------------------------------|----------------------------------------------------------------------------------------------------|----------------------------------------------------------------------------------------------------|----------------------------------------------------------------------------------------------------|----------------------------------------------------------------------------------------------------|----------------------------------------------------------------------------------------------------|---------------------------------------------------------------------------------|----------------------------------------------------------------------------------------------------|---------------------------------------------------------------------------------------------|----------------------------|-------------------------------|-------------------------------|-------------------------------|-------------------------|----------------------|----------------------------------|------------------|-------------------------|--------|-----------------|------------|--------|----------|-----------|---------------------|------------------------|-----------------------|---------------------|------------------------|
| *Dec<br>D1#<br>*Dec<br>D1#<br>*Dec<br>D1#<br>*Dec<br>D1#<br>*Dec<br>*Dec<br>*Dec<br>*Dec<br>*Dec<br>*Dec<br>*Dec<br>*Dec | 2<br>2<br>2<br>2<br>2<br>2<br>2<br>2<br>2<br>2<br>2<br>2<br>2<br>2<br>2<br>2<br>2<br>2<br>2 | 03:05:<br>03:06:<br>03:07:<br>03:07:<br>03:07:<br>03:07:<br>03:07:<br>03:07:<br>03:06:<br>03:08:<br>03:08:<br>03:08:<br>03:08:<br>10:00:<br>03:00:<br>10:00:<br>03:00:<br>10:00:<br>10:00: | 24.817<br>20.409<br>116.264<br>53.782<br>55.322<br>55.322<br>59.356<br>600.719<br>600.929<br>13.832<br>59.56131<br>59.561315555555555555555555555555555555555 | : %CD<br>: %CD<br>: %CD<br>: %HS<br>: %HS<br>: %HS<br>: %HS<br>: %HS<br>: %HS<br>: %HS<br>: %HS<br>: %HS<br>: %HS<br>: %HS<br>: %HS<br>: %HS<br>: %HS<br>: %HS<br>: %HS<br>: %CD<br>: %CD<br>: %CD<br>: %CD<br>: %CD<br>: %CD<br>: %CD<br>: %CD<br>: %CD<br>: %CD<br>: %CD<br>: %CD<br>: %HS<br>: %HS | 4-DUP<br>4-DUP<br>4-DUP<br>RP-5-ST.<br>RP-5-ST.<br>RP-5-ST.<br>RP-5-ST.<br>RP-5-ST.<br>RP-5-ST.<br>RP-5-ST.<br>RP-5-ST.<br>P-FV3-5-ST.<br>+ | LEX_MISM<br>LEX_MISM<br>ATECHANG<br>ATECHANG<br>ATECHANG<br>ATECHANG<br>ATECHANG<br>ATECHANG<br>ADJCHG: | WATCH:<br>WATCH:<br>WATCH:<br>WATCH:<br>Vla<br>SE: Vla<br>SE: Vla<br>SE: Vla<br>SE: Vla<br>SE: Vla<br>SE: Vla<br>Proces | duplex<br>duplex<br>duplex<br>n100 G<br>n102 G<br>n100 G<br>n100 G<br>n100 G<br>n100 G<br>n102 G<br>s s 6, N | mismat<br>mismat<br>mismat<br>rp 106<br>rp 126<br>rp 124<br>rp 106<br>rp 126<br>rp 104<br>rp 106<br>rp 124<br>rp 106<br>rp 124 | cch di<br>tch di<br>tch di<br>state<br>state<br>state<br>state<br>state<br>state<br>state<br>state<br>state<br>state | scover<br>scover<br>Activ<br>Activ<br>Activ<br>Speak<br>Speak<br>Speak<br>Speak | red on Ef<br>red on Ef<br>red on Ef<br>re -> Spi<br>re -> Spi<br>re -> Act:<br>c -> Act:<br>c -> Act:<br>c -> Act: | thernet<br>thernet<br>cak<br>eak<br>eak<br>eak<br>ive<br>eak<br>ive<br>ive<br>ive<br>from F | t1/2 (<br>t1/2 (<br>t1/2 ( | not ful<br>not ful<br>not ful | l duple<br>l duple<br>l duple | x), wit<br>x), wit<br>x), wit | th R1<br>th R1<br>th R1 | Ethernet<br>Ethernet | 1/2 (fu]<br>1/2 (fu]<br>1/2 (fu] | 1 dup1<br>1 dup1 | .ex).<br>.ex).<br>.ex). |        |                 |            |        |          | Serv<br>) | ers Si<br>G G<br>LA | umma<br>NS3 V<br>APTOP | ry<br>M (GN)<br>-PS9Q | S3 VM)<br>7TFI CPL  | @ 🕿<br>CPU 1<br>J 52.8 |
| so                                                                                                    | larv                                                                                        | vinds                                                                                                    | <b>₹</b>   :                                                                                                    | olar-l                                                                                                    | PuTTY /                                                                                                    | ree tool                                                                                                |                                                                                                    |                                                                                                    |                                                                                                    |                                                                                                    |                                                                                 |                                                                                                    |                                                                                             |                            |                               |                               |                               | ¢                       | 2019 Sc              | larWind                          | s Worl           | dwide                   | , LLC. | All ri <u>c</u> | ghts r     | eserve | i.<br>:  |           |                     |                        | <b>A</b> 4 -          |                     |                        |
|                                                                                                    |                                                                                             |                                                                                                    |                                                                                                    | ۶                                                                                                    |                                                                                                    |                                                                                                    | D                                                                                                    | N                                                                                                    | -                                                                                                    |                                                                                                    | 2                                                                               | ø                                                                                                    | •                                                                                           |                            | •                             |                               |                               | $\overline{\mathbf{O}}$ | <b>P</b>             |                                  |                  |                         | ^      | 4               | <b>≓</b> 1 | M 🖓    | ES<br>LA | SP<br>AA  | ((:-                | <b>(</b> )             | → 4 e                 | 34 p. m.<br>12/2022 | arnings                |
| -                                                                                                    | ~                                                                                           |                                                                                                    | - 4                                                                                                    | 7                                                                                                    | Ch                                                                                                    |                                                                                                    |                                                                                                    |                                                                                                    |                                                                                                    | +                                                                                                    |                                                                                 | n ^;                                                                                                    |                                                                                             | C                          |                               |                               |                               |                         |                      |                                  |                  |                         |        |                 |            |        |          |           |                     |                        |                       |                     |                        |

Figura 47. Show run | section ^ipv6 D1

| : • D1                                                                                                    | • D2 ×                                                                                                    | • R1                                                                                                    | • R2                                                                                                    | • R3                                                                                                    | PC4              | A1              | PC1               | <b> </b> •        | - 🗆 ×                      |                                                                              |
|----------------------------------------------------------------------------------------------------|----------------------------------------------------------------------------------------------------|----------------------------------------------------------------------------------------------------|----------------------------------------------------------------------------------------------------|----------------------------------------------------------------------------------------------------|------------------|-----------------|-------------------|-------------------|----------------------------|------------------------------------------------------------------------------|
| *Dec 2 03:07:59.357:<br>*Dec 2 03:07:59.521:<br>D2#<br>*Dec 2 03:08:09.251:<br>D2#<br>*Dec 2 03:08:09.252:<br>D2#<br>*Dec 2 03:08:09.252:<br>D2#<br>*Dec 2 03:08:09.252:<br>Dec 2 03:08:09.252:<br>Dec 2 03:08:11.455:<br>Dec 2 03:08:11.455:<br>Dec 2 03:08:11.455:<br>D2#<br>D2# 00:01:14.55:<br>D2#<br>D2# 00:01:14.55:<br>D2#<br>D2# 00:01:14.55:<br>D2#<br>D2# 00:01:14.55:<br>D2#<br>D2# 00:01:14.55:<br>D2#<br>D2# 00:01:14.55:<br>D2#<br>D2# 00:01:14.55:<br>D2#<br>D2# 00:01:14.55:<br>D2# 00:01:14.55:<br>D2# 00 | WHSRP-S-STATEC<br>WHSRP-S-STATEC<br>WHSRP-S-STATEC<br>WHSRP-S-STATEC<br>WHSRP-S-STATEC<br>WHSRP-S-STATEC<br>WHSRP-S-STATEC<br>WHSRP-S-STATEC<br>SHISRP-S-STATEC<br>SHISRP-S-STATEC<br>'lpv6<br>fault<br>Ethernet1/0<br>Ethernet1/0 | HANGE: Vlan100 G<br>HANGE: Vlan102 G<br>HANGE: Vlan102 G<br>HANGE: Vlan102 G<br>HANGE: Vlan100 G<br>HANGE: Vlan100 G<br>HANGE: Vlan102 G<br>HANGE: Vlan102 G | rp 106 state Acti<br>rp 126 state Acti<br>rp 126 state Acti<br>pr 124 state Acti<br>br 0.0.6.3 on Eth<br>rp 106 state Spea<br>rp 126 state Spea<br>rp 126 state Spea<br>rp 124 state Spea | ve -> Speak<br>ve -> Speak<br>ve -> Speak<br>ernet10 from FU<br>k -> Standby<br>k -> Standby<br>k -> Standby<br>k -> Standby | LL to DOWN, Weig | hbor Down: Dear | ↓ timer expired   |                   | 1                          | Servers Summary<br>P GNS3 VM (GNS3 VM) CPU 0<br>P C LAPTOP-PS9Q7TFI CPU 47.1 |
| solarwinds 🗲   So                                                                                                    | olar-PuTTY <i>free t</i>                                                                                                    | ool                                                                                                    |                                                                                                    |                                                                                                    |                  | ©               | 2019 SolarWinds W | /orldwide, LLC. / | All rights reserved.       |                                                                              |
|                                                                                                    |                                                                                                    |                                                                                                    |                                                                                                    |                                                                                                    |                  |                 |                   |                   |                            | ▲ 4 errors 4 warnings                                                        |
|                                                                                                    |                                                                                                    |                                                                                                    | <b>e</b>                                                                                                    | <b>@</b>                                                                                                    | <b>e</b>         | 2               | <b>-</b>          | ^                 | <mark>&amp; ≓ M</mark> G L | SP 奈 Φ) ₽ 9:35 p. m. 4                                                       |

Figura 48. Show run | section ^ipv6 D2

| € <b>D</b> 1                                                      | • D2                        | • R1 ×        | • R2         | • R3                  | PC4           | A1              | PC1           | 🕀                  | _ 🗆 ×                    |                                                                               |
|-------------------------------------------------------------------|-----------------------------|---------------|--------------|-----------------------|---------------|-----------------|---------------|--------------------|--------------------------|-------------------------------------------------------------------------------|
| network 10.79.13.0 0.<br>default-information o                    | 0.0.255 area 0<br>originate |               |              |                       |               |                 |               |                    |                          |                                                                               |
| *Dec 1 21:03:15.251:<br>R1#                                       | %CDP-4-DUPLEX_MIS           |               |              |                       |               |                 |               |                    |                          |                                                                               |
| *Dec 1 21:04:04.851:                                              | %CDP-4-DUPLEX_MIS           |               |              |                       |               |                 |               |                    |                          |                                                                               |
| *Dec 1 21:04:54.195:                                              | %CDP-4-DUPLEX_MIS           |               |              |                       |               |                 |               |                    |                          |                                                                               |
| *Dec 1 21:05:45.519:<br>R1#                                       | %CDP-4-DUPLEX_MIS           |               |              |                       |               |                 |               |                    |                          |                                                                               |
| *Dec 1 21:06:34.047:<br>R1#                                       | %CDP-4-DUPLEX_MIS           |               |              |                       |               |                 |               |                    |                          |                                                                               |
| *Dec 1 21:07:24.391:<br>R1#                                       | %CDP-4-DUPLEX_MIS           |               |              |                       |               |                 |               |                    |                          |                                                                               |
| *Dec 1 21:08:37.211:<br>R1#show run   section                     | %CDP-4-DUPLEX_MIS<br>^ipv6  |               |              |                       |               |                 |               |                    |                          |                                                                               |
| ipv6 cef                                                          |                             |               |              |                       |               |                 |               |                    |                          | Servers Summary 🛛 🗷                                                           |
| ipv6 route 2001:DB8:10<br>ipv6 router ospf 6<br>router-id 0.0.6.1 | 90::/48 Null0               |               |              |                       |               |                 |               |                    |                          | <ul> <li>GNS3 VM (GNS3 VM) CPU 0</li> <li>LAPTOP-PS9Q7TFI CPU 48.8</li> </ul> |
| default-information c<br>R1#                                      |                             |               |              |                       |               |                 |               |                    |                          |                                                                               |
| *Dec 1 21:09:34.979:<br>R1#                                       | %CDP-4-DUPLEX_MIS           | MATCH: duplex | : mismatch d | iscovered on Ethernet | L/2 (not half | duplex), with D | 1 Ethernet1/2 | (half duplex).     |                          |                                                                               |
| *Dec 1 21:10:28.643:<br>R1#                                       | %CDP-4-DUPLEX_MIS           | MATCH: duplex | mismatch d   | iscovered on Ethernet | L/2 (not half | duplex), with D | 1 Ethernet1/2 | (half duplex).     |                          |                                                                               |
| solarwinds 🗲   Sol                                                | lar-PuTTY <i>free tool</i>  |               |              |                       |               |                 | © 2019 SolarW | /inds Worldwide, L | LC. All rights reserved. |                                                                               |
|                                                                   |                             |               |              |                       |               |                 |               |                    |                          | ▲ 4 errors 4 warnings                                                         |
|                                                                   |                             |               | <b>—</b>     | 0 🔮 🔹                 | e 🖷           | 1               | <u>₽</u>      | ~                  | 8 0. ≠ м 3               | ESP 奈 Φ) ➡ 9:36 p. m. 4                                                       |
|                                                                   | Char                        |               |              |                       | 2 04          |                 |               |                    |                          |                                                                               |

Figura 49. Show run | section ^ipv6 R1

| € ● D1                                                                                                    | D2                                                                                                    | R1                                                                                                    | R2                                                                                                    | • R3                                                                                               | = ×                                                                                    | PC4                                                                                                    | A1                                                                                                    | PC1                                                                                                    | 🕀                                                                                                    |              | _ =           | ×     |                                                                                                    |
|----------------------------------------------------------------------------------------------------|----------------------------------------------------------------------------------------------------|----------------------------------------------------------------------------------------------------|----------------------------------------------------------------------------------------------------|----------------------------------------------------------------------------------------------------|----------------------------------------------------------------------------------------|----------------------------------------------------------------------------------------------------|----------------------------------------------------------------------------------------------------|----------------------------------------------------------------------------------------------------|----------------------------------------------------------------------------------------------------|--------------|---------------|-------|----------------------------------------------------------------------------------------------------|
| network 10.79.11.0<br>network 10.79.13.0<br>default-informatio<br>R3#<br>Dec 1 21:04:101.19<br>R3#<br>Dec 1 21:04:101.9<br>R4<br>R3#<br>Dec 1 21:04:51.96<br>R3#<br>Dec 1 21:06:39.72<br>R3#<br>Dec 1 21:06:39.72<br>R3#<br>Dec 1 21:06:34.23<br>R3#<br>Dec 1 21:06:34.23<br>Gefault-informatic<br>R3#<br>default-informatic<br>R3#<br>CDec 1 21:09:40.43<br>R3#<br>CDec 1 21:09:40.43<br>R3# | 0.0.0.255 area (<br>0.0.0.255 area (<br>originate<br>7: %CDP-4-DUPLEX<br>9: %CDP-4-DUPLEX<br>7: %CDP-4-DUPLEX<br>7: %CDP-4-DUPLEX<br>7: %CDP-4-DUPLEX<br>5: %CDP-4-DUPLEX<br>8<br>n originate<br>1: %CDP-4-DUPLEX<br>3: %CDP-4-DUPLEX<br>3: %CDP-4-DUPLEX | ۲۱۲۵۷۹۲۲۲ (۲۰۱۰ طوب)<br>۲۱۲۵۷۹۲۲۲ طوب)<br>۲۱۲۵۷۹۲۲۲ طوب)<br>۲۱۲۵۷۹۲۲۲ طوب)<br>۲۱۲۵۷۹۲۲۲ طوب)<br>۲۱۲۵۷۹۲۲۲ طوب)<br>۲۱۲۵۷۹۲۲۲ طوب) | lex mismatch o<br>lex mismatch o<br>lex mismatch o<br>lex mismatch o<br>lex mismatch o<br>lex mismatch o<br>lex mismatch o | liscovered on<br>liscovered on<br>liscovered on<br>liscovered on<br>liscovered on<br>liscovered on | Ethernet1/0<br>Ethernet1/0<br>Ethernet1/0<br>Ethernet1/0<br>Ethernet1/0<br>Ethernet1/0 | <ul> <li>(not half</li> <li>(not half</li> <li>(not half</li> <li>(not half</li> <li>(not half</li> <li>(not half</li> <li>(not half</li> <li>(not half</li> <li>(not half</li> <li>(not half</li> <li>(not half</li> </ul> | duplex), with<br>duplex), with<br>duplex), with<br>duplex), with<br>duplex), with<br>duplex), with<br>duplex), with | D2 Ethernet1/0<br>D2 Ethernet1/0<br>D2 Ethernet1/0<br>D2 Ethernet1/0<br>D2 Ethernet1/0<br>D2 Ethernet1/0<br>D2 Ethernet1/0 | (half duplex;<br>(half duplex;<br>(half duplex;<br>(half duplex;<br>(half duplex;<br>(half duplex;<br>(half duplex;<br>(half duplex; |              |               |       | Servers Summary<br>Servers Summary<br>Servers Servers Servers Servers Servers Servers Servers Servers Servers Servers Servers Servers Servers Servers Servers Servers Servers Servers Servers Servers Servers Servers Servers Servers Servers Servers Se |
| solarwinds 두                                                                                                    | Solar-PuTTY free                                                                                                    | tool                                                                                                    |                                                                                                    |                                                                                                    |                                                                                        |                                                                                                    |                                                                                                    | © 2019 Solar\                                                                                                    | Winds Worldw                                                                                                    | ide, LLC. Al | l rights rese | rved. |                                                                                                    |
|                                                                                                    |                                                                                                    |                                                                                                    |                                                                                                    |                                                                                                    |                                                                                        |                                                                                                    |                                                                                                    |                                                                                                    |                                                                                                    |              |               |       | ▲ 4 errors 4 warnings                                                                                                    |
|                                                                                                    | <b>۵</b>                                                                                                    | 0                                                                                                    |                                                                                                    | ç 🤣                                                                                                |                                                                                        | 8                                                                                                    | 2                                                                                                    | 2                                                                                                    |                                                                                                    | ~ 💊 (        | ] ≓ м         |       | SP 奈 Φ) ₱ 9:36 p. m.<br>AA ⑦ Φ) ₱ 1/12/2022 ④                                                                                                    |
|                                                                                                    | 0                                                                                                    |                                                                                                    | 1                                                                                                    | 1                                                                                                  |                                                                                        | DO                                                                                                    |                                                                                                    |                                                                                                    |                                                                                                    |              |               |       |                                                                                                    |

Figura 50. Show run | section ^ipv6 R3

| :                                                                                                    | • R                                                                          | 1                                                                                                    | >                                                                         | ۰ <b>ا</b>                                                                                | 3                                                                                                    |                                                                                                    | • D1                                                                                    |                                                                                                    | • D2                                                                                                  |                                                                                         | l                                                                                | ÷                                                                                    | -                                                                    |                                                                                              | ×                                                    |            |                                      |                         |                        |
|----------------------------------------------------------------------------------------------------|------------------------------------------------------------------------------|----------------------------------------------------------------------------------------------------|---------------------------------------------------------------------------|-------------------------------------------------------------------------------------------|----------------------------------------------------------------------------------------------------|----------------------------------------------------------------------------------------------------|-----------------------------------------------------------------------------------------|----------------------------------------------------------------------------------------------------|----------------------------------------------------------------------------------------------------|-----------------------------------------------------------------------------------------|----------------------------------------------------------------------------------|--------------------------------------------------------------------------------------|----------------------------------------------------------------------|----------------------------------------------------------------------------------------------|------------------------------------------------------|------------|--------------------------------------|-------------------------|------------------------|
| ^<br>% Inva                                                                                                    | alid in                                                                      | nput dete                                                                                                    | cted at                                                                   | '^' mar                                                                                   | ·ker.                                                                                                    |                                                                                                    |                                                                                         |                                                                                                    |                                                                                                    |                                                                                         |                                                                                  |                                                                                      |                                                                      |                                                                                              |                                                      |            |                                      |                         |                        |
| R1#shd<br>*Dec<br>R1#shd<br>Et1/2<br>Et1/1<br>R1#<br>*Dec<br>R1#<br>*Dec<br>R1#<br>*Dec<br>R1#<br>*Dec<br>R1#<br>*Dec<br>R1#<br>*Dec<br>R1#<br>*Dec<br>R1#<br>*Dec<br>R1#<br>*Dec<br>R1#<br>*Dec<br>R1#shd<br>R1#shd<br>R1<br>R1#shd<br>R1#shd<br>R1<br>R1<br>R1<br>R1<br>R1<br>R1<br>R1<br>R1<br>R1<br>R1<br>R1<br>R1<br>R1 | 2 06:0<br>2 06:0<br>2 06:0<br>2 06:0<br>2 06:0<br>2 06:0<br>2 06:0<br>2 06:0 | 03:00.019<br>5 ospf in<br>PID A<br>6 0<br>6 0<br>93:55.723<br>94:50.179<br>95:44.567<br>96:35.531<br>97:28.035<br>98:27.307<br>99:22.799 | : %CDP<br>rea<br>: %CDP<br>: %CDP<br>: %CDP<br>: %CDP<br>: %CDP<br>: %CDP | 4-DUPLEX<br>brief<br>4-DUPLEX<br>4-DUPLEX<br>4-DUPLEX<br>4-DUPLEX<br>4-DUPLEX<br>4-DUPLEX | (MISMATCH:<br>Intf ID<br>5<br>(MISMATCH:<br>(MISMATCH:<br>(MISMATCH:<br>(MISMATCH:<br>(MISMATCH:<br>(MISMATCH:<br>(MISMATCH: | duplex mis<br>Cost Stat<br>10 BDR<br>duplex mis<br>duplex mis<br>duplex mis<br>duplex mis<br>duplex mis<br>duplex mis<br>duplex mis | match o<br>1/1<br>1/1<br>match o<br>match o<br>match o<br>match o<br>match o<br>match o | discovered on  <br>F/C<br>discovered on  <br>discovered on  <br>discovered on  <br>discovered on  <br>discovered on  <br>discovered on | Ethernet1/2<br>Ethernet1/2<br>Ethernet1/2<br>Ethernet1/2<br>Ethernet1/2<br>Ethernet1/2<br>Ethernet1/2 | (not half<br>(not half<br>(not half<br>(not half<br>(not half<br>(not half<br>(not half | duplex),<br>duplex),<br>duplex),<br>duplex),<br>duplex),<br>duplex),<br>duplex), | with D1<br>with D1<br>with D1<br>with D1<br>with D1<br>with D1<br>with D1<br>with D1 | Ethernet<br>Ethernet<br>Ethernet<br>Ethernet<br>Ethernet<br>Ethernet | 1/2 (hal<br>1/2 (hal<br>1/2 (hal<br>1/2 (hal<br>1/2 (hal<br>1/2 (hal<br>1/2 (hal<br>1/2 (hal | f du<br>f du<br>f du<br>f du<br>f du<br>f du<br>f du | Ser        | rvers Summary<br>GNS3 VM<br>LAPTOP-P | (GNS3 VM)<br>S9Q7TFI CP | © X<br>CPU 0<br>U 46.2 |
| sola                                                                                                    | irwind                                                                       | <b>is</b> ♥   S                                                                                                    | olar-Pu                                                                   | TTY free                                                                                  | tool                                                                                                    |                                                                                                    |                                                                                         |                                                                                                    | © 2                                                                                                   | 019 SolarV                                                                              | /inds Wo                                                                         | rldwide, I                                                                           | LC. All rig                                                          | ghts rese                                                                                    | rved.                                                |            |                                      | <u>∧</u> 2              | warnings               |
| 0                                                                                                    |                                                                              |                                                                                                    | . (                                                                       | 9                                                                                         | •                                                                                                    |                                                                                                    | 2                                                                                       | C .                                                                                                    | •                                                                                                    |                                                                                         | ₽                                                                                | ^                                                                                    | 8 B                                                                  | 다.<br>IMI 다                                                                                  |                                                      | ESP<br>.AA | ବ ଦ) 🏚                               | 6:09 a. m<br>2/12/202   | 5                      |

Figura 51. Show ipv6 ospf interface brief R1

| :                                                                                                    | • R1                                                                                                    | • R3                                                                                                    | × • D1                                                                                                    | • D2                                                                                                    | ⊕ _                                                                                                    | □ ×                                                                                                    |                                                                            |
|----------------------------------------------------------------------------------------------------|----------------------------------------------------------------------------------------------------|----------------------------------------------------------------------------------------------------|----------------------------------------------------------------------------------------------------|----------------------------------------------------------------------------------------------------|----------------------------------------------------------------------------------------------------|----------------------------------------------------------------------------------------------------|----------------------------------------------------------------------------|
| *Dec<br>*Dec<br>*Dec<br>R3#<br>R3#sho<br>Interf<br>Et1/1<br>Et1/0<br>R3#<br>*Dec<br>R3#<br>*Dec<br>R3#<br>*Dec<br>R3#<br>*Dec<br>R3#<br>*Dec<br>R3#<br>*Dec<br>R3#<br>*Dec<br>R3#<br>*Dec<br>R3#<br>*Dec<br>R3# | 2 06:01:16.587: %CDP-4-D<br>2 06:02:13.683: %CDP-4-D<br>2 06:03:04.459: %CDP-4-D<br>2 06:03:154.899: %CDP-4-D<br>sessment<br>w ipv6 ospf interface br<br>ace PID Area<br>6 0<br>2 06:04:43.351: %CDP-4-D<br>2 06:05:35.931: %CDP-4-D<br>2 06:06:34.159: %CDP-4-D<br>2 06:08:16.079: %CDP-4-D<br>2 06:09:07.863: %CDP-4-D<br>2 06:09:57.855: %CDP-4-D | UPLEX_MISMATCH: dupl<br>UPLEX_MISMATCH: dupl<br>UPLEX_MISMATCH: dupl<br>Intf ID Cost<br>4 10<br>3 10<br>UPLEX_MISMATCH: dupl<br>UPLEX_MISMATCH: dupl<br>UPLEX_MISMATCH: dupl<br>UPLEX_MISMATCH: dupl<br>UPLEX_MISMATCH: dupl<br>UPLEX_MISMATCH: dupl | ex mismatch discovered o<br>ex mismatch discovered o<br>ex mismatch discovered o<br>ex mismatch discovered o<br>State Nbrs F/C<br>DR 1/1<br>BDR 1/1<br>ex mismatch discovered o<br>ex mismatch discovered o<br>ex mismatch discovered o<br>ex mismatch discovered o<br>ex mismatch discovered o<br>ex mismatch discovered o | <pre>in Ethernet1/0 (not half di<br/>m Ethernet1/0 (not half di<br/>in Ethernet1/0 (not half di<br/>in Ethernet1/0 (not half di</pre>                                                                                                    | <pre>uplex), with D2 Ethernet1//<br/>uplex), with D2 Ethernet1//<br/>uplex), with D2 Ethernet1//<br/>uplex), with D2 Ethernet1//<br/>uplex), with D2 Ethernet1//<br/>uplex), with D2 Ethernet1//<br/>uplex), with D2 Ethernet1//<br/>uplex), with D2 Ethernet1//<br/>uplex), with D2 Ethernet1//<br/>uplex), with D2 Ethernet1//<br/>uplex), with D2 Ethernet1//<br/>uplex), with D2 Ethernet1//<br/>uplex), with D2 Ethernet1//</pre> | <ul> <li>(half du</li> <li>(half du</li> <li>(half du</li> <li>(half du</li> <li>(half du</li> <li>(half du</li> <li>(half du</li> <li>(half du</li> <li>(half du</li> <li>(half du</li> <li>(half du</li> <li>(half du</li> <li>(half du</li> <li>(half du</li> <li>(half du</li> </ul> | Servers Summary<br>→ GNS3 VM (GNS3 VM) CPU 0<br>→ CAPTOP-PS9Q7TFI CPU 48.1 |
| sola                                                                                                    | rwinds 🗧   Solar-PuTT                                                                                                    | free tool                                                                                                    |                                                                                                    | © 2019 SolarWir                                                                                                    | nds Worldwide, LLC. All righ                                                                                                    | ts reserved.                                                                                                    | 🛕 2 warnings                                                               |
| D                                                                                                    | 🔳 📜 🍯                                                                                                    | 🕘 🔮 🛛                                                                                                    | 📮 🗾 💽                                                                                                    | No. 1     No. 1     No. 1 | - ^ 💊 🖡 🖡                                                                                                    |                                                                                                    | SP 중 Ф) 10 a.m. 5<br>A 중 Ф) 10 a.m. 5                                      |

Figura 52. Show ipv6 ospf interface brief R3

| :                                                                 | • R1                                                                                                    | •                                                                                                    | R3                                                                                                    |                                                                                                    | • D1                                                                                            |                                                                                                    | × • D2                                                                                                    |                                                                                                    |                                                                                                    | ÷                                                                                    | -                                                                                                    |                                                                                                    | ×                                            |                                 |                                            |
|-------------------------------------------------------------------|----------------------------------------------------------------------------------------------------|----------------------------------------------------------------------------------------------------|----------------------------------------------------------------------------------------------------|----------------------------------------------------------------------------------------------------|-------------------------------------------------------------------------------------------------|----------------------------------------------------------------------------------------------------|----------------------------------------------------------------------------------------------------|----------------------------------------------------------------------------------------------------|----------------------------------------------------------------------------------------------------|--------------------------------------------------------------------------------------|----------------------------------------------------------------------------------------------------|----------------------------------------------------------------------------------------------------|----------------------------------------------|---------------------------------|--------------------------------------------|
| *Dec<br>*Dec<br>*Dec<br>*Dec<br>*Dec<br>*Dec<br>*Dec<br>*Dec      | 2 04:00:38.45<br>2 04:01:30.35<br>2 04:02:22.55<br>2 04:03:19.74<br>2 04:06:16.94<br>2 04:06:05.76<br>2 04:06:01.55<br>2 04:06:52.25<br>2 04:06:52.25<br>2 04:07:51.87<br>ssessment | 95:         %CDP-4-DUPLE           33:         %CDP-4-DUPLE           57:         %CDP-4-DUPLE           16:         %CDP-4-DUPLE           18:         %CDP-4-DUPLE           18:         %CDP-4-DUPLE           18:         %CDP-4-DUPLE           53:         %CDP-4-DUPLE           53:         %CDP-4-DUPLE           53:         %CDP-4-DUPLE           54:         %CDP-4-DUPLE | X_MISMATCH:<br>X_MISMATCH:<br>X_MISMATCH:<br>X_MISMATCH:<br>X_MISMATCH:<br>X_MISMATCH:<br>X_MISMATCH:<br>X_MISMATCH:<br>X_MISMATCH:<br>X_MISMATCH: | duplex m:<br>duplex m:<br>duplex m:<br>duplex m:<br>duplex m:<br>duplex m:<br>duplex m:<br>duplex m: | ismatch<br>ismatch<br>ismatch<br>ismatch<br>ismatch<br>ismatch<br>ismatch<br>ismatch<br>ismatch | discovered on<br>discovered on<br>discovered on<br>discovered on<br>discovered on<br>discovered on<br>discovered on<br>discovered on | Ethernet1/2<br>Ethernet1/2<br>Ethernet1/2<br>Ethernet1/2<br>Ethernet1/2<br>Ethernet1/2<br>Ethernet1/2<br>Ethernet1/2 | <pre>(not full<br/>(not full<br/>(not full<br/>(not full<br/>(not full<br/>(not full<br/>(not full<br/>(not full<br/>(not full</pre> | <pre>duplex),<br/>duplex),<br/>duplex),<br/>duplex),<br/>duplex),<br/>duplex),<br/>duplex),<br/>duplex),<br/>duplex),</pre> | with R1<br>with R1<br>with R1<br>with R1<br>with R1<br>with R1<br>with R1<br>with R1 | Ethernet1<br>Ethernet1<br>Ethernet1<br>Ethernet1<br>Ethernet1<br>Ethernet1<br>Ethernet1<br>Ethernet1 | /2 (full<br>/2 (full<br>/2 (full<br>/2 (full<br>/2 (full<br>/2 (full<br>/2 (full<br>/2 (full<br>/2 (full | iu<br>iu<br>iu<br>iu<br>iu<br>iu<br>iu<br>iu |                                 |                                            |
| D1#<br>D1#sho<br>Inter<br>V1102<br>V1101<br>V1100<br>Et1/2<br>D1# | ow ipv6 ospf i<br>face PID<br>6<br>6<br>6<br>6<br>6                                                                                                    | interface brief<br>Area<br>0<br>0<br>0<br>0                                                                                                    | Intf ID<br>31<br>30<br>29<br>27                                                                                                    | Cost Sta<br>1 DOI<br>1 DOI<br>1 DOI<br>10 DR                                                         | ate Nbrs<br>WN 0/0<br>WN 0/0<br>WN 0/0<br>1/1                                                   |                                                                                                    |                                                                                                    |                                                                                                    |                                                                                                    |                                                                                      |                                                                                                    |                                                                                                    |                                              | Servers Summary GNS3 VM GNS3 VM | @ ₪<br>(GNS3 VM) CPU 0<br>59Q7TFI CPU 48.7 |
| *Dec<br>D1#<br>*Dec<br>D1#<br>*Dec<br>D1#                         | 2 04:08:44.09<br>2 04:09:37.38<br>2 04:10:30.64                                                                                                    | 91: %CDP-4-DUPLE<br>34: %CDP-4-DUPLE<br>\$1: %CDP-4-DUPLE                                                                                                    | X_MISMATCH:<br>X_MISMATCH:<br>X_MISMATCH:                                                                                                    | duplex m:<br>duplex m:<br>duplex m:                                                                  | ismatch<br>ismatch<br>ismatch                                                                   | discovered on<br>discovered on<br>discovered on                                                                                      | Ethernet1/2<br>Ethernet1/2<br>Ethernet1/2                                                                            |                                                                                                    | duplex),<br>duplex),<br>duplex),                                                                                            | with R1<br>with R1<br>with R1                                                        | Ethernet1<br>Ethernet1<br>Ethernet1                                                                  |                                                                                                    | iu<br>iu<br>iu   _                           |                                 |                                            |
| sola                                                              | arwinds 🗲                                                                                                    | Solar-PuTTY fre                                                                                                    | e tool                                                                                                    |                                                                                                    |                                                                                                 |                                                                                                    | © 2                                                                                                    | 2019 SolarV                                                                                                    | Vinds Wo                                                                                                    | rldwide,                                                                             | LLC. All rig                                                                                         | hts reserv                                                                                               | ed.                                          |                                 | ▲ 2 warnings                               |
| 2                                                                 |                                                                                                    | - 🤣                                                                                                    | •                                                                                                    |                                                                                                    | 2                                                                                               | Ç                                                                                                    |                                                                                                    |                                                                                                    | <b>}</b>                                                                                                    | ^                                                                                    | S (1)                                                                                                | <b>∷</b> IMI (                                                                                           | ESI<br>LA                                    | a 🗢 🗘 🐿                         | 6:11 a. m.<br>2/12/2022 5                  |

Figura 53. Show ipv6 ospf interface brief D1

| :                                                                                                    | • R1                                                                                                    | •                                                                                                    | R3                                                                                                    |                                                                                        | • D1                                                                                                    |                                                                                                    | • D2                                                                                                    |                                                                                                    | ×                                                                                            | •                                                                                    | -                                                                                                    | □ ×                                                                                                    |            |                                                           |                                          |
|----------------------------------------------------------------------------------------------------|----------------------------------------------------------------------------------------------------|----------------------------------------------------------------------------------------------------|----------------------------------------------------------------------------------------------------|----------------------------------------------------------------------------------------|----------------------------------------------------------------------------------------------------|----------------------------------------------------------------------------------------------------|----------------------------------------------------------------------------------------------------|----------------------------------------------------------------------------------------------------|----------------------------------------------------------------------------------------------|--------------------------------------------------------------------------------------|----------------------------------------------------------------------------------------------------|----------------------------------------------------------------------------------------------------|------------|-----------------------------------------------------------|------------------------------------------|
| *Dec<br>*Dec<br>*Dec<br>*Dec<br>D2#<br>U18 A<br>D2#<br>Inter<br>V1102<br>V1101<br>D2#<br>t1/0<br>D2#<br>*Dec<br>plex)<br>D2#<br>*Dec<br>plex)<br>D2#<br>P2#<br>C2#<br>C2#<br>C2#<br>C2#<br>C2#<br>C2#<br>C2#<br>C2#<br>C2#<br>C | 2 04:04:14.5<br>2 04:05:03.4<br>2 04:05:03.6<br>2 04:06:06.0<br>2 04:06:058.9<br>2 04:07:47.9<br>Seessment<br>m ipv6 ospf<br>face P1D<br>6<br>6<br>6<br>2 04:08:48.9<br>2 04:09:32.7<br>2 04:10:31.8<br>2 04:11:25.0 | 45: %CDP-4-DUPLE<br>85: %CDP-4-DUPLE<br>85: %CDP-4-DUPLE<br>86: %CDP-4-DUPLE<br>88: %CDP-4-DUPLE<br>98: %CDP-4-DUPLE<br>96: %CDP-4-DUPLE<br>96: %CDP-4-DUPLE<br>78: %CDP-4-DUPLE | X MISMATCH:<br>X MISMATCH:<br>X MISMATCH:<br>X MISMATCH:<br>X MISMATCH:<br>Intf ID<br>31<br>30<br>29<br>27<br>X MISMATCH:<br>X MISMATCH:<br>X MISMATCH:<br>X MISMATCH:<br>X MISMATCH: | duplex<br>duplex<br>duplex<br>duplex<br>duplex<br>duplex<br>duplex<br>duplex<br>duplex | mismatch<br>mismatch<br>mismatch<br>mismatch<br>State Nbr:<br>DOWN 0/0<br>DOWN 0/0<br>DOWN 0/0<br>DOWN 0/0<br>DOWN 0/0<br>n 1/1<br>mismatch<br>mismatch<br>mismatch | discovered on<br>discovered on<br>discovered on<br>discovered on<br>discovered on<br>is F/C<br>discovered on<br>discovered on<br>discovered on<br>discovered on | Ethernet1/0<br>Ethernet1/0<br>Ethernet1/0<br>Ethernet1/0<br>Ethernet1/0<br>Ethernet1/0<br>Ethernet1/0<br>Ethernet1/0<br>Ethernet1/0 | <pre>(not full<br/>(not full<br/>(not full<br/>(not full<br/>(not full<br/>(not full<br/>(not full<br/>(not full<br/>(not full</pre> | duplex),<br>duplex),<br>duplex),<br>duplex),<br>duplex),<br>duplex),<br>duplex),<br>duplex), | with R3<br>with R3<br>with R3<br>with R3<br>with R3<br>with R3<br>with R3<br>with R3 | Ethernet1/(<br>Ethernet1/<br>Ethernet1/(<br>Ethernet1/(<br>Ethernet1/(<br>Ethernet1/(<br>Ethernet1/(<br>Ethernet1/(<br>Ethernet1/( | 0 (full du<br>0 (full du<br>0 (full du<br>0 (full du<br>0 (full du<br>0 (full du<br>0 (full du<br>0 (full du<br>0 (full du | S          | Gervers Summary<br>GNS3 VM (€<br>GNS3 VM (€<br>CAPTOP-PS! | @ 8<br>GNS3 VM) CPU 0<br>9Q7TFI CPU 53.8 |
| sola                                                                                                    | arwinds 🗧                                                                                                    | Solar-PuTTY fre                                                                                                    | e tool                                                                                                    |                                                                                        |                                                                                                    |                                                                                                    | © 20                                                                                                    | 019 SolarV                                                                                                    | Vinds Wo                                                                                     | orldwide,                                                                            | LLC. All righ                                                                                                    | ts reserved.                                                                                                    |            |                                                           | 🛕 2 warnings                             |
| 2                                                                                                    |                                                                                                    | - 0                                                                                                    | •                                                                                                    |                                                                                        | 2                                                                                                    | 0                                                                                                    |                                                                                                    |                                                                                                    | <b>}</b>                                                                                     | ^                                                                                    | 8 i i                                                                                                    | " IM                                                                                                    | ESP<br>LAA | <u>ଚ୍ଚି</u> ଏ୬ 🎦                                          | 6:11 a. m.<br>2/12/2022 5                |

Figura 54. Show ipv6 ospf interface brief D2

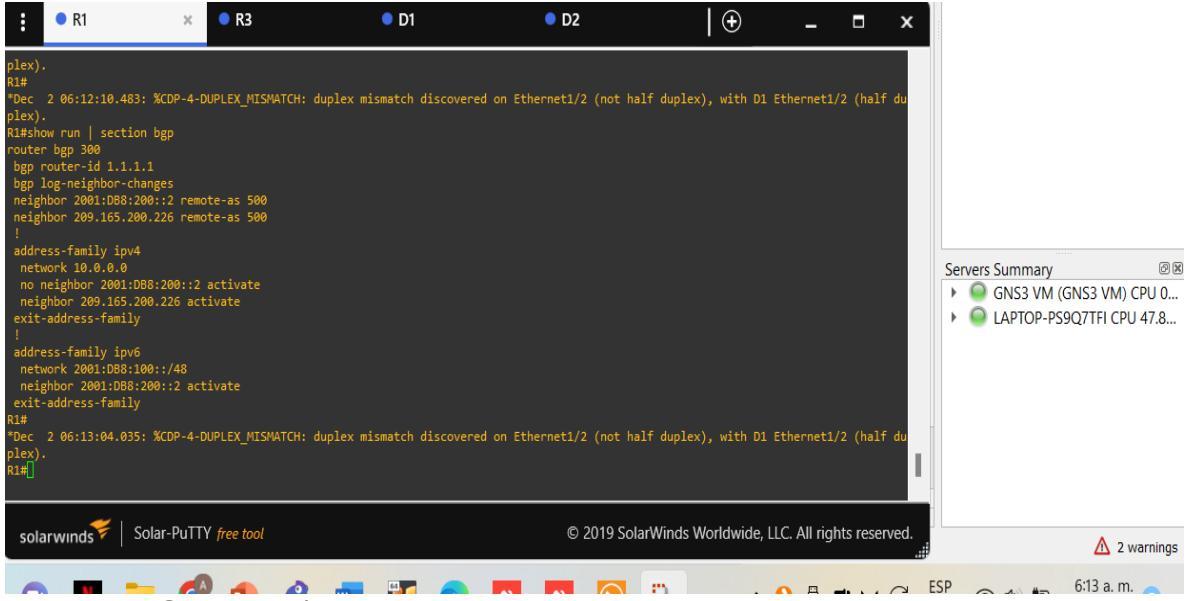

Figura 55. Show run | section bgp R1

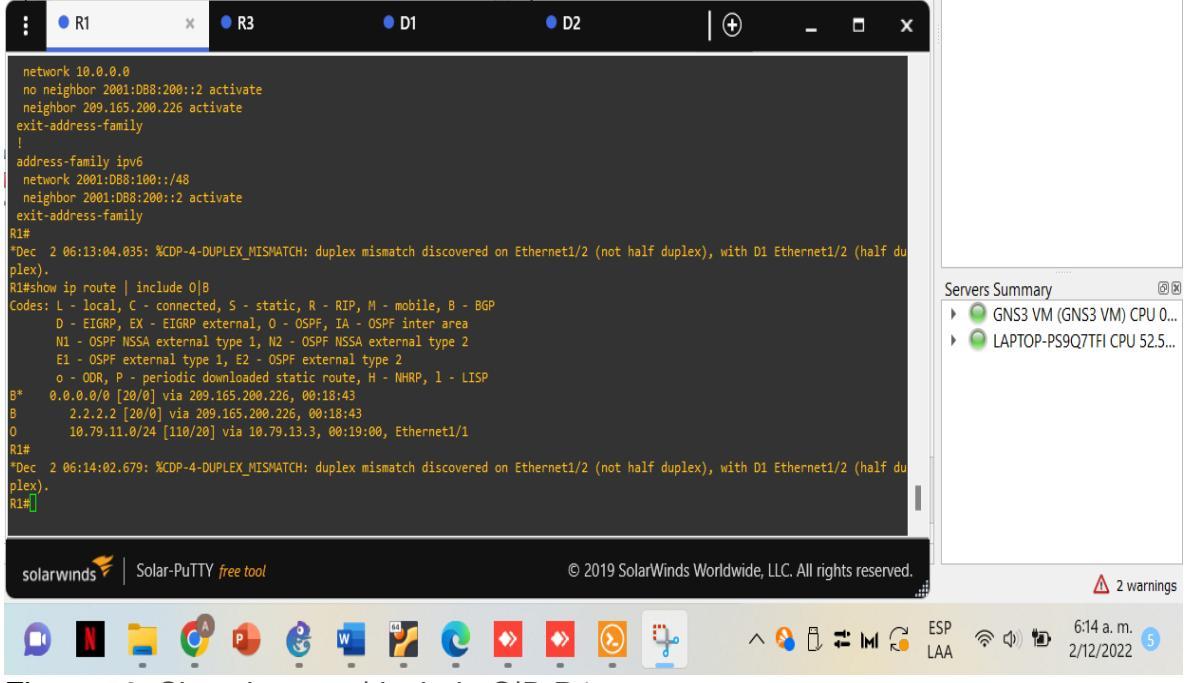

Figura 56. Show ip route | include O|B R1

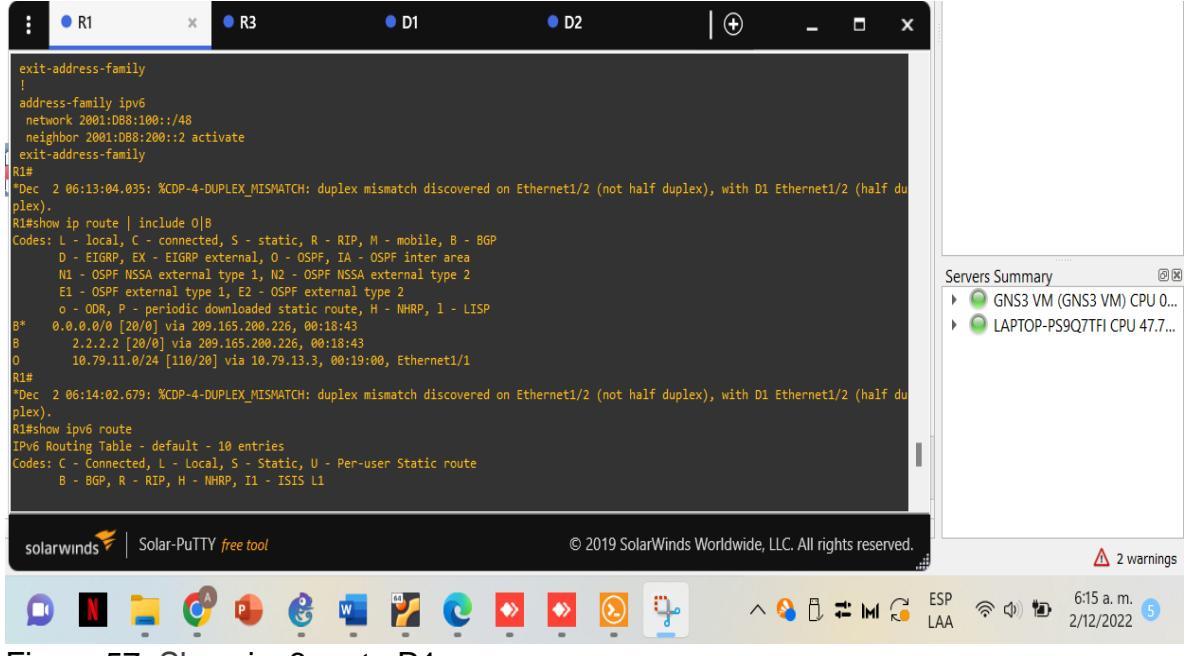

Figura 57. Show ipv6 route R1

| :                                                                                                    | • R1                                                                                                    | R3                                                                                                    | • D1                              | • D2                         | • R2      | ×                 | -                |               | x        |                       |                                            |
|----------------------------------------------------------------------------------------------------|----------------------------------------------------------------------------------------------------|----------------------------------------------------------------------------------------------------|-----------------------------------|------------------------------|-----------|-------------------|------------------|---------------|----------|-----------------------|--------------------------------------------|
| GP Not<br>*Dec<br>*Dec<br>R2#<br>R2#shc<br>router<br>bgp )<br>neigl<br>neigl<br>neigl<br>addr(<br>netr<br>netr<br>exit<br>!<br>addr(<br>netr<br>R2#<br>addr(<br>R2#<br>Addr(<br>R2#<br>Addr(<br>Addr(<br>Addr(<br>Addr(<br>Addr(<br>Addr(<br>Addr(<br>Addr(<br>Addr(<br>Addr(<br>Addr(<br>Addr(<br>Addr(<br>Addr(<br>Addr(<br>Ad | ification sr<br>2 08:54:27.1<br>2 05:54:28.3<br>wr run   sect<br>bg 500<br>outer-id 2.1<br>0g-neighbor<br>bbor 2001:08<br>bbor 2001:08<br>bbor 2001:08<br>bbor 2001:08<br>ghbor 2001:08<br>ghbor 2001:08<br>ghbor 2001:08<br>ghbor 2001:08<br>ghbor 2001:06<br>ghbor 2001:06<br>ghbor | ent)<br>863: %8GP-5-ADJCHANGE:<br>903: % R2, ENCOR Skills<br>tion bgp<br>2.2.2<br>c-changes<br>8:200:11 remote-as 300<br>.200.225 remote-as 300<br>pv4<br>mask 255.255.255.255<br>1:088:200:12 activate<br>1jy<br>pv6<br>8:2200:11 activate<br>1jy | neighbor 209.11<br>Assessment01:1 | 5.200.225 Up<br>88:200::1 Up |           |                   |                  |               |          | Servers Summary       | Ø ₪<br>(GNS3 VM) CPU 0<br>S9Q7TFI CPU 51.0 |
| sola                                                                                                    | arwinds 🖗                                                                                                    | Solar-PuTTY free tool                                                                                                    |                                   |                              | © 2019 So | olarWinds Worldwi | de, LLC. All rig | hts reserve   | d.       |                       | 🛕 2 warnings                               |
| 0                                                                                                    |                                                                                                    | 📮 🧐 🗣                                                                                                    | e 📲                               |                              |           | <b>P</b>          | ^ 💊 🖡            | <b>t im</b> ( | ES<br>LA | P (\$\phi_) (\$\phi_) | 6:16 a. m.<br>2/12/2022 5                  |
| Fie                                                                                                    | LUNG E                                                                                                    | 0 Charles                                                                                                    |                                   | lian han D                   | 2         |                   |                  |               |          |                       |                                            |

Figura 58. Show run | section bgp R2

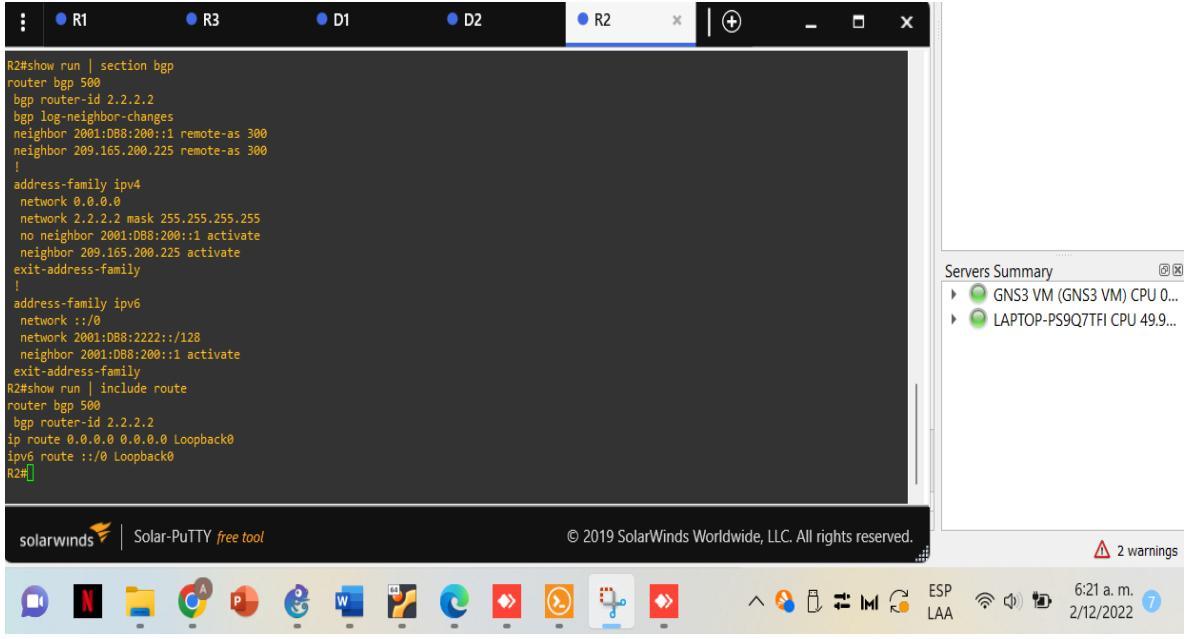

Figura 59. Show run | include route R2

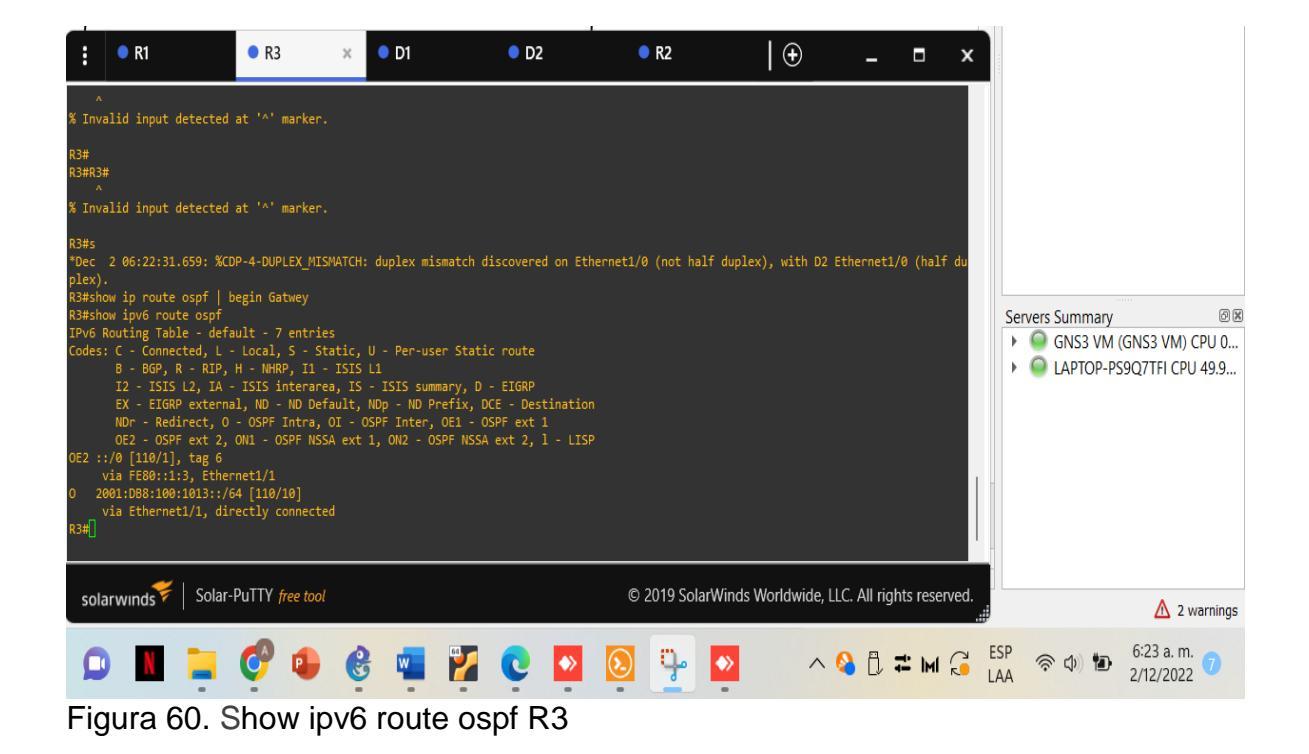

#### CONCLUSIONES

Durante el desarrollo de este trabajo se aprovechó la gran importancia del manejo de las redes y subredes modo de operación subredes, entender los beneficios de administrar dominios de broadcast

Manejo del simulador GNS3 escenarios de una red jerárquica convergente. Basada en switches, mediante el uso de protocolos como STP y la configuración de VLANs y aplicación al momento de enfrentarnos a configurar redes corporativas. Implementación en la solución de una red escalable, mediante el uso de los principios de enrutamiento y conmutación de paquetes en ambientes LAN y WAN, de configuración avanzada en routers, aplicando el conocimiento alcanzado en el uso de comandos IOS en protocolos de enrutamiento.

Se configuraron los protocolos de enrutamiento IPv4 e IPv6. Se verifico la convergencia, Se realizan pings de IPv4 e IPv6 a la interfaz Loopback 0 desde D1 y D2 siendo exitosos

Cumplir en cada uno de los lineamientos establecidos en los enunciados de la actividad, obtener la configuración correcta de cada uno de los dispositivos de networking que forman parte del escenario propuesto. Realizando la simulación de manera adecuada y verificando su funcionabilidad. Demostrar durante el desarrollo del proyecto y elaboración del documento final el uso de metodologías y técnicas de investigación que permitió validar y comprobar los resultados obtenidos.

#### BIBLIOGRAFIA

Guía para utilizar GNS3, crear 2 redes LAN conectadas mediante un router CISCO. www.profesantiago.com Uruguay Consultado: [ 12 de noviembre 2022]. Disponible en: <u>https://youtu.be/ZAYip-iyF3</u>

PARRA MOGOLLON Héctor Julián. Unidad 5 - Paso 6 - Avance documento final [en línea]. Lugar de publicación: 1 04 2022. Consultado: [08 de noviembre de 2022]. Disponible en: <u>https://www.youtube.com/watch?v=2AxErfXn9Bl</u>

PARRA MOGOLLON Héctor Julián y SALAZAR Carlos Andrés. Unidad 8 Unidad 9 Diplomado de Profundización CCNP. Análisis de red, arquitectura y diseño. [en línea]. Lugar de publicación: 14 06 2022. Consultado: [ 10 de noviembre de 2022]. Disponible en: <u>https://www.youtube.com/watch?v=lb4Sk6XpON8</u>

PARRA MOGOLLON Héctor Julián y VACA Pablo Andrés. Unidad 3 y Unidad 4 Diplomado de profundización [en línea]. Lugar de publicación: 28 04 2022. Consultado: [ 6 de noviembre de 2022]. Disponible en: https://youtu.be/RhEujZYf1ME

ROMERO GOYZUETA Christian Augusto GNU/Linux && Cisco CentOS Server Ubuntu Server Linux Servers Linux Desktop CCNA Routing and Switching Labs CCNA Routing and Switching Packet Tracer GNS3 [en línea]. Disponible en: https://www.youtube.com/c/romeroc24/channels

VACA Pablo Andrés. Agregar dispositivos a GNS3 [en línea]. Lugar de publicación: 10 04 2022 Consultado: [ 7 de noviembre de 2022]. Disponible en: https://www.youtube.com/watch?v=2JvRu9vo&list=PLzf9VwXy\_mlj7PfB\_VgMvIHD XECPBttEU&index=5

Guía para utilizar GNS3, crear 2 redes LAN conectadas mediante un router CISCO. www.profesantiago.com Uruguay Consultado: [ 04 de noviembre de 2022]. Disponible en: <u>https://youtu.be/ZAYip-iyF3g</u>